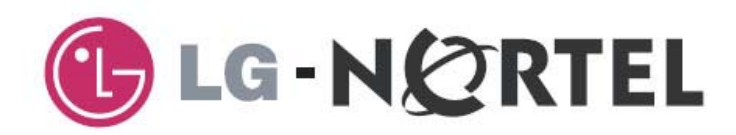

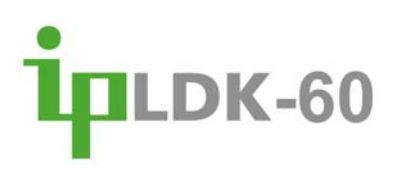

# Descrição de Hardware e Manual de Instalação

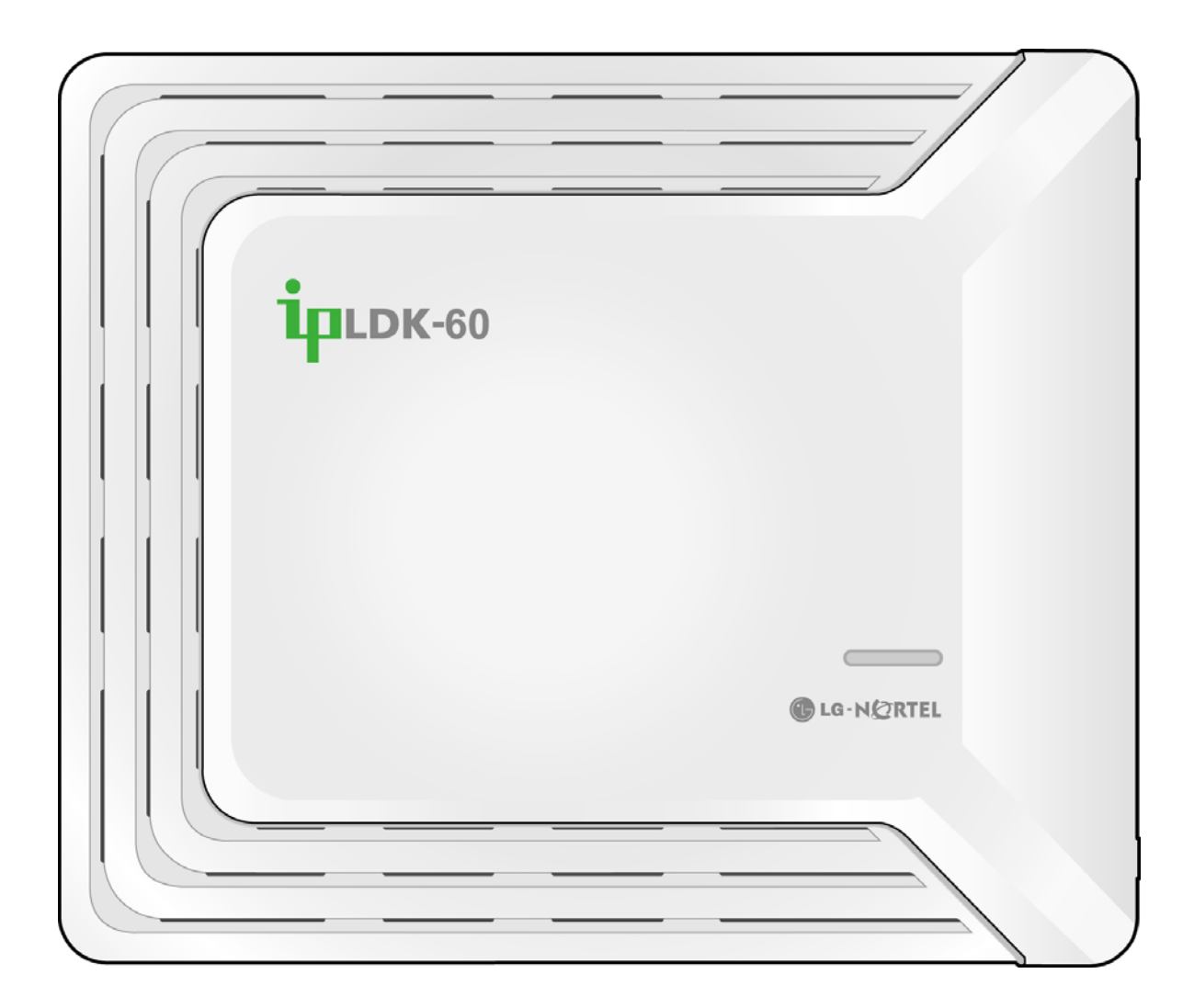

### Informações Regulatórias

Antes de conectar o ipLDK-60 à rede telefônica, pode ser necessário comunicar à operadora telefônica que irá instalar um aparelho de assinante. Pode ser que seja necessário fornecer uma ou mais das seguintes informações:

Dados PSTN da linha telefônica a ser conectada ao sistema

| Nome do modelo                           | ipLDK-60                      |
|------------------------------------------|-------------------------------|
| Número de registro da agência reguladora | Fornecido localmente (ANATEL) |
| Equivalência do toque de campainha       | 1.0                           |
| Conector padrão                          | RJ-11                         |

O código de registro na agência reguladora (ANATEL) necessário está disponível no representante da LG-Nortel.

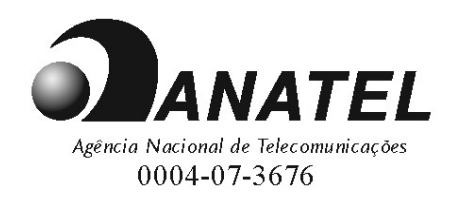

Ensaios de EMC - Resolução ANATEL n.º 442.

Ensaios de segurança elétrica - Resolução ANATEL n.º 238.

Telecom (E1, CAS R2, Transmissão) - Resolução ANATEL n.º 390.

Se a companhia telefônica verificar que o equipamento do assinante está defeituoso e que pode possivelmente provocar danos ou interrupção no serviço da rede telefônica, este deve ser desconectado até que seja reparado. Se isto não for feito, a operadora pode interromper o serviço temporariamente.

A operadora local pode realizar alterações em suas funcionalidades ou procedimentos de comunicações. Se estas alterações podem afetar a compatibilidade ou uso do ipLDK-60 ou com a rede, a operadora deverá informar o assinante por escrito e com antecedência, permitindo que este tome providências para manter o serviço funcionando.

O ipLDK-60 está de acordo com os regulamentos relativos a emissões de radiação e radio freqüência definidas pelas agências reguladoras locais. De acordo com essas agências, pode ser necessário que você forneça a seguinte informação ao usuário final.

AVISO "Este equipamento gera e usa energia de RF, e se não for instalado e utilizado de acordo com o Manual de Instruções, pode provocar interferência eletromagnética. Este produto foi testado e aprovado e está de acordo com os limites adequados para um aparelho de telecomunicações. Os limites foram projetados para fornecerem proteção razoável contra interferência, quando operado em ambiente comercial. A operação deste equipamento em uma área residencial pode provocar interferência, e neste caso o usuário, às suas custas, poderá ser solicitado a corrigir a interferência."

#### Direitos autorais da © 2006 LG-Nortel Co. Ltd. Todos os direitos reservados.

Este material é protegido por direitos autorais pela LG-Nortel Co. Ltd. (LGN). Qualquer reprodução, uso ou divulgação não autorizados deste material ou qualquer parte contida nele é estritamente proibida e é uma violação de Leis de Copyright. A LGN reserva a si o direito de fazer alterações nas especificações a qualquer momento, sem prévio aviso. As informações fornecidas pela LGN neste material é tida como sendo precisa e confiável, mas não é garantida como sendo verdadeira em todos os casos.

A LG-Nortel e a ipLDK são marcas registradas da LG-Nortel Co. Ltd.

Todas as outras marcas e nomes de produtos são marcas registradas de suas respectivas empresas.

### Histórico das Revisões

| DATA    | CONTEUDO DAS ALITERAÇÕES | OBSERVAÇAO           |
|---------|--------------------------|----------------------|
| 2007.03 | Versão Inicial           |                      |
|         |                          |                      |
|         |                          |                      |
| 20      | 07.03                    | 07.03 Versão Inicial |

## Índice

| 1 INTRODUÇÃO                                                              | 1  |
|---------------------------------------------------------------------------|----|
| 1.1 Importantes Instruções de Segurança                                   | 1  |
| 1.1.1 Requisitos de Segurança                                             | 1  |
| 1.2 Precaução                                                             | 2  |
| 1.2.1 Cuidados                                                            | 2  |
| 1.2.2 Descarte de Aparelhos Antigos                                       | 2  |
| 1.3 Utilização do Manual                                                  |    |
| 1.4 Lista de Abreviações                                                  | 4  |
| 2 VISÃO GERAL DO SISTEMA                                                  | 6  |
| 2.1 Destaques do Sistema ipLDK-60                                         | 6  |
| 2.1.1 Diagrama de Conexão do Sistema                                      | 6  |
| 2.2 Componentes do Sistema                                                | 7  |
| 2.3 Especificações                                                        | 9  |
| 2.3.1 Especificações Gerais                                               | 9  |
| 2.3.2 Capacidade do Sistema                                               | 10 |
| 3 INSTALAÇÃO DO KSU                                                       | 11 |
| 3.1 Pré-Instalação                                                        | 11 |
| 3.1.1 Instruções de Instalação Segura                                     | 11 |
| 3.1.2 Cuidados na Instalação                                              |    |
| 3.1.3 Cuidados com a Fiação                                               | 11 |
| 3.2 Instalação do KSU                                                     |    |
| 3.2.1 Desembalando                                                        | 12 |
| 3.2.2 Parte Exterior do KSU E Dimensões                                   | 13 |
| 3.2.3 Abrindo e Fechando a Tampa Frontal                                  | 14 |
| 3.2.4 Instalação da Unidade de Energia PSU                                |    |
| 3.2.5 Conexão da Carcaça à Terra                                          |    |
| 3.2.6 Instalação da Bateria de Reserva Externa                            |    |
| 3.2.7 Montagem da KSU.                                                    |    |
| 3.3 Instalação da KSU de Expansão                                         |    |
| 3.3.1 Desembalando                                                        |    |
| 3.3.2 Collectarido a KSU de Expansão<br>3.3.3 Montagom da KSU do Expansão |    |
|                                                                           |    |
| 4 INSTALAÇAO DE PLACA                                                     |    |
| 4.1 Instalação das Placas                                                 |    |
| 4.2 Unidade de Placa Principal (MBU/NTB411)                               |    |
| 4.3 Unidade de Expansão da Placa Principal (EMBU/NTB412)                  |    |

| 4.4 Instalação de Linha CO e Placa de Extensão                                                             | 38   |
|----------------------------------------------------------------------------------------------------|------|
| 4.4.1 CHB308 / NTB417 (Placa de Interface 3 Linhas CO e 8 Híbridas)                                        | . 38 |
| 4.4.2 CSB316/NTB418 (Placa de Interface 3 CO e 16 SLT)                                                     | .40  |
| 4.4.3 SLIB8/NTB416 (Placa de Interface 8 SLT)                                                              | 42   |
| 4.4.4 VOIB/NTB422 (Placa de protocolo de Voz sobre Internet – 4 canais)                                    | 43   |
| 4.4.5 E1HB8/NTB419 (Placa de Interface E1R2 e 8 Híbridas)                                                  | 45   |
| 4.5 Instalação de Outras Placas                                                                            | 47   |
| 4.5.1 Unidade de Interface de Correio de Voz (VMIU/NTB420) / Unidade de Auto Atendimento (AAFU/NTB421)     | 47   |
| 4.5.2 Unidade de Funcão Modem (MODU/NTB413)                                                                | . 48 |
| 4.5.3 CMU50PR/NTB415 (Unidade de Pulso de Medição-50Hz e Detecção de Inversão de Polaridade)               | 48   |
| 4.5.4 CMU12PR/NTB414 (Unidade de Pulso de Medição 12KHz ou 16 KHz e Detecção de<br>Inversão de Polaridade) | . 48 |
| 5 CONEXÃO DE TERMINAIS E MÉTODO DE FIAÇÃO E                                                                | 49   |
| 5.1 Modelos de Telefone Porteiros                                                                          | 49   |
| 5.1.1 Distância da Cabeação do Terminal                                                                    | . 50 |
| 5.1.2 Conexão de Terminal Básica                                                                           | 51   |
| 5.1.3 Conectando Terminais Adicionais                                                                      | 52   |
| 5.2 Passagem dos Cabos                                                                                     | 53   |
| 5.2.1 Fiação para Montagem na Parede                                                                       | 53   |
| 5.2.2 Fiação para Montagem em Gabinete                                                                     | . 54 |
| 6 INICIALIZANDO O IPLDK-60                                                                                 | 55   |
| 6.1 Antes de Inicializar o Sistema ipLDK-60                                                                | 55   |
| 6.2 Programação Básica                                                                                     | 56   |
| 6.2.1 Programação do DKT                                                                                   | 56   |
| 6.2.2 Entrando no Modo de Programação                                                                      | . 57 |
| 6.2.3 Pré-Programação                                                                                      | 58   |
| 7 DIAGNÓSTICO DE FALHAS                                                                                    | 65   |

## INTRODUÇÃO

### 1.1 Importantes Instruções de Segurança

### 1.1.1 Requisitos de Segurança

- Quando utilizar este equipamento telefônico, precauções básicas de segurança devem ser sempre seguidas para reduzir o risco de incêndio, choque elétrico e outras lesões pessoais, incluindo o seguinte:
- Por favor, leia e entenda todas as instruções.
- Siga todos os avisos e instruções marcadas nesta instrução de produto.
- Desconecte o produto da tomada antes de limpá-lo. Um pano úmido pode ser utilizado para limpeza; não use limpadores em aerosol ou líquidos.
- Não use este produto próximo à água, tais como banheiras, pias, pias de cozinha ou tanques de lavar roupas, em um porão úmido, ou próximo a uma piscina.
- Não coloque este produto sobre uma mesa ou suporte instável. O produto pode cair causando sérios danos ao mesmo ou lesões.
- Ranhuras e aberturas na parte traseira e inferior do KSU são feitas para ventilação, para proteger o produto de sobreaquecimento. As aberturas não devem ser bloqueadas e desse modo o produto não deve ser colocado sobre camas, sofás ou outra superfície semelhante. Este produto nunca dever ser colocado perto ou sobre um radiador ou outra fonte de calor. Também nunca deve ser colocado em um local sem a ventilação adequada.
- Este produto deve ser operado somente conectado a uma fonte de energia indicada na etiqueta do produto. Se não tiver certeza do tipo de fonte de energia de seu local, consulte o vendedor do produto ou a companhia local de energia.
- Não permita que qualquer objeto repouse sobre o cabo de energia. Não coloque este produto onde o cabo de energia possa ser pisado por pessoas.
- Não sobrecarregue as tomadas e cabos de extensão o que pode provocar riscos de incêndio ou choque elétrico.
- Nunca introduza objetos de qualquer tipo nas aberturas do KSU ou conectores que possam ser tocados devido a pontos de tensão perigosos provocando curtos circuitos, incêndio ou choque elétrico.
- Nunca derrame líquido de qualquer tipo sobre o produto.
- Para reduzir o risco de choque elétrico, não desmonte o produto. Em vez disso, chame uma pessoa qualificada quando for reparar ou executar serviços no produto. Abrindo ou removendo as coberturas podem expor pessoas a tensões perigosas ou outros riscos. A remontagem incorreta pode provocar choque elétrico quando o aparelho for utilizado.
- Desconecte este produto da tomada e consulte pessoal de serviço qualificado nas seguintes condições:

Quando o cabo ou tomada de energia está danificado ou desgastado.

Se líquido foi derramado dentro do produto..

Se o produto foi exposto à chuva ou água.

Se o produto não funciona normalmente segundo as instruções de operação. Somente ajuste os controles que estão indicados nas instruções de operação, porque ajustes inadequados podem resultar em danos e irão frequentemente necessitar de serviços especializados por técnico qualificado para devolver o produto à sua operação normal. Se o produto sofrer queda ou o KSU for danificado.

Se o produto apresentar alterações no seu desempenho.

- Evite utilizar o telefone durante uma tempestade elétrica. Pode haver risco remoto de choque elétrico durante um relâmpago.
- Na eventualidade de um vazamento de gás, não utilize o telefone perto do vazamento.

### 1.2 Precaução

- Mantenha o sistema longe de aparelhos de aquecimento e geradores de ruído elétrico como lâmpadas fluorescentes, motores e televisores. Estas fontes de ruído podem interferir no desempenho do Sistema ipLDK-60.
- Este sistema deve ser mantido livre de poeira, umidade, alta temperatura (mais do que 40 graus Celsius) e vibrações, e não deve ser exposto à luz solar direta.
- Nunca tente inserir fios, pinos, dentro do sistema. Se o sistema não operar adequadamente, o equipamento deve ser reparado por um centro de serviço autorizado da LG-Nortel.
- Nunca use benzina, tínner, ou pó abrasivo para limpar o KSU. Limpe-o somente com um pano macio.

### 1.2.1 Cuidados

- Este sistema somente deve ser instalado e reparado por pessoal qualificado.
- Quando ocorrer uma falha que exponha suas partes internas, desconecte o cabo de energia imediatamente e devolva o sistema ao vendedor.
- Para prevenir risco de incêndio, choque elétrico ou lesão, não exponha o produto à chuva ou qualquer tipo de umidade.
- Para proteger o PCB de eletricidade estática, antes de tocar em conectores e/ou componentes toque antes em uma superfície aterrada ou utilize uma pulseira antiestática aterrada.

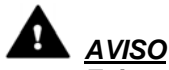

Existe perigo de explosão se a bateria não for corretamente substituída. Substitua somente por uma de tipo igual ou equivalente recomendada pelo fabricante. Descarte baterias usadas de acordo com as instruções do fabricante.

### **1.2.2 Descarte de Aparelhos Antigos**

Quando o símbolo mostrado (uma lata de lixo cruzada) está afixado ao produto, isto significa que o produto está regulado pela Diretiva Européia 2002/96/EC.

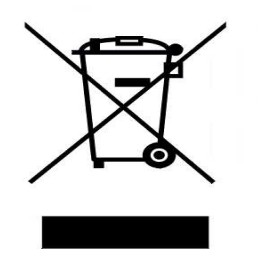

- Todos os produtos elétricos e eletrônicos devem somente ser descartados em locais especiais indicados pelas autoridades municipais ou governo.
- O descarte correto do aparelho antigo irá ajudar a prevenir potenciais conseqüências negativas ao ambiente e a saúde humana.
- Para mais informações detalhadas sobre o descarte de aparelhos antigos, favor contatar sua prefeitura, serviço de coleta de lixo ou o local de compra do mesmo.

Este documento fornece informação genérica cobrindo descrição do hardware e instalação do sistema ipLDK-60. Esforços foram realizados para assegurar a precisão destas informações e a LGN não garante a precisão ou interpretações aqui contidas.

#### Seção 2. Visão Geral do Sistema

Fornece informação do Sistema ipLDK-60, incluindo especificações e capacidades do sistema.

#### Secção 3. Instalação do KSU

Descreve instruções detalhadas para planejamento do local da instalação e procedimentos para a instalação do Sistema ipLDK-60.

#### Seção 4. Instalação da Placa

Descreve instruções detalhadas para instalação dos componentes da Placa do ipLDK-60.

#### Seção 5. Conexões do Terminal e Métodos de Fiação

Descreve os tipos de terminais, distância máxima, e outras conexões do aparelho ao terminal.

#### Seção 6. Inicializando o Sistema ipLDK-60

Fornece informação geral para inicializar o Sistema e programação Administrativa básica.

#### Seção 7. Diagnóstico de Falhas

Fornece informações do Sistema ipLDK-60 e trata de questões de diagnóstico falhas mais comum.

### 1.4 Lista de Abreviações

AAFU: Unidade de Função Auto Atendente AC: Corrente alternada ACD: Distribuidor de Chamada Automático ADPCM: Modulação de Pulso Diferencial Codificado AIS: Sinal de Indicação de Alarme ARM7TDMI: CPU RISK 16-bit/32-bit RISC CPU projetada para ARM ASIC: a BASIC dialect and shareware compiler for MS-DOS systems AWG: American Wire Gauge CEPT: European Conference of Postal and Telecommunications Administrations CHB308: 3 linhas CO (chamada externa) e 8 portas híbridas (ramal digital e analógico) CID: Identificador de Chamadas CMU50PR: Unidade de controle para tarifação por pulso (50KHz) e Deteção de inversão de Polaridade CMU12PR: Unidade de controle para tarifação por pulso (12KHz ou 16KHz) e Deteção de inversão de Polaridade CN: Conector CO: Depende onde for utilizado. Parece que o CO que eles utilizam é para representar o termo Tronco Analógico CPU: Unidade Central de Processamento CSB316: 3 linhas CO e 16 portas SLT DC: Corrente Contínua DKTU: Unidade Telefone Digital DSP: Processamento Digital de Sinal DSS: Seleção de Ramal Direto DTMF: Dual Tone Multi Frequency EMI: Interferência Eletromagnética ESD: Descarga Eletromagnética ETS: Padrão de Telecomunicações Europeu FSK: Frequency-shift keying GND: Terra IP: Protocolo de Interrnet JTAG: Joint Test Action Group KSU: Unidade Principal do Sistema LAN: Rede Local Max.: Máximo MBU: Placa Principal Min.: Mínimo MJ: Conector Modular MODU: Unidade de Modem MOHU: Música para chamada em espera NT: Terminal de Rede PCB: Placa de Circuito Impresso PCM: Modulação de Pulso Codificado PFTU: Unidade de chaveamente na falha de alimentação. PSTN: Rede Telefônica Pública Comutada PSU: Fonte de Energia **RX: Sinal Recebido** SLIB8: Placa de Interface analógica com 8 portas SLT: Linha Analógica SMS: Serviço de Envio de Mensagem

TD: Dados Transmitidos TDM: Time Division Multiplexing TE: Terminal TEGND: Terminal Terra TX: Sinal Transmitido UCD: Distribuição de Chamada de Usuário UL: Underwriters Laboratories UTP: Unshielded Twisted Pair VR: Sinal de Voz VT: Dica de Voz VMIU: Interface de Correio de Voz VOIB: Voz sobre Placa de Interface de Protocolo de Internet VOIP: Voz sobre IP VOIU: Voz sobre Interface de Protocolo de Internet

## VISÃO GERAL DO SISTEMA

### 2.1 Destaques do Sistema ipLDK-60

#### Funcionalidades do Sistema LDK-60 incluem:

- ✓ Arquitetura flexível
- ✓ Estrutura de sistema simplificada
- ✓ Aplicação poderosa de PC via LAN, Modem, RS-232C
- ✓ Melhorias nas funções de voz
- ✓ Instalação simples e gerência de sistema eficiente
  - Administração remota e atualização de software através de conexão LAN
  - Administração remota e atualização de software através de modem PSTN
- ✓ Funcionalidade de valor agregado
  - Correio de voz exclusivo (ADPCM 32 Kbps)
  - Função CID (CO e SLT) básica
  - 8 MOH interno polifônico (13 Fontes de Música)

### 2.1.1 Diagrama de Conexão do Sistema

A Figura seguinte mostra os componentes que constituem o Sistema ipLDK-60:

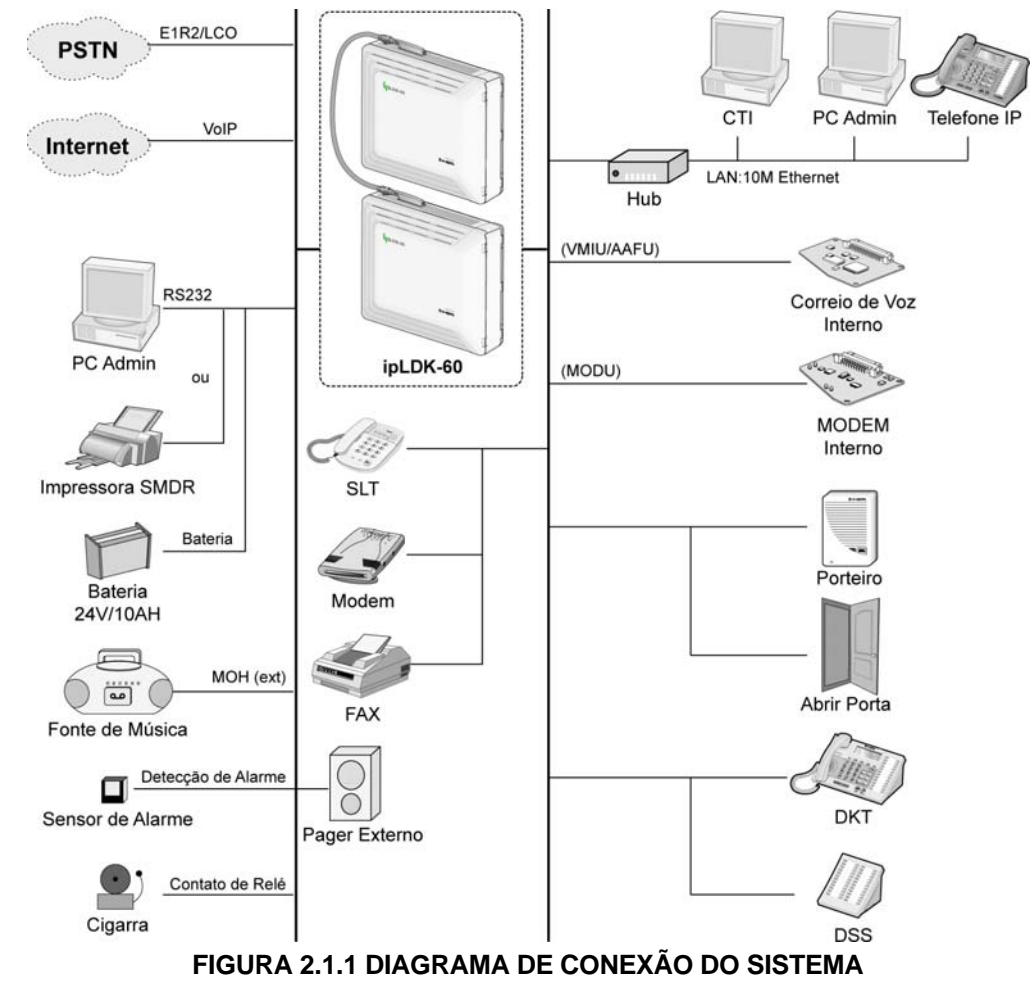

## 2.2 Componentes do Sistema

#### KSU BÁSICO

| ITEN                 | 1         | PLACA OPCIONAL | DESCRIÇÃO                                               |
|----------------------|-----------|----------------|---------------------------------------------------------|
| KSU                  |           |                | Unidade Principal                                       |
| PSU                  |           |                | Unidade de Energia                                      |
| Placa                | MBU       |                | Main Board Unit (3CO, 1DKT and 7 Hybrid)                |
| Principal            |           | CO e Placas de | Linha CO e Placas de interface DKT/SLT (CHB308,         |
|                      |           | Extensão       | CSB316, SLIB8, E1HB8 e VOIB)                            |
|                      |           | Outras Placas  | Podem ser instaladas VMIU, AAFU, MODU, CMU50PR, CMU12PR |
| Linha CO e           | CHB308    |                | Placas Interface de 3 Linhas CO e 8 híbridas            |
| Placas de            | (NTB417)  | CMU50PR        | Pulsos de Medição (50 hz) e Unidade de Detecção de      |
| Extensão             |           | (NTB415)       | Inversão de Polaridade (3 canais)                       |
|                      |           | CMU12PR        | Pulsos de Medição (12 kHz) e Unidade de Detecção de     |
|                      |           | (NTB414)       | Inversão de Polaridade (3 canais)                       |
|                      | CSB316    |                | Placa de Interface de 3 Linhas CO e 16 SLT              |
|                      | (NTB418)  | CMU50PR        | Pulsos de Medição (50Hz) e Unidade de Detecção de       |
|                      |           | (NTB415)       | Inversão de Polaridade (3 canais)                       |
|                      |           | CMU12PR        | Pulsos de Medição (12KHz) e Unidade de Detecção de      |
|                      |           | (NTB414)       | Inversão de Polaridade (3 canais)                       |
|                      |           | SLU8           | 8 Unidades de Interface SLT Instaladas no CSB316 como   |
|                      |           |                | padrão                                                  |
|                      | SLIB8     |                | Placas de Interface de 8 SLT                            |
|                      | (NTB 416) |                |                                                         |
|                      | VOIB      |                | Placa Voz sobre IP (4 canais)                           |
|                      | (NTB 422) | VOIU           | Unidade Voz sobre IP (4 canais)                         |
|                      |           | (NTB423)       |                                                         |
|                      | E1HB8     |                | Placas de Interface E1R2 e 8 Híbridas                   |
|                      | (NTB419)  | SLU8           | Unidades de Interface 8 SLT Instaladas no E1HB8 como    |
|                      |           |                | padrão                                                  |
| <b>Outras Placas</b> | VMIU      |                | Unidade de Interface de Correio de Voz, 4 canais        |
|                      | (NTB420)  |                |                                                         |
|                      | AAFU      |                | Unidade da Função de Auto Atendente, 4 canais           |
|                      | (NTB421)  |                |                                                         |
|                      | MODU      |                | Unidade de MODEM (33Kbps)                               |
|                      | (NTB413)  |                |                                                         |
|                      | CMU50PR   |                | Pulsos de Medição (50Hz) e Unidade de Detecção de       |
|                      | (NTB415)  |                | Inversão de Polaridade (3 canais)                       |
|                      | CMU12PR   |                | Pulsos de Medição (12KHz) e Unidade de Detecção de      |
|                      | (NTB414)  |                | Inversão de Polaridade (3 canais)                       |

| ITE        | М        | PLACA OPTIONAL | DESCRIÇÃO                                                  |
|------------|----------|----------------|------------------------------------------------------------|
| KSU        |          |                | Unidade Principal                                          |
| PSU        |          |                | Unidade de Energia                                         |
| Placa      | EMBU     |                | Unidade de Placa Principal de Expansão (3 CO e 8 Híbridas) |
| Principal  |          | CO e Placas de | Placas de Interface Linha CO e DKT/SLT                     |
|            |          | Extensão       | (CHB308, CSB316, SLIB8)                                    |
|            |          | Outras Placas  | Podem ser instaladas CMU12PR, CMU50PR                      |
| Linha CO e | CHB308   |                | Placas de Interface 3 Linhas CO e 8 Híbrida                |
| Placas de  | (NTB417) | CMU50PR        | Pulsos de Medição (50Hz) e Unidade de Detecção de          |
| Extensão   |          | (NTB415)       | Inversão de Polaridade (3 canais)                          |
|            |          | CMU12PR        | Pulsos de Medição (12KHz ou 16 KHz) e Unidade de           |
|            |          | (NTB414)       | Detecção de Inversão de Polaridade (3 canais)              |
|            | CSB316   |                | 3 Linhas CO e 16 Placas de Interface SLT                   |
|            | (NTB418) | CMU50PR        | Pulsos de Medição (50Hz) e Unidade de Detecção de          |
|            |          | (NTB415)       | Inversão de Polaridade (3 canais)                          |
|            |          | CMU12PR        | Pulsos de Medição (12KHz ou 16 KHz) e Unidade de           |
|            |          | (NTB714)       | Detecção de Inversão de Polaridade (3 canais)              |
|            |          | SLU8           | Unidades de Interface 8 SLT, Instalada na CSB316 como      |
|            |          |                | padrão.                                                    |
|            | SLIB8    |                | Placas de Interface 8 SLT                                  |
|            | (NTB416) |                |                                                            |
| Outras     | CMU50PR  |                | Pulsos de Medição (50Hz) e Unidade de Detecção de          |
| Placas     | (NTB415) |                | Inversão de Polaridade (3 canais)                          |
|            | CMU12PR  |                | Pulsos de Medição (12KHz ou 16 KHz) e Unidade de           |
|            | (NTB414) |                | Detecção de Inversão de Polaridade (3 canais)              |

### **KSU DE EXPANSÃO**

### 2.3 Especificações

### 2.3.1 Especificações Gerais

| ITEM                             | DESCRIÇÃO                 | ESPECIFICAÇÃO                                |  |
|----------------------------------|---------------------------|----------------------------------------------|--|
| CPU                              |                           | ARM7 TDMI central (32bit, 50MHz)             |  |
| Dispositivo de Comutação         |                           | Dispositivo ASIC Personalizado Misturador de |  |
|                                  |                           | Sinal                                        |  |
| Duração da Memória de<br>Reserva |                           | 7 anos                                       |  |
| PSU                              | Tensão de Entrada CA      | 100~230 +/- 10% Volts VA @47-63Hz            |  |
|                                  | Consumo de Potência CA    | 90W                                          |  |
|                                  | Fusível de Entrada CA     | 2A @250 VCA                                  |  |
|                                  | Tensão de Saída CC        | +5, -5, +27, +30 VCC                         |  |
| Bateria de Reserva Externa       | Tensão de Entrada         | +24 Volt CC (+12 VCC x 2 cada)               |  |
|                                  | Fusível da Bateria        | 5.0A @250 VCA                                |  |
|                                  | Corrente de Carga         | Max. 200 mA                                  |  |
|                                  | Corrente de Carga da      | Max. 3A (somente BKSU), Max. 6A (BKSU +      |  |
|                                  | Bateria                   | EKSU)                                        |  |
| Toque de Campainha               |                           | 75Vrms, 25Hz                                 |  |
| Contato do Relé Externo          |                           | 1A @30 VCC                                   |  |
| Entrada de Fonte de Música       |                           | 0dBm @600ohm                                 |  |
| Porta de Busca (Paging)          |                           |                                              |  |
| Externa                          |                           | UdBm @600onm                                 |  |
| Sensibilidade de detecção        |                           |                                              |  |
| de toque de campainha            |                           | 30 Vrms @16-55Hz                             |  |
| Discagem DTMF                    | Desvio de Freqüência      | Menor que +/-1,8%                            |  |
|                                  | Tempo de subida do sinal  | 5ms                                          |  |
|                                  | Duração do tom, tempo     | Min E0 ma Normalmanta 100ma                  |  |
|                                  | ligado                    | Min. 50 ms, Normalmente Tooms                |  |
|                                  | Tempo entre dígitos       | Min. 30ms, Normalmente 100ms                 |  |
| Discagem de Pulso                | Taxa de Pulso             | 10PPS                                        |  |
|                                  | Razão Abertura/Fechamento | 60/40% ou 66/33%                             |  |
| Ambiente de Operação             | Temperatura               | 0 (°C) – 40 (°C)                             |  |
|                                  | Umidade                   | 0 - 80% (não condensação)                    |  |
| Dimensões                        | KSU (NTB411)              | 339mm(L) x 288mm(A) x 85mm(P)                |  |
|                                  | KSU de Expansão (NTB412)  | 339mm(L) x 288mm(A) x 85mm(P)                |  |
| Peso                             | KSU (NTB411)              | 1,8 Kg                                       |  |
|                                  | KSU de Expansão (NTB412)  | 1,8 Kg                                       |  |
| MODU                             | Modem Analógico           | Bell, ITU-T, V.34 V.32BIS, V.90              |  |
| (NTB413)                         | Velocidade                | 300bps até 33Kbps                            |  |
|                                  | Conexão                   | Negociação automática de taxa                |  |
| VOIB                             | Interface de LAN          | 10 Base-T Ethernet (IEEE 802.3)              |  |
| (N I B422)                       | Velocidade                | 10 Mbps (Auto-negociação)                    |  |
|                                  | Duplex                    | Half Duplex ou Full Duplex (Auto-Negociação) |  |
|                                  | Protocolo VOIP            | H.323 Revisão 2                              |  |
|                                  | Compressão de Voz         | G.711/G.726/G729/G.723.1                     |  |
|                                  | Comutação Voz/Fax         | Т.38                                         |  |
|                                  | Cancelamento de Eco       | G.165                                        |  |

### 2.3.2 Capacidade do Sistema

| DESCRIÇÃO                       | CAPACIDADE/PLACA             | TOTAL                       |
|---------------------------------|------------------------------|-----------------------------|
| Intervalos de tempo             |                              | 128                         |
| Portas Linha CO                 | 3/MBU (NTB411), 3/EMBU       | Max. 36                     |
|                                 | (NTB412), 3/CHB308 (NTB417), |                             |
|                                 | 3/CSB316 (NTB418), 8/VOIB    |                             |
|                                 | (NTB422), 30/E1HB8 (NTB419)  |                             |
| Conexões de Estação Direta      | 8/MBU (NTB411), 8/EMBU       | Max. 48                     |
| Máxima (DKT, SLT, DSS)          | (NTB412), 8/CHB308 (NTB417), |                             |
|                                 | 16/CSB316 (NTB418), 8/VOIB   |                             |
|                                 | (NTB422), 8/E1HB8 (NTB419)   |                             |
| Contato relé externo            | 2/MBU (NTB411)               | 2                           |
| LAN                             | MBU (NTB411), VOIB (NTB422), | 3                           |
|                                 | E1HB8 (NTB419)               |                             |
| Canal de MODEM                  | 1/MODU (NTB413)              | 1                           |
| Posições de Atendente           | Máximo 5                     |                             |
| Conexões de Intercomunicação    | Sem bloqueio                 |                             |
| Busca (Paging)                  |                              |                             |
| - Todas Chamadas                |                              | 1 zona                      |
| - Interno                       |                              | 5 zonas                     |
| Velocidade Discagem do Ramal    | 100/ramal, 24 dígitos cada   | 500                         |
| Velocidade Discagem do Sistema  | 24 dígitos cada              | 500                         |
| Rediscagem Último Número        | 15 ~ 50(por programação)     | 32 dígitos                  |
| Grupo de Linha CO               | 8                            | 8                           |
| Grupo de Ramais                 | 10                           | 10                          |
| Conferência                     | 3~15 Participantes           | Todas as portas disponíveis |
| Conferência múltipla            | 3~15 Participantes           | Max. 3 grupos               |
| MOH Interno (13 Fontes de       | 1/MBU (NTB411)               | 1                           |
| Música)                         |                              |                             |
| MOH Externo                     | 1/MBU (NTB411)               | 1                           |
| Porta de Busca (Paging) Externa | 1/MBU (NTB411)               | 1                           |
| Contato de Relé Externo         | 2/MBU (NTB411), 2/EMBU       | 4                           |
|                                 | (NTB412)                     |                             |
| Entrada de Alarme               | 1/MBU (NTB411)               | 1                           |
| Porta RS-232C                   | 1/MBU (NTB411)               | 1                           |
| Canais de Recepção DTMF/CPT     | 16 canais/MBU (NTB411)       | 16 canais                   |
| Canais de Recepção FSK          | 16 canais/MBU (NTB411)       | 16 canais                   |
| Circuito PFT                    | 1/MBU (NTB411), 1/EMBU       | 4                           |
|                                 | (NTB412), 1/CHB308 (NTB417), |                             |
|                                 | 1/CSB316 (NTB418)            |                             |

## INSTALAÇÃO DO KSU

### 3.1 Pré-Instalação

Por favor siga as seguintes diretrizes relativas à instalação e conexão antes de instalar o Sistema ipLDK-60. Verifique se estão de acordo com os regulamentos locais aplicáveis.

### 3.1.1 Instruções de Instalação Segura

Quando instalar a fiação telefônica, as precauções de segurança básica devem ser sempre seguidas para reduzir risco de incêndio, choque elétrico ou lesões pessoais, incluindo o seguinte:

- Nunca instale o telefone durante uma tempestade elétrica.
- Nunca instale o conector do telefone em locais úmidos a menos que a tomada seja especialmente projetada para isto.
- Nunca toque fios telefônicos ou terminais não isolados a menos que a linha telefônica tenha sido desconectada da interface de rede.
- Tenha cuidado quando instalar ou alterar linhas telefônicas.
- Cuidados contra eletrostática devem ser tomados durante a instalação.

### 3.1.2 Cuidados na Instalação

O Sistema ipLDK-60 foi projetado para montagem em parede ou sobre um suporte ou mesa. Evite instalar nos seguintes locais:

- Diretamente sob luz solar e locais úmidos, frios ou quentes. Faixa de temperatura = 0 a 40°C.
- Locais onde choques ou vibrações são freqüentes ou fortes.
- Locais empoeirados, ou locais onde água ou óleo possam entrar em contato com o Sistema.
- Próximo a aparelhos que geram alta freqüência como maquinas de costura ou soldadores elétricos.
- Sobre ou próximos a computadores, máquinas de fax ou outro equipamento de escritório, bem como fornos de microondas ou ar condicionados.
- Não obstrua as aberturas da parte superior do Sistema ipLDK-60.
- Não empilhe as placas opcionais de serviço.

### 3.1.3 Cuidados com a Fiação

Verifique se os seguintes cuidados foram tomados durante a fiação:

- Não passe o fio do telefone em paralelo com o fio de uma fonte de energia CA, como um computador, máquina de fax, etc. Se os cabos passam perto desses fios, blinde os cabos com malha metálica ou utilize cabos blindados aterrados.
- Se os cabos passam pelo chão, use protetores para evitar que os fios sejam pisados. Evite passar a fiação sob carpetes.
- Evite utilizar a mesma tomada de energia CA dos computadores, máquinas, e outros equipamentos de escritório para evitar ruído de indução quando usar o ipLDK-60 próximo a outros aparelhos.
- As chaves de energia e bateria devem estar desligas durante a instalação da fiação. Após terminar a fiação, a chave de energia pode ser ligada.
- A fiação incorreta pode provocar no Sistema ipLDK-60 operação inadequada.
- Se uma extensão não opera adequadamente, desconecte o telefone da linha da extensão e religue-o, ou desligue a energia e ligue novamente.
- Use cabo de par trançado para conexão de linhas CO.

### 3.2 Instalação do KSU

### 3.2.1 Desembalando

Abra a caixa e verifique se estão incluídos os itens mostrados na Figura 3.2.1:

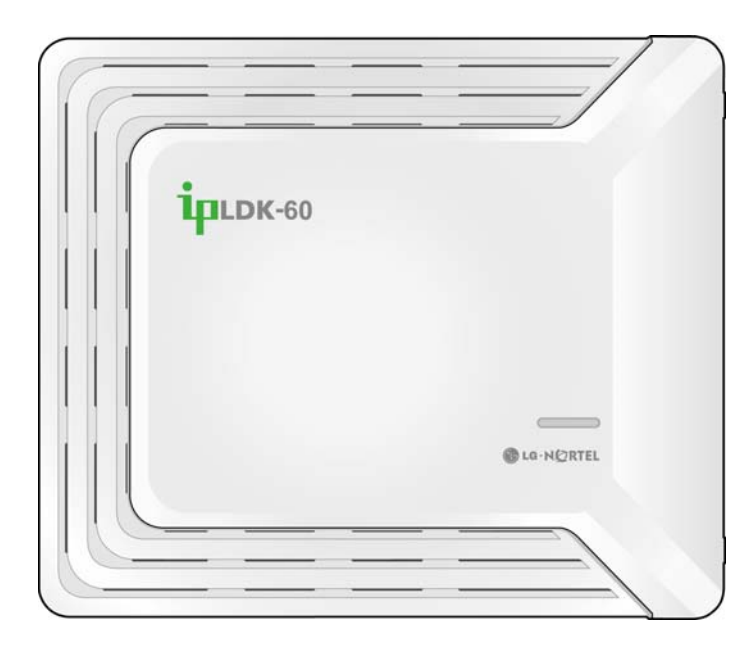

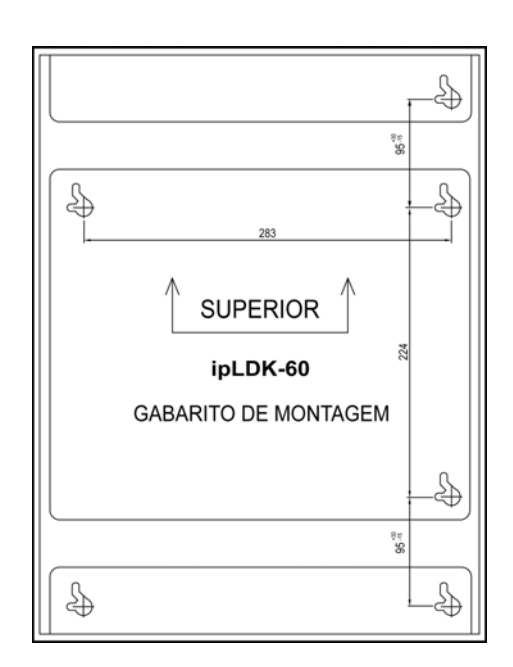

**Unidade Principal** 

Gabarito de Montagem

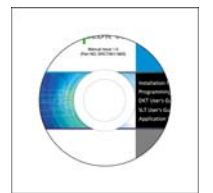

CD manual

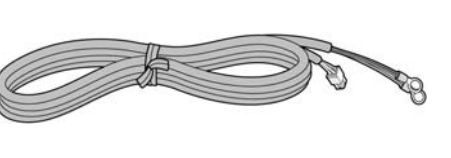

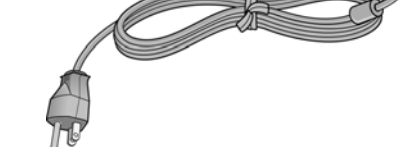

Cabo de Bateria

Cabo de Energia

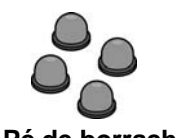

Pé de borracha

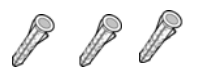

Presilha de cabo

Buchas

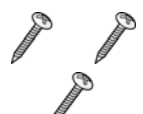

Parafusos

Fusível

 $\cdots$ 

**Relé conector** 

#### FIGURA 3.2.1 CONTEÚDO DA EMBALAGEM

### 3.2.2 Parte Exterior do KSU E Dimensões

A Figura 3.2.2 mostra a parte exterior e dimensões do KSU.

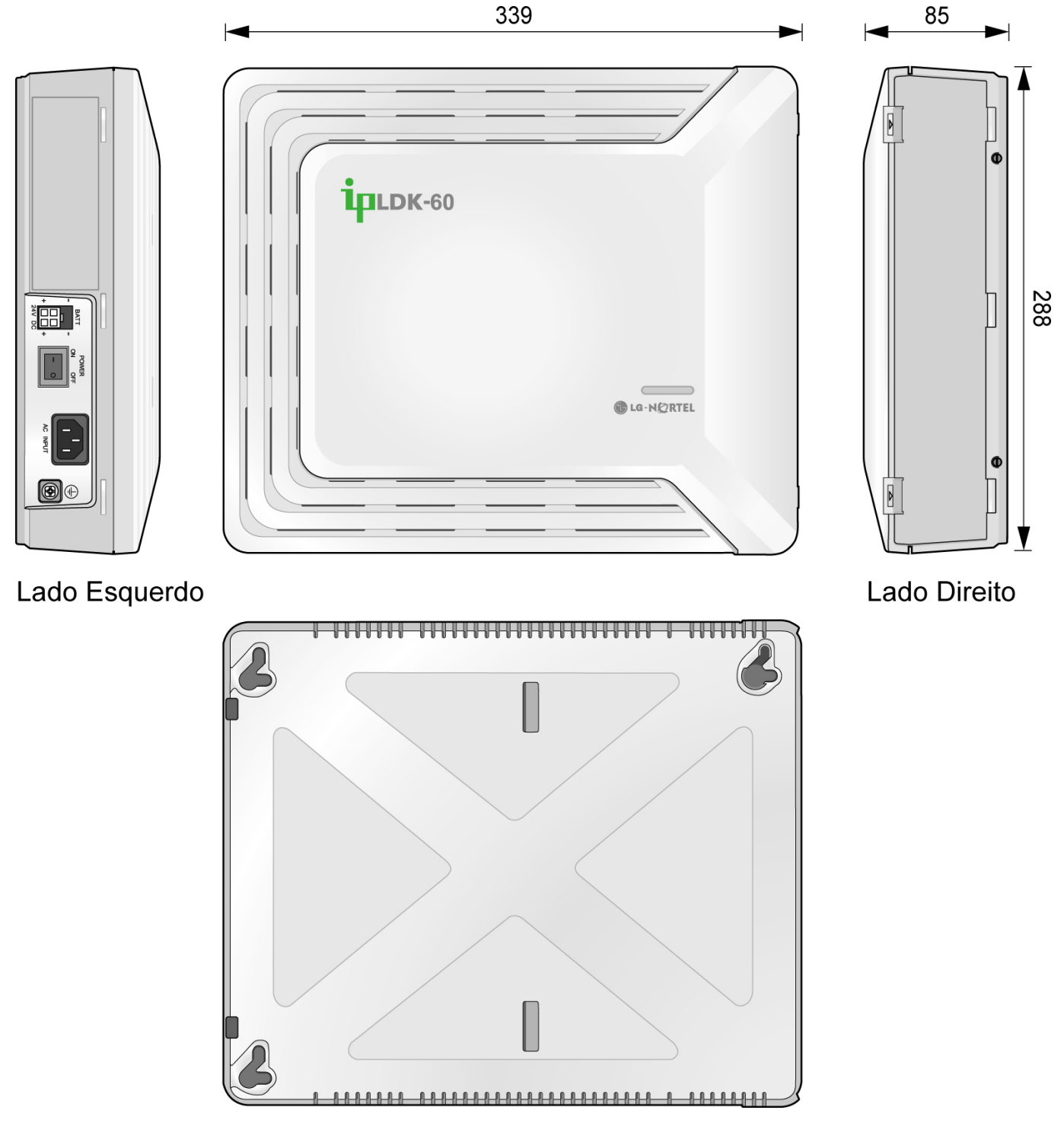

FIGURA 3.2.2 EXTERIOR DO KSU E DIMENSÕES

### 3.2.3 Abrindo e Fechando a Tampa Frontal

#### 3.2.3.1 Abrindo a Tampa Frontal

- 1. Abra a cobertura dos Cabos e gire os parafusos no sentido contrário aos ponteiros do relógio para desapertá-los como mostra a Figura 3.2.3.1.
- 2. Levante a tampa frontal na direção da seta como mostrado.

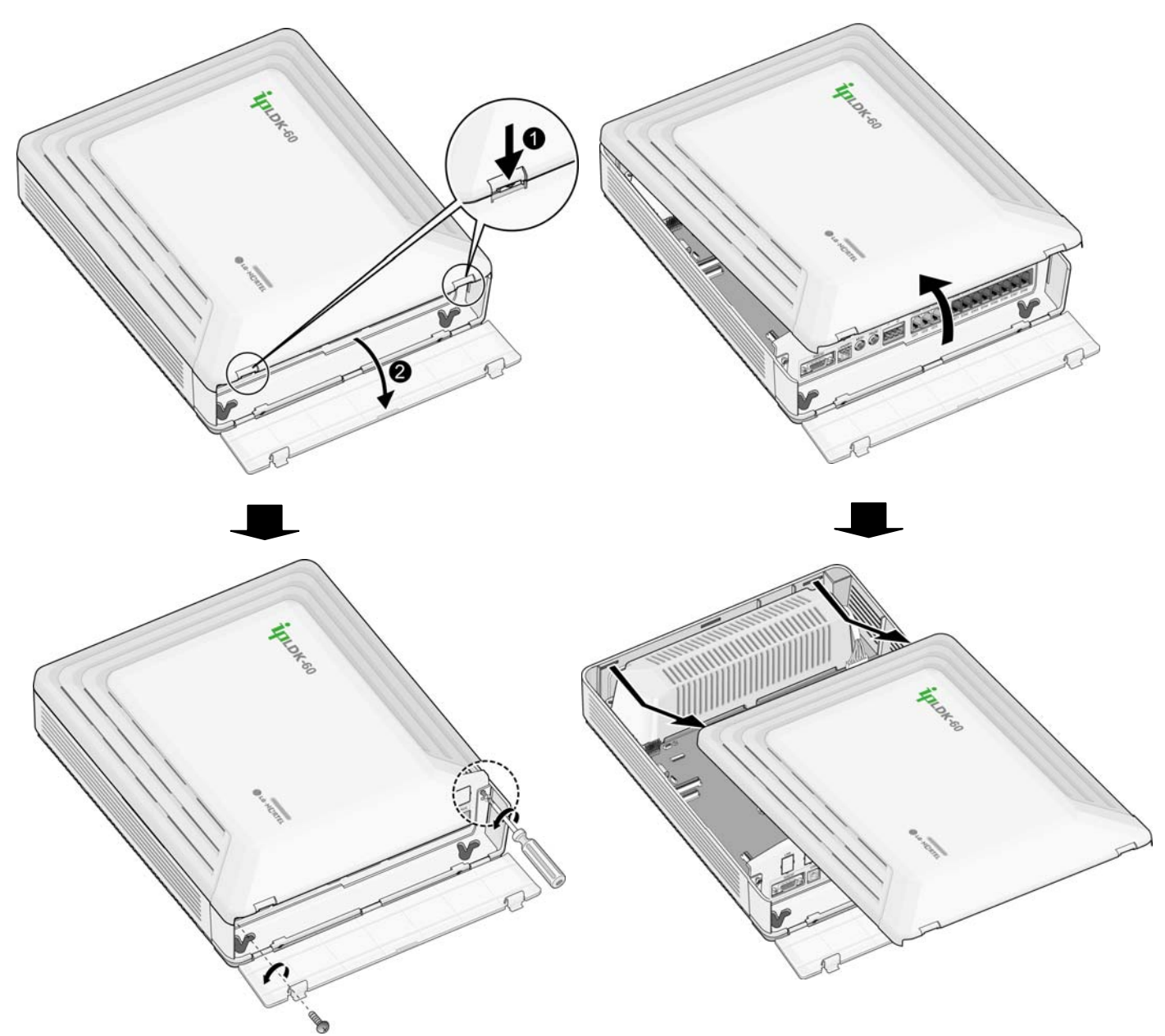

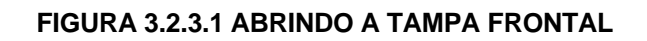

#### 3.2.3.2 Fechando a Tampa Frontal

- 1. Insira a tampa frontal nas fendas do KSU como mostrado na Figura 3.2.3.2.
- 2. Então coloque a tampa frontal para baixo no KSU na direção da seta, como mostrado.
- 3. Gire os parafusos no sentido dos ponteiros do relógio para apertá-los e feche a tampa de Cabo como mostrado na Figura.

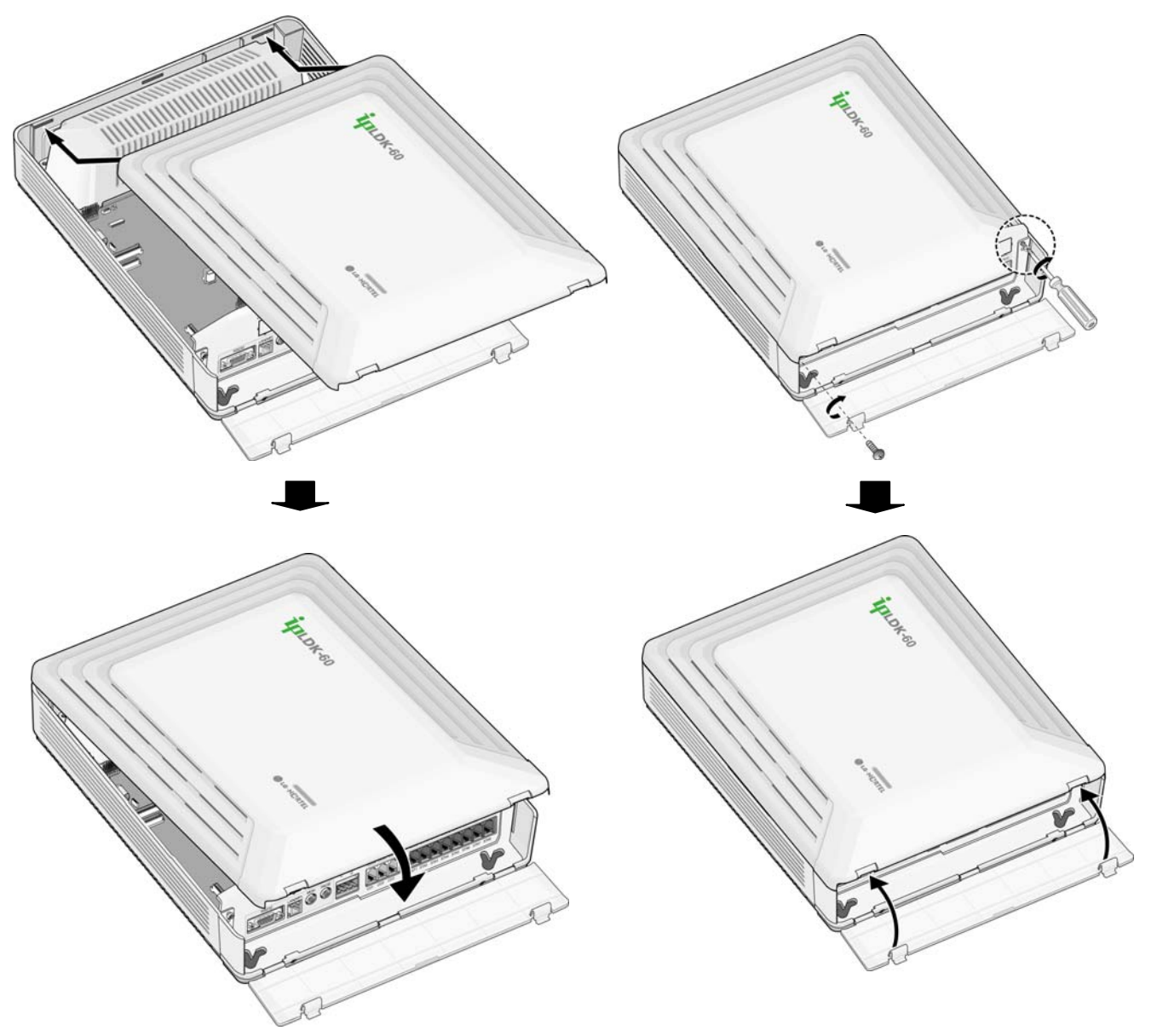

FIGURA 3.2.3.2 FECHANDO A TAMPA FRONTAL NOTA—Antes de funcionar, a tampa frontal do ipLDK-60 deve ser fechada e os parafusos apertados.

### 3.2.4 Instalação da Unidade de Energia PSU

Antes da instalação, verifique se o conector CA não está conectado à tomada CA. A PSU está localizada à esquerda da KSU e é pré-instalada no ipLDK-60 KSU. A PSU fornece três fontes de tensão ao MBU através de um conector de 7 pinos, CN7.

| Descrição                    | Especificação                         |
|------------------------------|---------------------------------------|
| Tensão de entrada CA         | 100~240 VCA +/- 10 %                  |
| Freqüência CA                | 47-63Hz                               |
| Consumo de Energia CA        | 90W                                   |
| Fusível de Entrada CA        | 2A @250VCA                            |
| Tensão de Saída CC           | +5V/3A, -5V/0,2A, +27V/0,2A, +30/1,5A |
| Tensão de Saída CC           | +24 VCC (+12 VCC x 2cada)             |
| Fusível de Bateria           | 5.0A @250VCA                          |
| Corrente de Carga de Bateria | 200mA                                 |

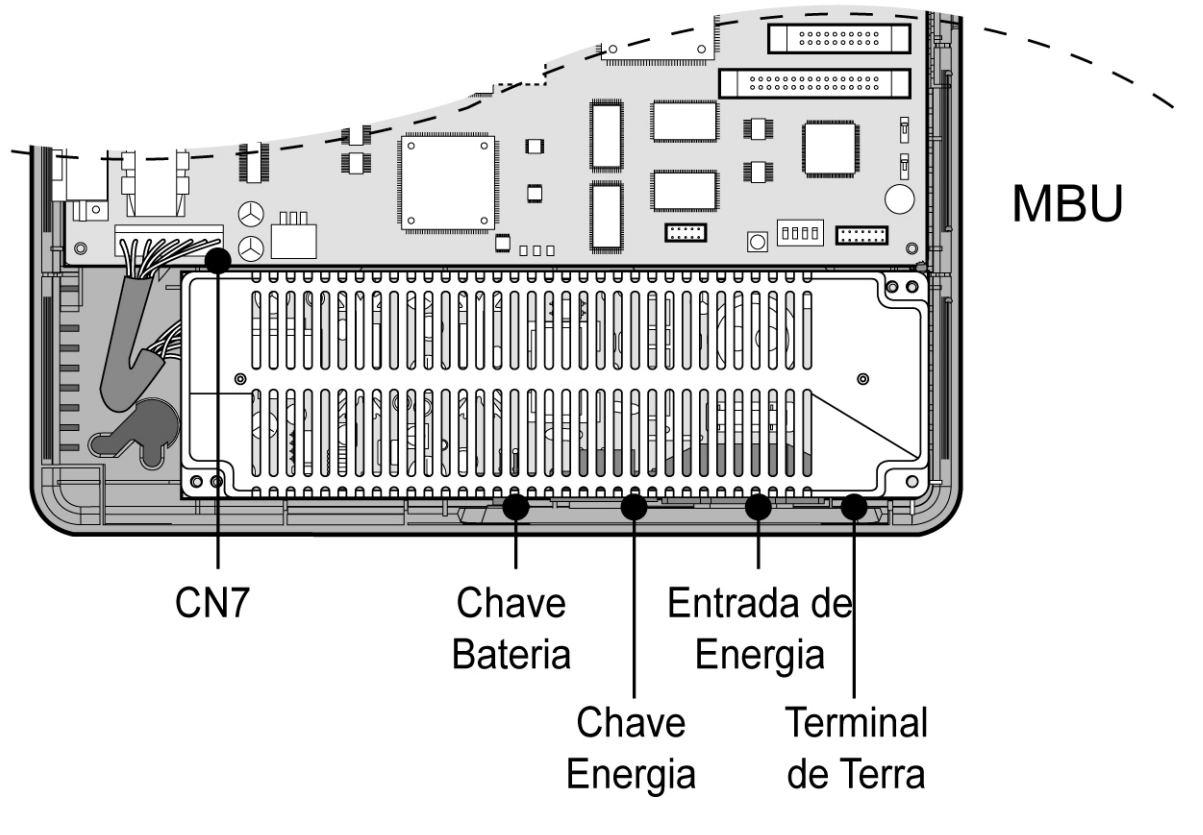

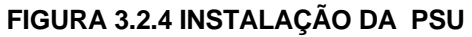

### 3.2.5 Conexão da Carcaça à Terra

É muito importante que a carcaça do Sistema ipLDK-60 seja aterrada:

- 1. Gire o parafuso de aterramento no sentido contrário aos ponteiros do relógio para desapertá-lo, como mostrado na Figura 3.2.5.
- 2. Insira o fio de aterramento e aperte o parafuso.
- 3. Então conecte o fio de aterramento em uma fonte adequada de terra (veja abaixo 'Cuidado').

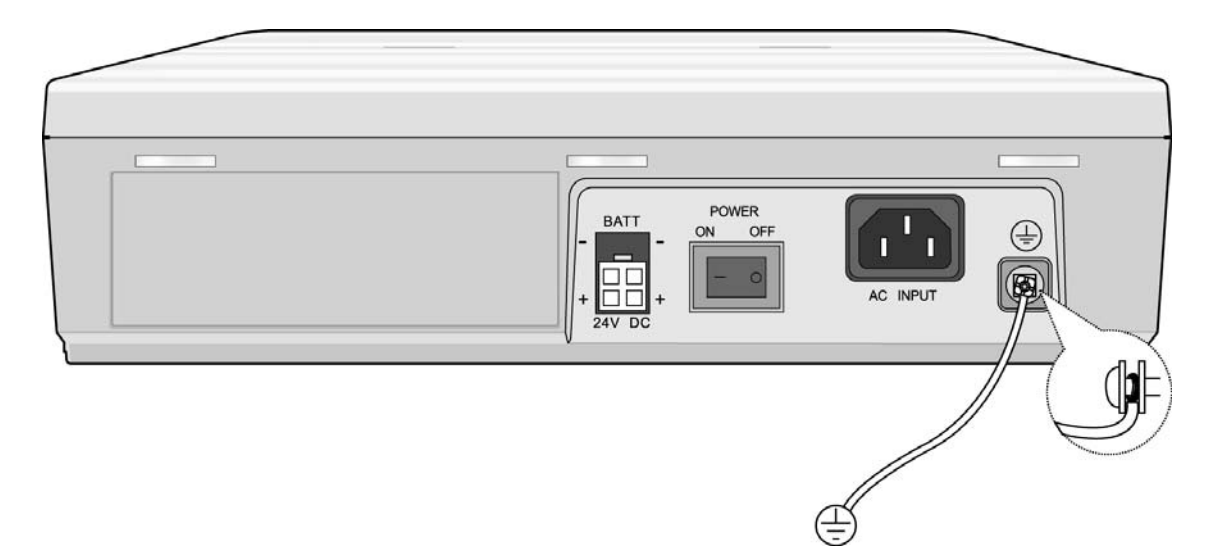

FIGURA 3.2.5 ATERRANDO A KSU

#### CUIDADO

- O equipamento deve ser conectado a uma saída com conexão de proteção aterrada.
- Para o fio terra, é necessário um fio listrado verde e amarelo e com bitola maior que UL 1015 AWG#18 (1,0mm). É recomendado que o fio terra seja menor que 1m (3,28ft). O fio terra não é fornecido com o equipamento.
- O aterramento adequado é muito importante para proteger o ipLDK-60 de ruído externo e para reduzir o risco de eletrocução na eventualidade de uma queda de raio.
- Verifique se está de acordo com as normas locais.

### 3.2.6 Instalação da Bateria de Reserva Externa

No caso de falha de energia, as baterias de reserva externa automaticamente mantêm a energia sem interrupção para o Sistema ipLDK-60. As baterias externas devem fornecer 24VCC; que é normalmente realizada conectando duas baterias de 12V em série como mostrado abaixo:

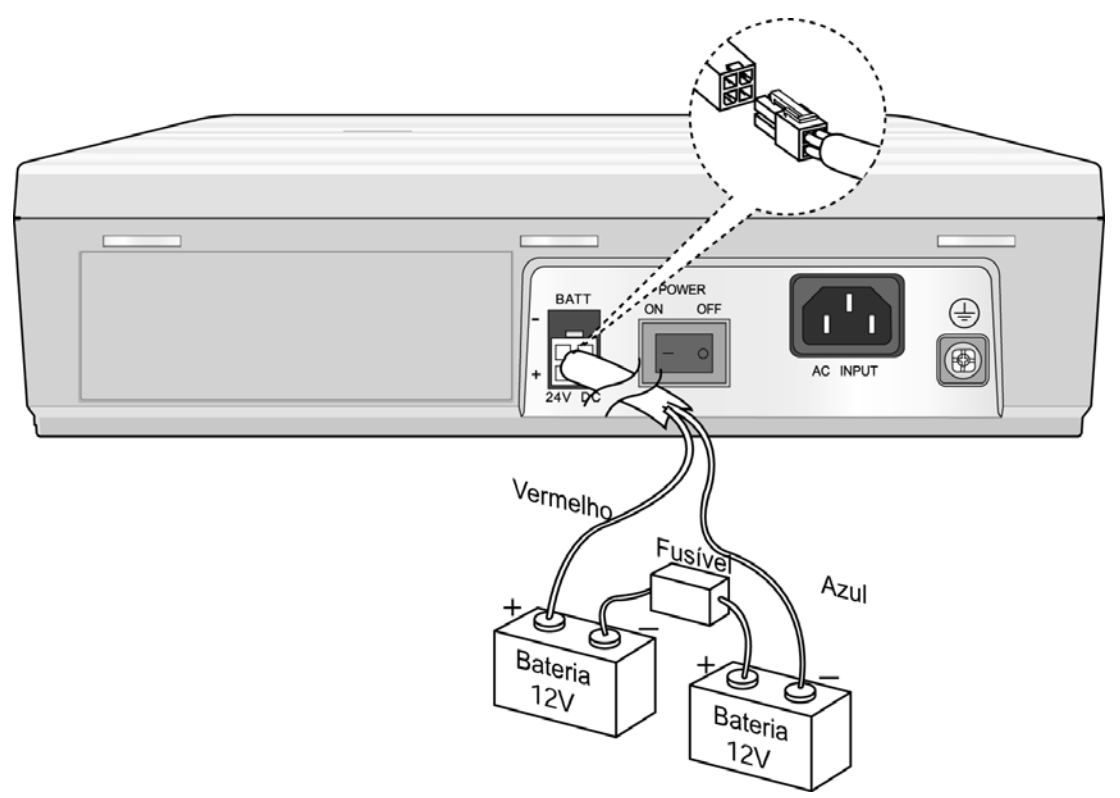

#### FIGURA 3.2.6 INSTALAÇÃO DE BATERIA DE RESERVA EXTERNA

#### NOTA—O cabo utilizado para conectar a bateria é fornecido com a KSU.

O funcionamento da bateria é controlado pela PSU. A PSU irá fornecer corrente de carga para as baterias durante o funcionamento normal da energia CA e é no máximo 200 mA. O funcionamento da bateria da PSU será interrompido se a energia CA é religada ou se a tensão da bateria está baixa para manter o funcionamento total do sistema.

As baterias externas podem manter o funcionamento do sistema quando necessário dependendo de quantos elementos tais como o estado de carga da bateria, condição e capacidade das baterias, e configuração do Sistema (número de portas da estação).

#### CUIDADO

- É recomendado o uso de um fusível de (5 A @250 VCA) entre a bateria de reserva externa e o Sistema.
- A capacidade recomendada da bateria é 24 V/20AH MF; o Sistema ipLDK-60 deve ser capaz de funcionar por mais de 3 horas com as baterias se estiverem em boas condições.
- Verifique cuidadosamente a polaridade da bateria em relação às cores dos cabos (Vermelho e Azul) quando conectar a bateria ao Sistema.
- Verifique se não curto-circuitou as baterias e os cabos.
- Existe o perigo de explosão se as baterias forem incorretamente substituídas. Substitua somente por um mesmo tipo ou equivalente recomendado pelo fabricante. Descarte baterias usadas de acordo com as instruções do fabricante.

### 3.2.7 Montagem da KSU

#### 3.2.7.1 Montagem na Parede

- 1. Instale as 3 buchas na parede utilizando o gabarito de montagem incluso para posicionamento (Figura 3.2.7.1A).
- 2. Coloque o gabarito de montagem com os 3 parafusos nas 3 buchas.
- 3. Prenda a KSU nos 3 parafusos, verificando que o Sistema desliza para baixo firmemente (Figura 3.2.7.1B).

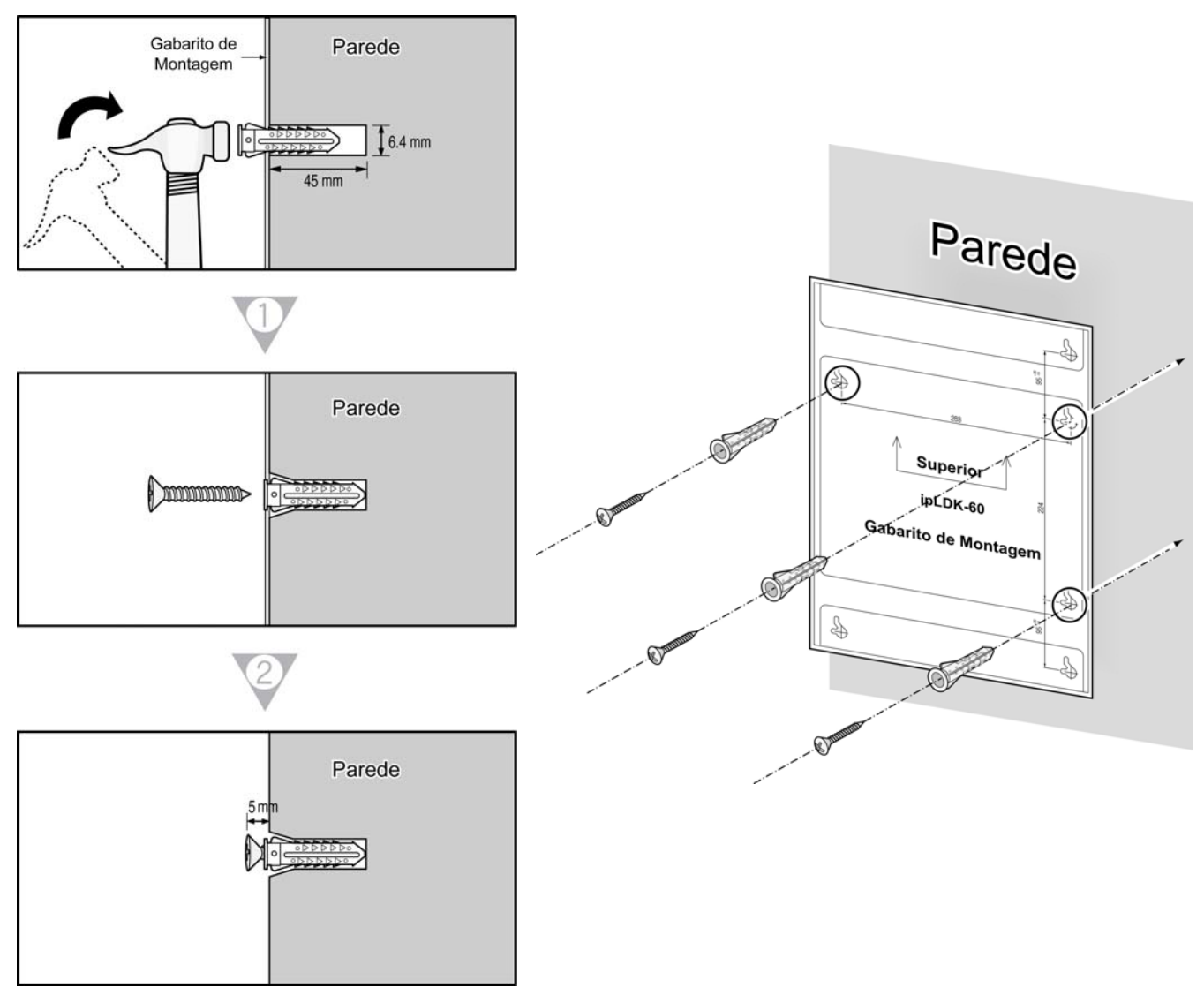

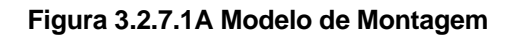

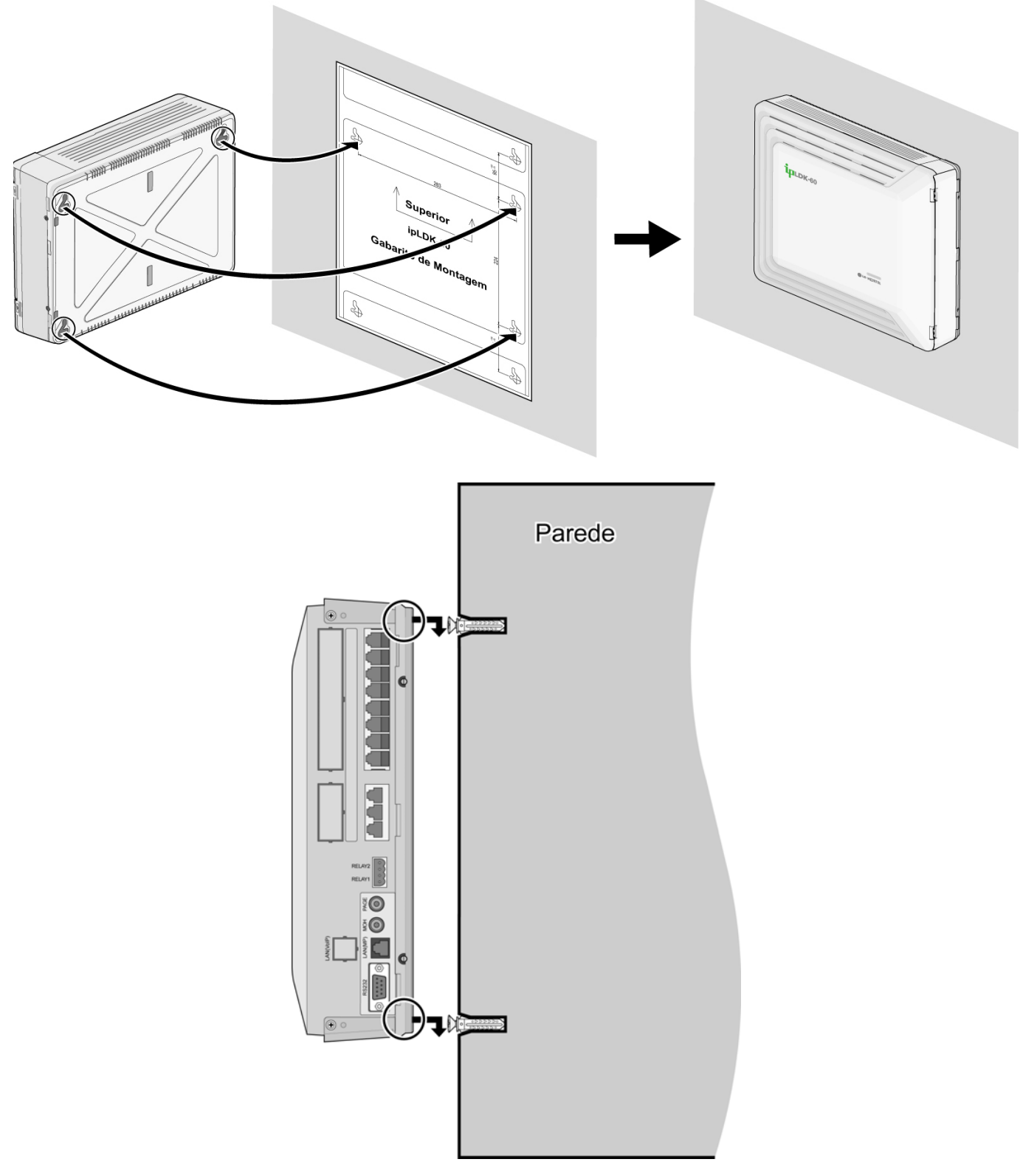

FIGURA 3.2.7.1B MONTAGEM NA PAREDE DA KSU

NOTA—Cuidado para não deixar cair a KSU.

**3.2.7.2** *Montagem no Gabinete* Para montar o Sistema ipLDK-60 em um gabinete:

- 1. Prenda o suporte de gabinete na parte inferior do Sistema ipLDK-60 como mostrado na Figura 3.2.7.2 e prenda-o no Sistema apertando firmemente os parafusos no sentido dos ponteiros do relógio.
- 2. Fixe o suporte com os 4 parafusos fornecidos (Figura 3.2.7.2).

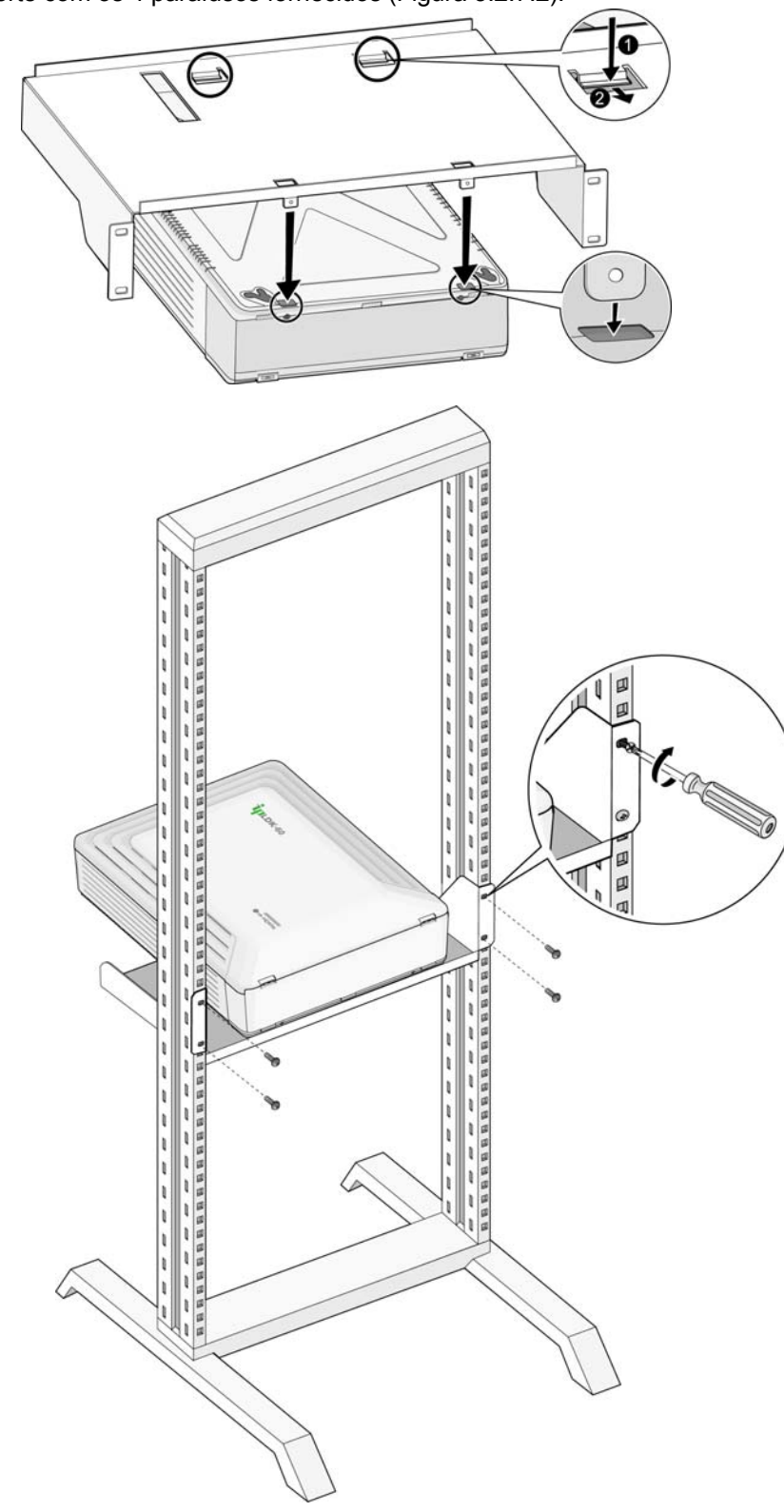

FIGURA 3.2.7.2 SUPORTE DE GABINETE E MONTAGEM EM GABINETE

**3.2.7.3** *Montagem na Mesa* Para usar o sistema ipLDK-60 numa superfície plana, siga o procedimento abaixo:

- 1. Para prender o pé de borracha no fundo do sistema ipLDK-60 como mostra a figura 3.2.7.3, primeiro remova o adesivo do pé de borracha.
- 2. Depois de prender o pé de borracha no BKSU(NTB411) e EKSU(NTB412), monte firmemente o EKSU(NTB412) no BKSU(NTB411).

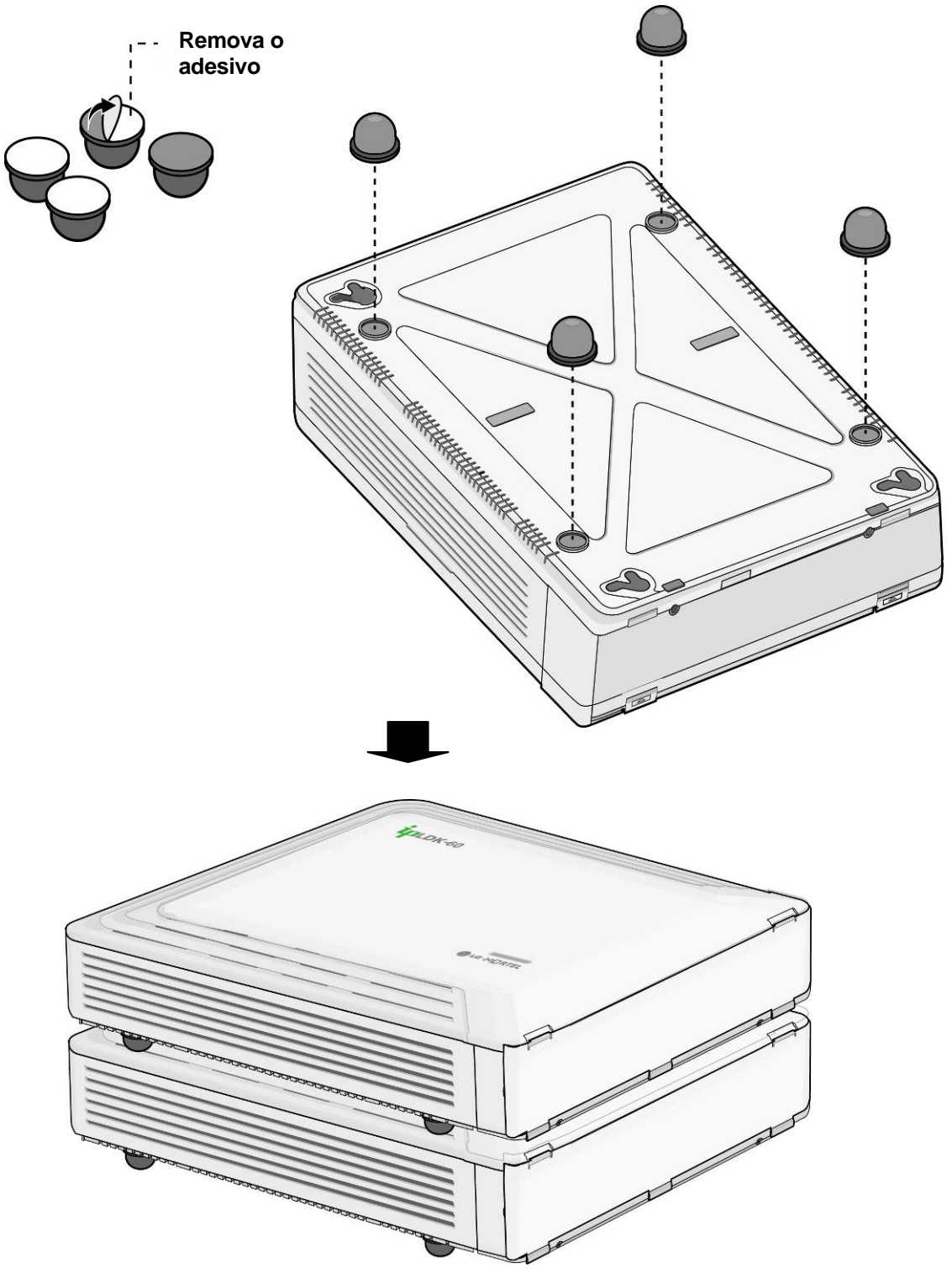

**FIGURA 3.2.7.3 MONTAGEM NA MESA** 

## 3.3 Instalação da KSU de Expansão

### 3.3.1 Desembalando

Abra a caixa e verifique se os itens mostrados na figura 3.3.1 estão incluídos:

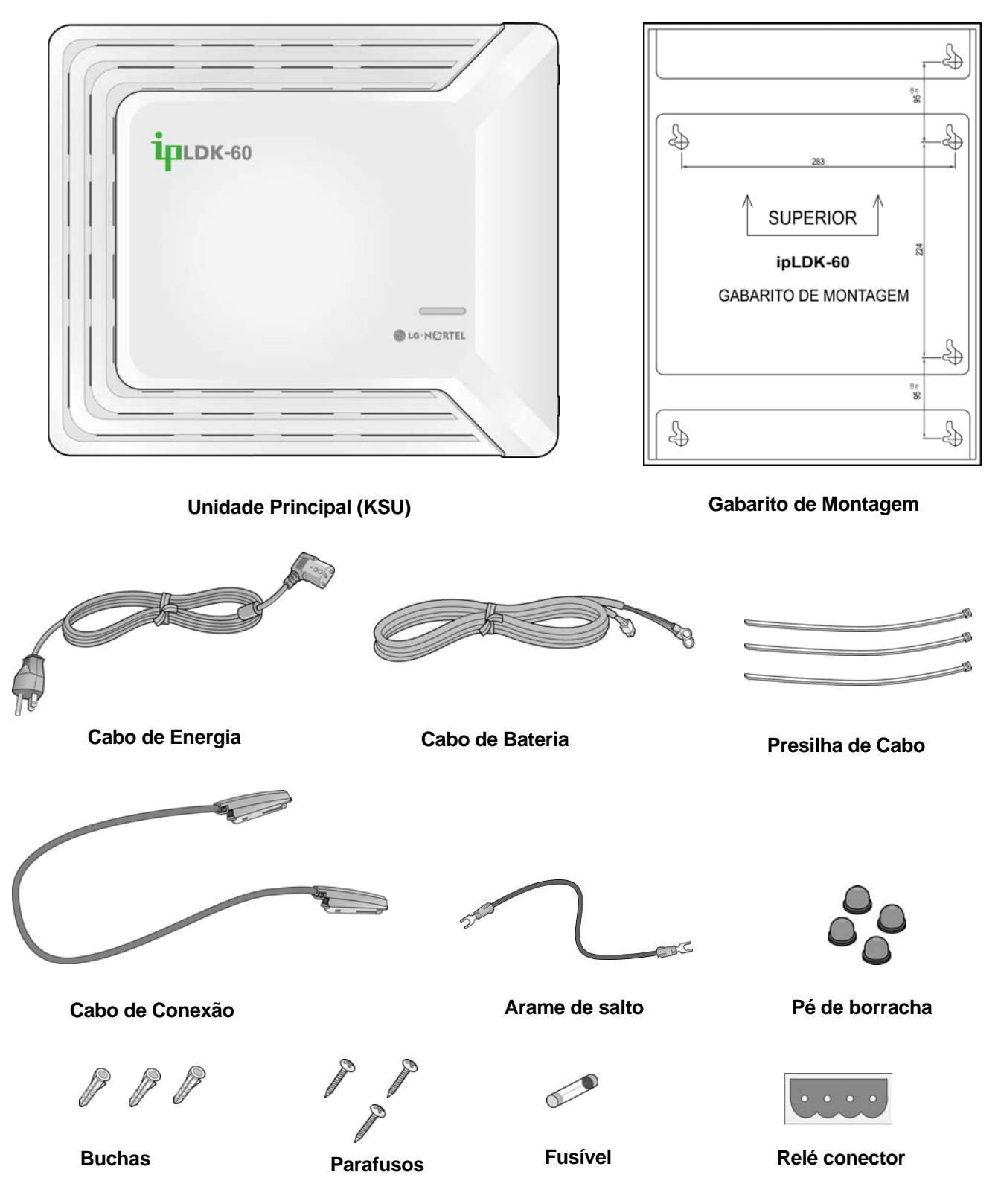

Figura 3.3.1 Conteúdo da embalagem

### 3.3.2 Conectando a KSU de Expansão à KSU Básica

- 1. Para conectar, execute os passos seguintes:
- 2. Remova o conector falso de proteção de cada KSU.
- 3. Use o cabo de conexão para conectar a KSU Básica à KSU de Expansão.
- 4. Prenda o cabo de conexão firmemente, gire o parafuso no sentido dos ponteiros do relógio para apertar e então prenda o cabo com a presilha.

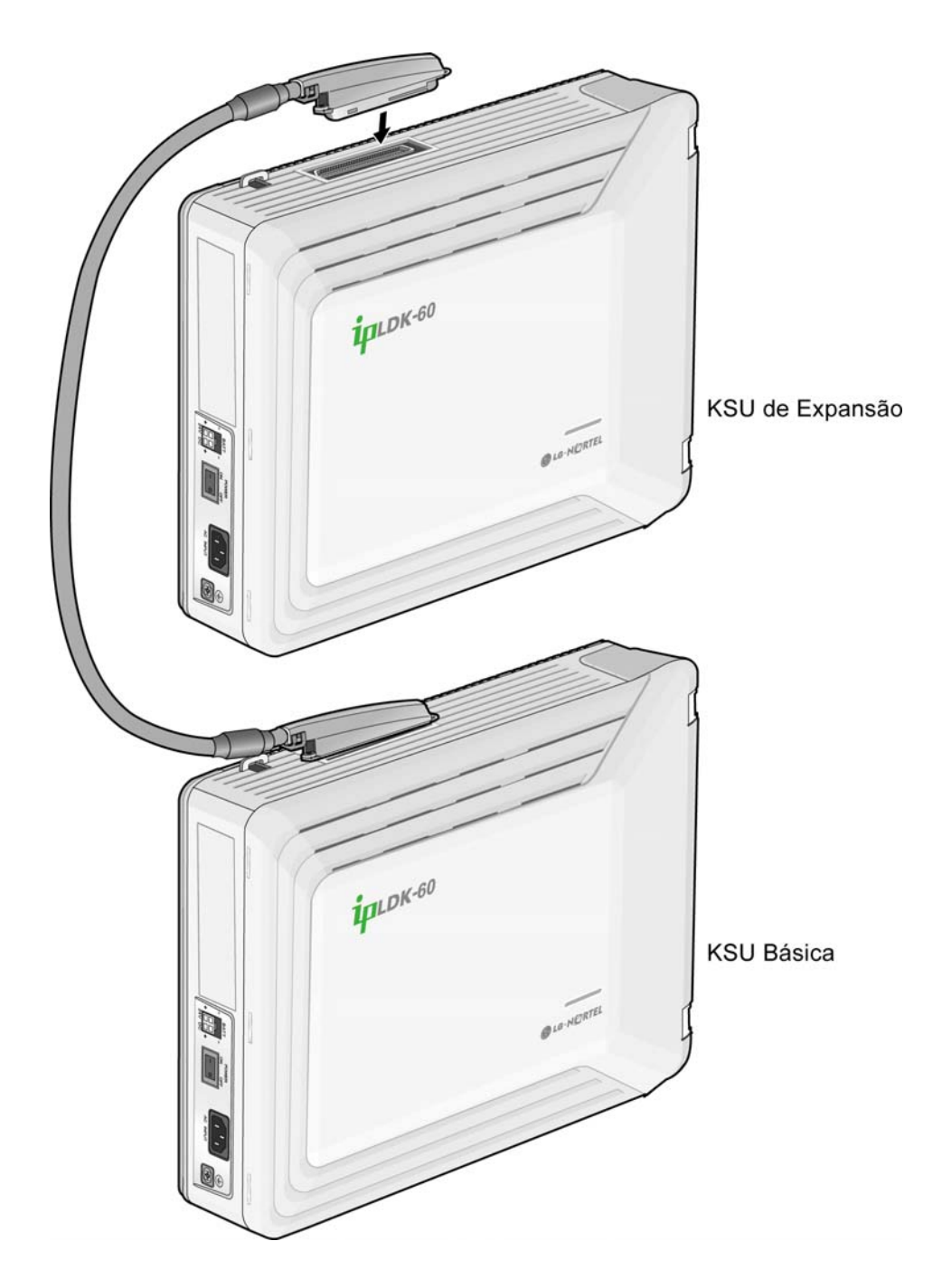

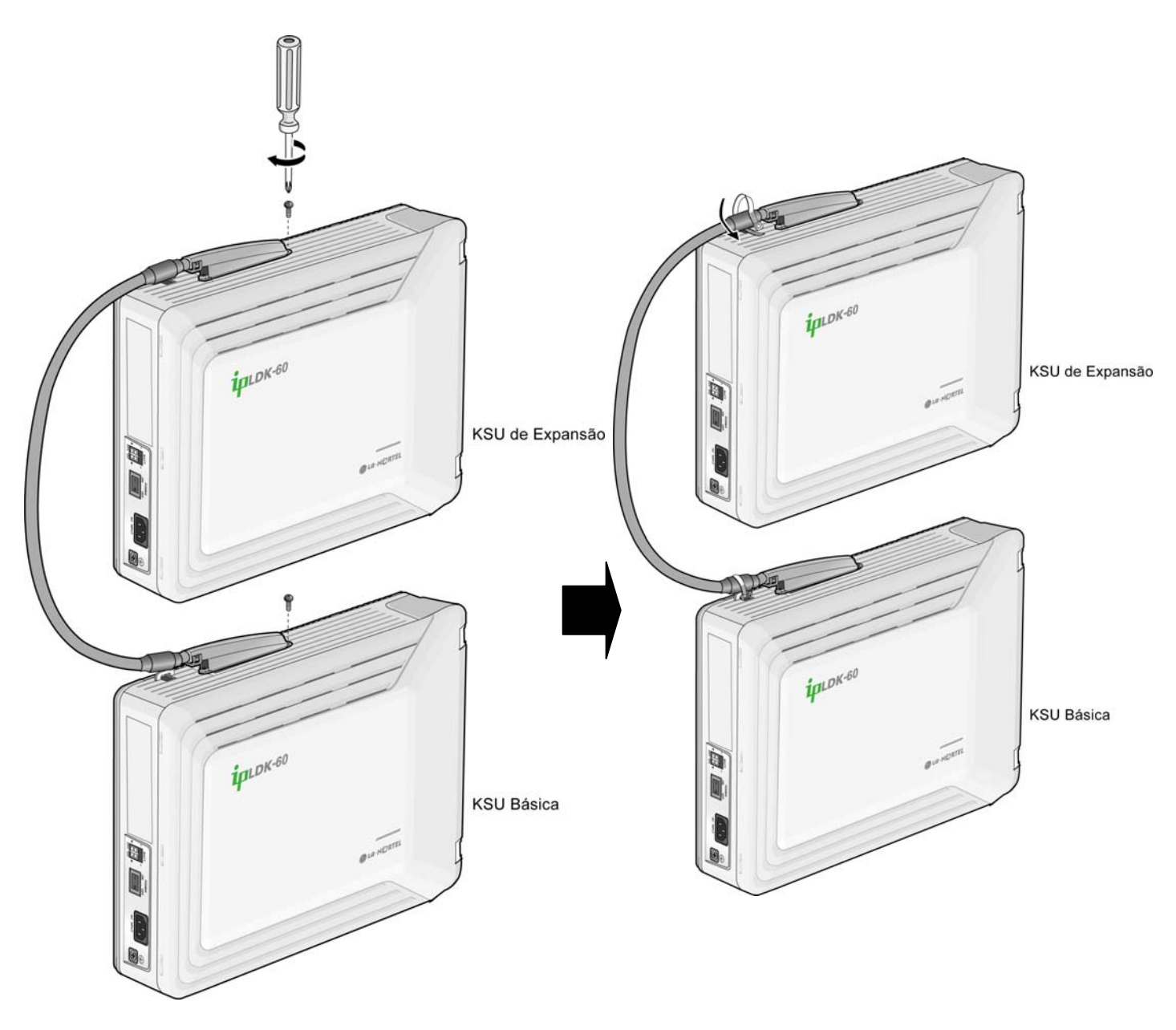

FIGURA 3.3.2 CONEXÃO DA KSU DE EXPANSÃO A KSU BÁSICA

#### ΝΟΤΑ

- Quando a Energia CA falhar, a última porta SLT no EMBU irá ser conectada ao CO1 automaticamente.
- Mesmo assim a energia do EKSU será desligada enquanto os dois sistemas (BKSU e EKSU) estão trabalhando adequadamente, o BKSU irá reiniciar automaticamente.

### 3.3.3 Montagem da KSU de Expansão

## NOTA – Não execute qualquer conexão entre a BKSU e a EKSU usando o cabo de conexão até que ambas tenham sido adequadamente instaladas na parede ou gabinete conforme o caso.

#### 3.3.3.1 Montagem na Parede

- 1. É recomendado instalar o Sistema de Expansão próximo do Sistema Básico (5cm).
- 2. Instale as 3 buchas utilizando o gabarito de montagem incluído para correto posicionamento (Figura 3.3.3.1A). A KSU pode ser montada tanto vertical como horizontalmente.
- 3. Insira nas 3 buchas, os 3 parafusos fornecidos.

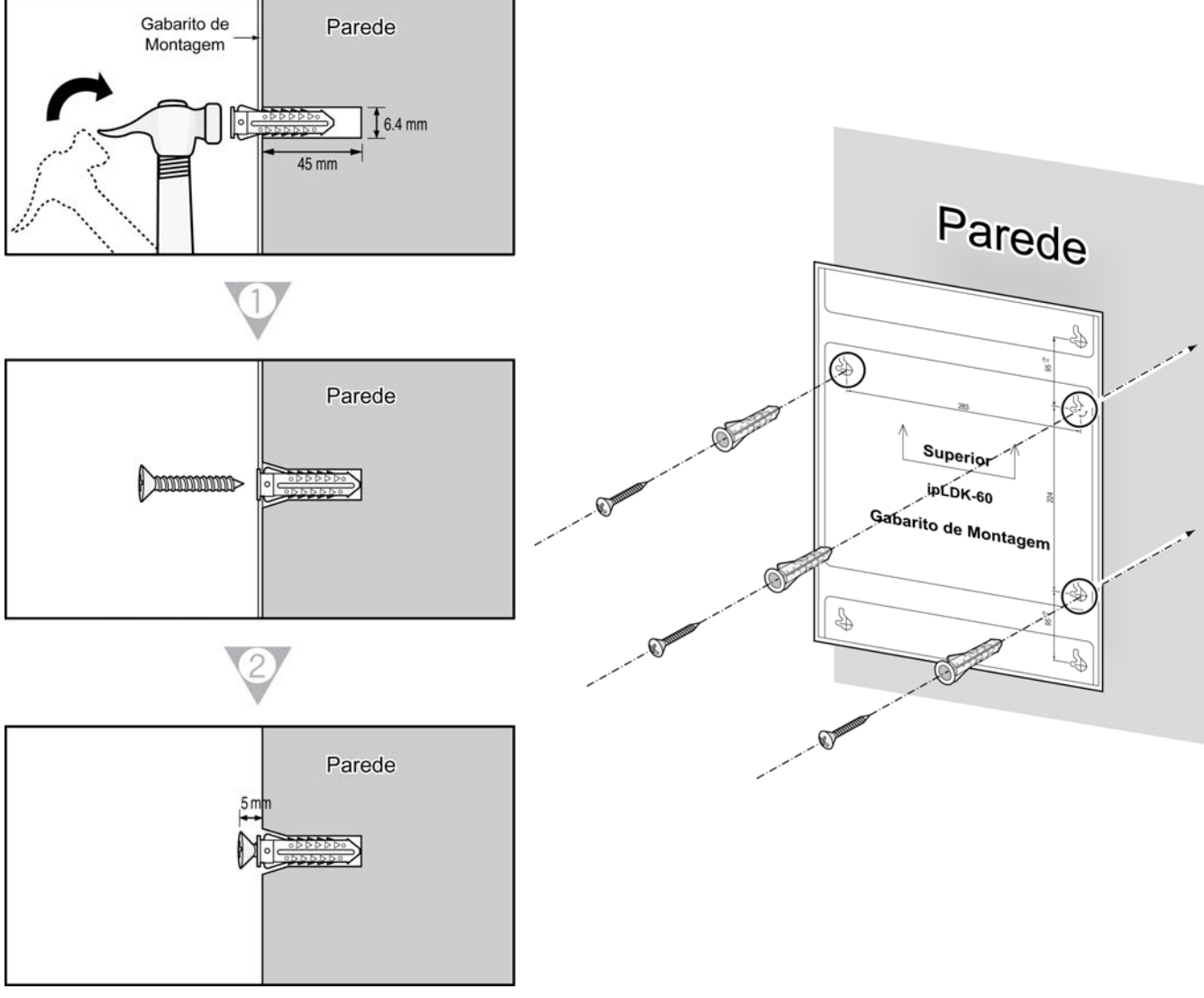

#### GABARITO DE MONTAGEM

4. Encaixe a KSU de Expansão nos parafusos instalados, verifique se o Sistema desliza para baixo firmemente (Figura 3.3.3.1B).

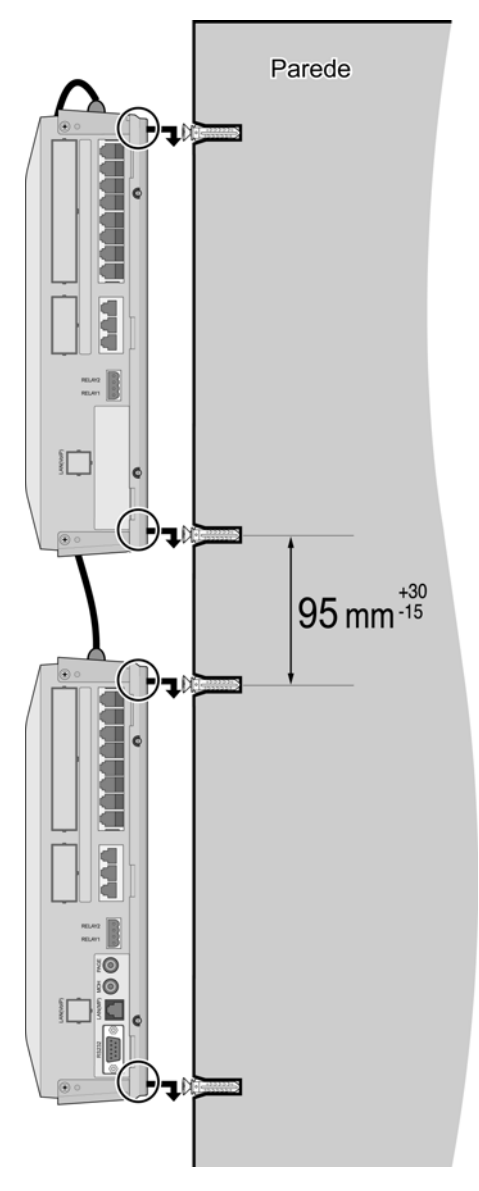

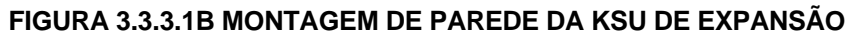

NOTA—Cuidado para não deixar cair a KSU.

#### 3.3.3.2 Montagem no Gabinete

- 1. É recomendável instalar o sistema de Expansão bem próximo ao Sistema Básico.
- Prenda o suporte de gabinete na parte inferior do sistema ipLDK-60 como mostrado na Figura 3.3.3.2A, e prenda-o firmemente no Sistema apertando os parafusos no sentido dos ponteiros do relógio.

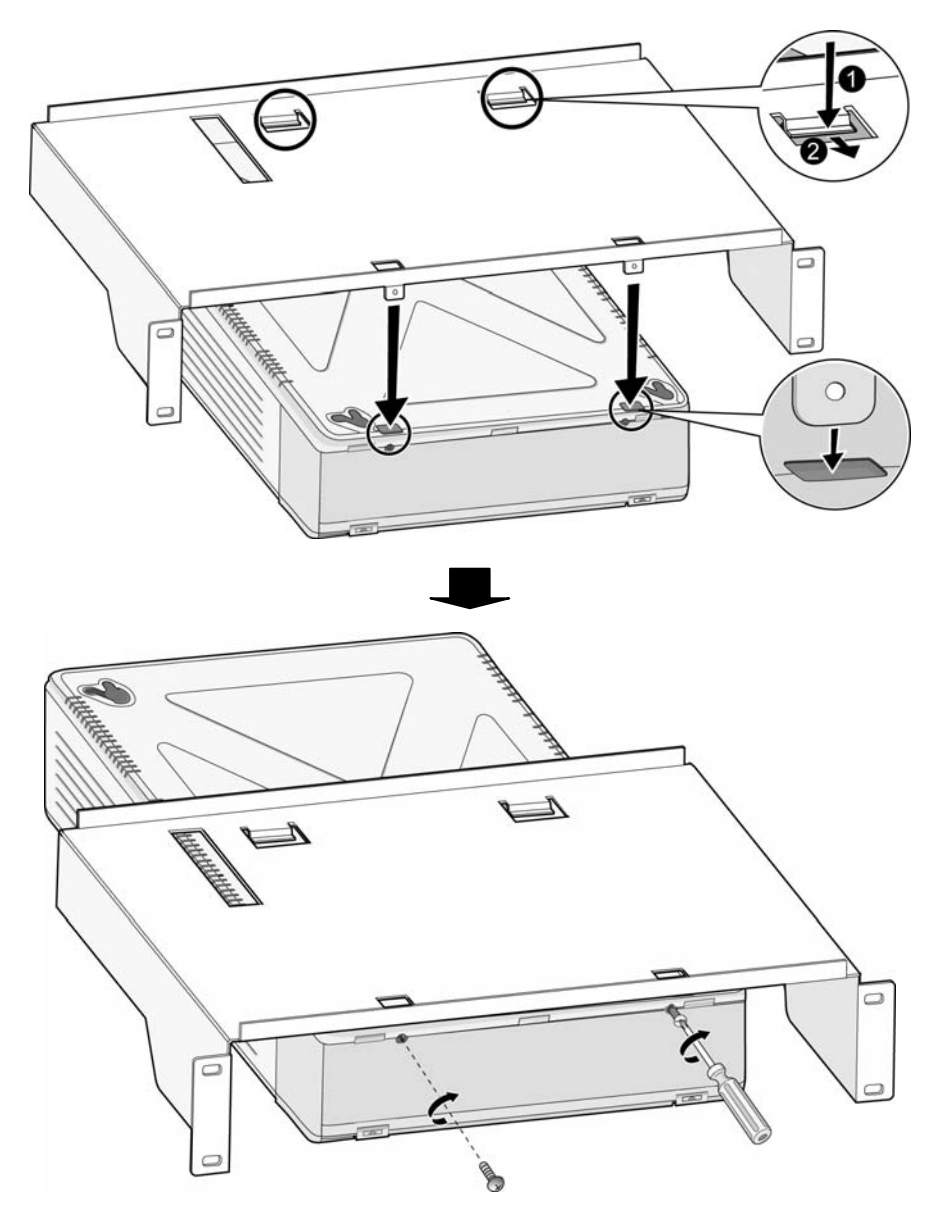

FIGURA 3.3.3.2A SUPORTE DE GABINETE

3. Para prender o Sistema ipLDK-60 ao gabinete, fixe o suporte com os 4 parafusos fornecidos (Figura 3.3.3.2B).

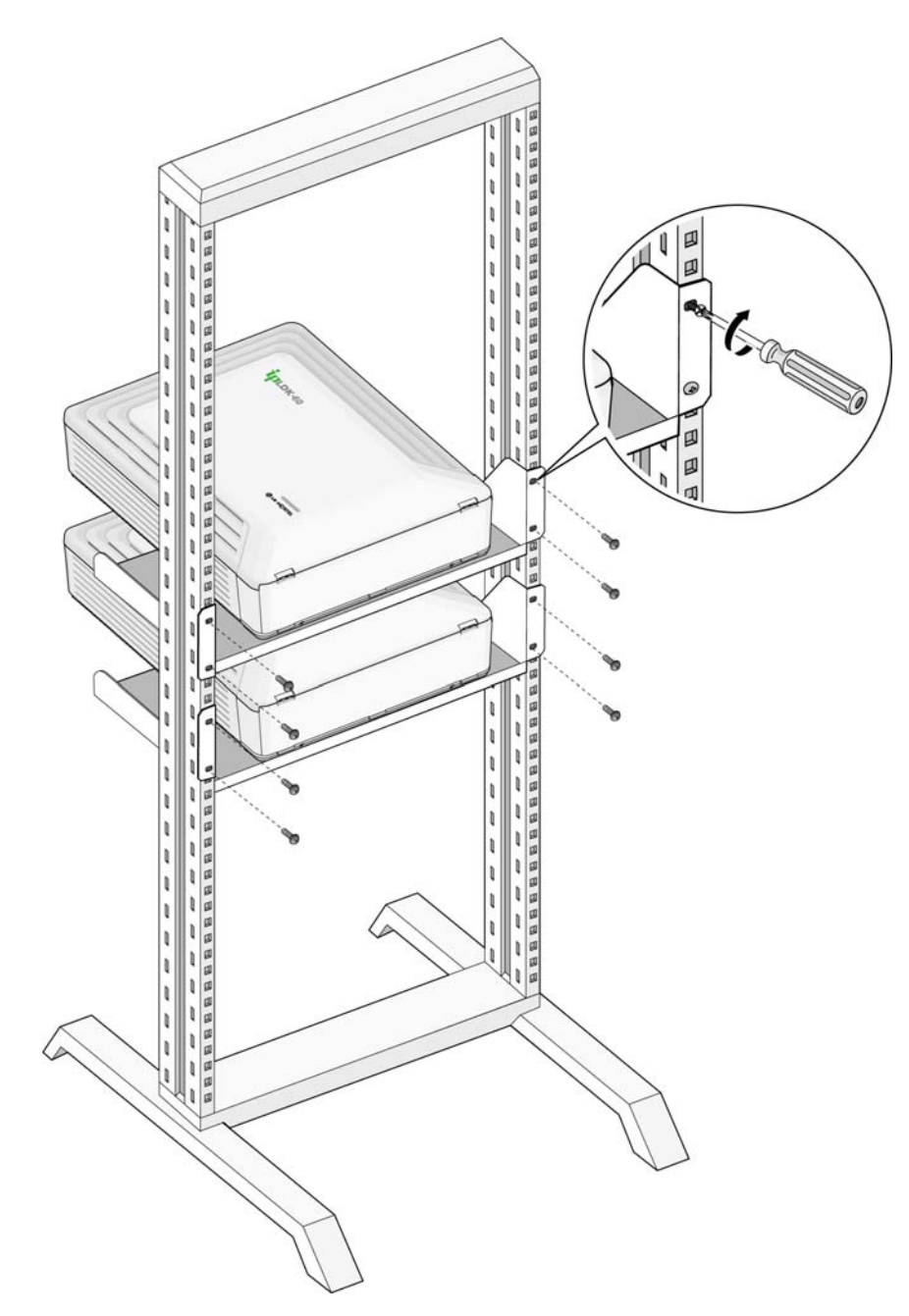

FIGURA 3.3.3.2B MONTAGEM EM GABINETE DA KSU

## INSTALAÇÃO DE PLACA

### 4.1 Instalação das Placas

Antes de instalar as Placas, deve ser considerado o seguinte:

#### CUIDADO

- A energia deve estar desligada.
- Para proteger o Sistema contra eletricidade estática, não toque nas placas. Para descarregar a eletricidade estática, toque em um objeto aterrado, ou utilize uma pulseira aterrada.
- Insira as placas cuidadosamente para evitar entortar os pinos de conexão (pinos machos no MBU/EMBU) e danificar a placa devido a um curto circuito provocado por mau alinhamento.

Para instalar a placa, siga os passos seguintes:

- 1. Antes de inserir a placa, remova a cobertura de proteção como mostrado na Figura 4.1 (#1).
- 2. Segure a placa como mostrado em #2 no diagrama, e cuidadosamente insira a Placa na direção da seta de modo que a Placa encaixe firmemente no conector (CN2) da placa principal (#3).

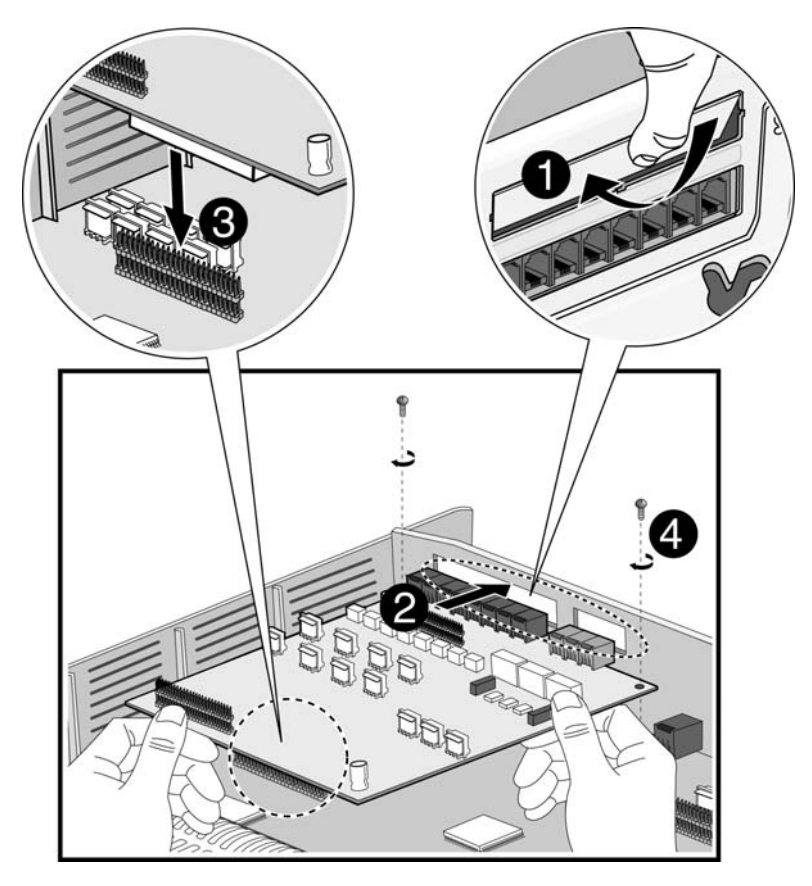

FIGURA 4.1 INSTALAÇÃO DE PLACA

### 4.2 Unidade de Placa Principal (MBU/NTB411)

A Unidade de Placa Principal (MBU) controla a comunicação entre as interfaces de periféricos, supervisiona todos os recursos do sistema, controla o ajuste de ganho do sinal PCM, gera os tons de Sistema, e gerencia o processamento das chamadas pelo Sistema.

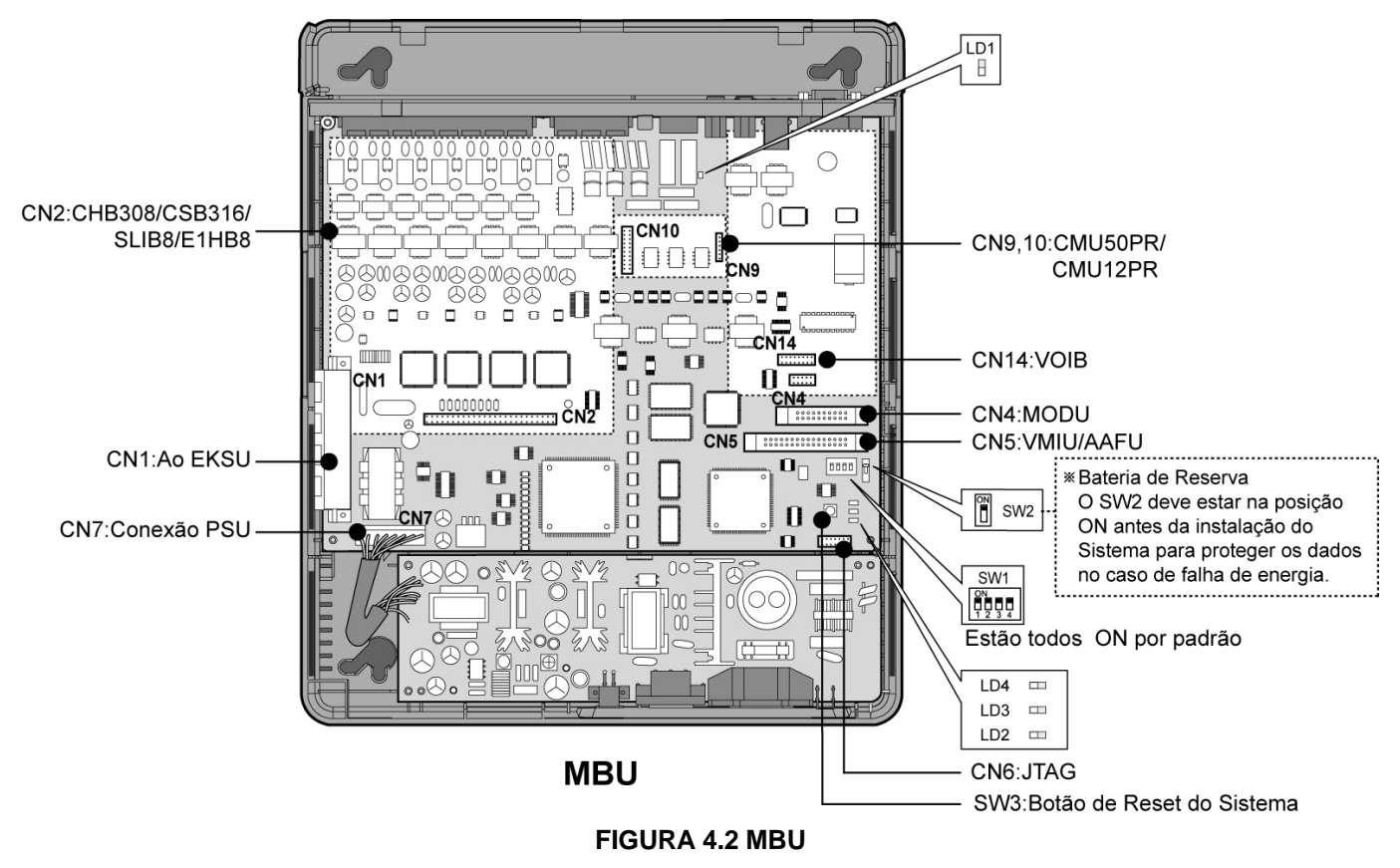

NOTA—Quando falhar a energia CA, a última porta SLT no MBU irá se conectar ao CO1 automaticamente.

Agora a MBU está instalada na KSU e fornece vários tipos de conectores RJ11 modulares para conexão de placas de periféricos e de funções diversas (veja a Figura e a Tabela).

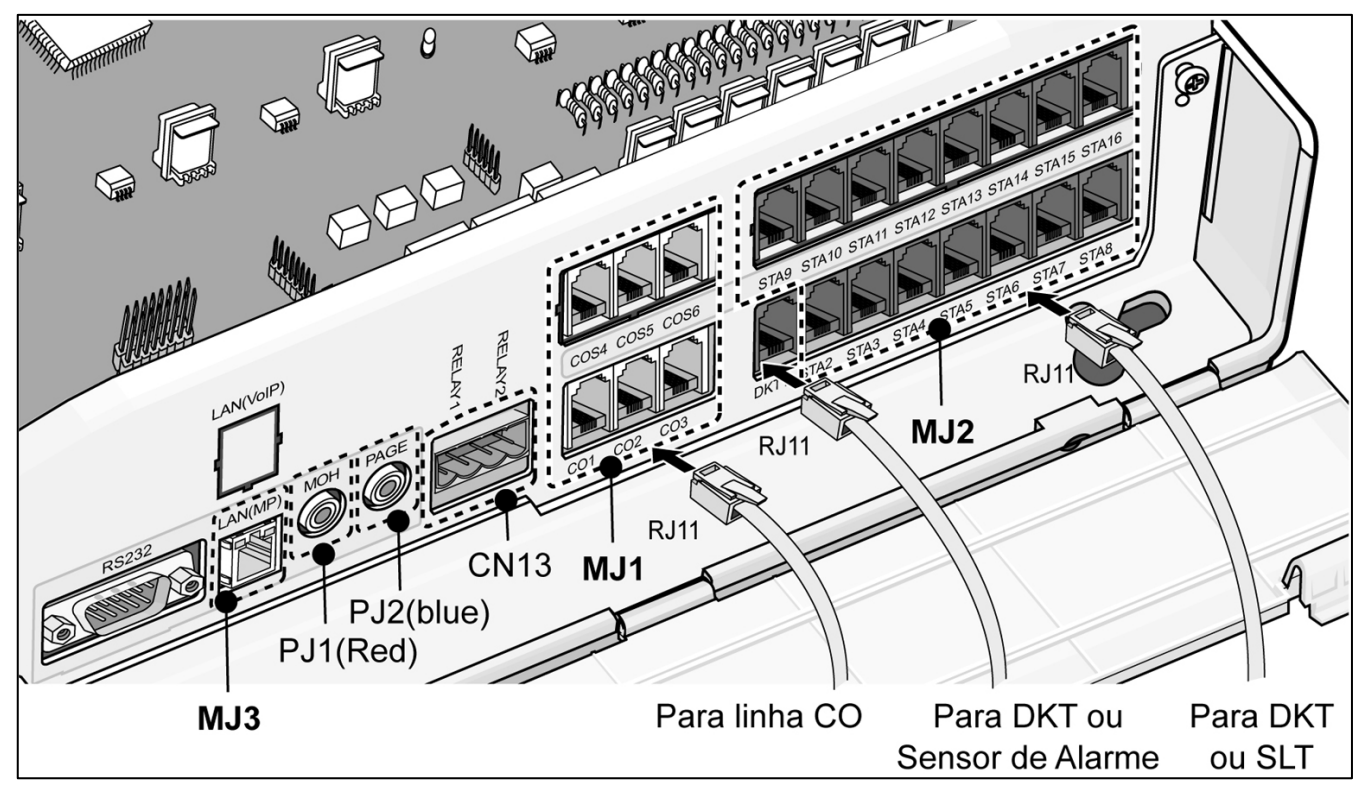

#### FIGURA 4.3 PORTAS DE CONEXÃO DA MBU

#### CONECTOR, TOMADA MODULAR E CHAVES DE FUNÇÕES

| CHAVE/CONECTOR | FUNÇÕES                                                         | OBSERVAÇÃO        |  |
|----------------|-----------------------------------------------------------------|-------------------|--|
| CN1            | Conexão da KSU para a KSU de Expansão com Cabo de Conexão       | 50 Pinos          |  |
| CN2            | Instalação de CO e Placa de extensão CHB308 (NTB417) /          | 50 Pinos          |  |
|                | CSB316 (NTB418) / SLIB8 (NTB416) / E1HB8 (NTB419)               |                   |  |
| CN4            | Instalação da MODU (NTB413)                                     | 20 Pinos          |  |
| CN5            | Instalação da VMIU (NTB420) / AAFU (NTB421)                     | 32 Pinos          |  |
| CN9 e CN10     | Instalação da CMU50PR (NTB415) / CMU12PR (NTB414)               | 6 e 8 Pinos       |  |
| CN14           | Instalação da VOIB (NTB422)                                     | 16 Pinos          |  |
| CN6            | Porta JTAG para o Emulador                                      | Para Teste        |  |
| CN7            | Conexão PSU (+5V, -5V, +30V)                                    | 7 Pinos           |  |
| CN8            | Conexão Porta RS-232C                                           | 9 Pinos           |  |
| MJ1            | 3 Conexões de Linha CO                                          | 3 Conjuntos       |  |
| MID            | MJ2-1: 1 DKT ou sensor de alarme                                | 8 Conjuntos       |  |
| IVIJZ          | MJ2-2~8: 7 DKTs ou 7 SLTs                                       |                   |  |
| CN13           | Contato de Relé Externo                                         | 4 Pinos           |  |
| MJ3            | LAN                                                             | 1 LAN             |  |
| PJ1 (Vermelho) | Conexão de MOH Externo                                          |                   |  |
| PJ2 (Azul)     | Conexão de PAGE (Busca) Externo                                 |                   |  |
| SW1            | Bloco de 4 Chaves tipo DIP para uso do Software                 | Padrão = Todos ON |  |
| SW2            | Chave Liga/Desliga para a Bateria de Lítio para a Memória e RTC | Padrão = OFF      |  |
|                | Reserva                                                         |                   |  |
| SW3            | Botão de Reset do Sistema                                       |                   |  |
| SW4            | Chave JTAG Habilita/Desabilita Reset                            | Não Montado       |  |

### 4.2.1 Tomada Modular (MJ1 – MJ3) Designação dos Pinos

### 4.2.1.1 MBU MJ1 (CO)

| MBU MJ1–1,2,3                                |     |     |            |  |
|----------------------------------------------|-----|-----|------------|--|
| Conector NÚMERO DO PINO NÚMERO NOME DO SINAL |     |     |            |  |
| RJ11                                         |     | 1,2 | N/A        |  |
| 1 Alexandre                                  |     | 3,4 | CO-T, CO-R |  |
|                                              | 1 6 | 5,6 | N/A        |  |

#### 4.2.1.2 MBU MJ2 (Extensão)

#### MBU MJ2-1 (SOMENTE DKT)

| CONECTOR | NÚMERO DO PINO | NÚMERO | NOME DO SINAL   |
|----------|----------------|--------|-----------------|
| RJ11     |                | 1      | N/A             |
|          |                | 2      | DKT-T           |
|          |                | 3,4    | ALARM_Detection |
|          |                | 5      | DKT-R           |
|          | 1 6            | 6      | N/A             |

#### MBU MJ2-2,3,4,5,6,7,8

| CONECTOR | NÚMERO DO PINO | NÚMERO | NOME DO SINAL |
|----------|----------------|--------|---------------|
| RJ11     |                | 1      | N/A           |
|          | f h            | 2      | DKT-T         |
|          |                | 3,4    | SLT-T, SLT-R  |
|          |                | 5      | DKT-R         |
|          | 1 6            | 6      | N/A           |

NOTA—Quando instalar o DKT ou SLT em Portas Híbridas, (MJ2-2,3,4,5,6,7,8), mantenha a numeração de pinos acima. De outro modo o DKT ou SLT pode não funcionar normalmente.

#### **TERMINAL DKT**

| CONECTOR | NÚMERO DO PINO | NÚMERO | NOME DO SINAL |
|----------|----------------|--------|---------------|
| RJ11     |                | 1      | N/A           |
|          |                | 2      | RING          |
|          |                | 3,4    | Reservado     |
|          |                | 5 TIP  | TIP           |
|          | 1 6            | 6      | N/A           |

#### **TERMINAL SLT**

| CONECTOR | NÚMERO DO PINO | NÚMERO | NOME DO SINAL |
|----------|----------------|--------|---------------|
| RJ11     |                | 1,2    | N/A           |
|          |                | 3,4    | TIP, RING     |
|          | 1 6            | 5,6    | N/A           |

#### 4.2.1.3 Designação de Pinos do CN13 (Contato de Relé)

| CN13     |        |               |  |
|----------|--------|---------------|--|
| CONECTOR | NÙMERO | NOME DO SINAL |  |
| 4 PIN    | 1      | Relé 1-pino1  |  |
|          | 2      | Relé 1-pino2  |  |
|          | 3      | Relé 2-pino1  |  |
| 1 4      | 4      | Relé 2-pino2  |  |

#### 4.2.1.4 Designação de Pinos do MJ3 (LAN)

| Conector | Número do<br>Pino | Número  | NOME DO<br>SINAL | FUNÇÃO               |
|----------|-------------------|---------|------------------|----------------------|
| RJ45     |                   | 4,5,7,8 | RE               | SERVADO              |
|          | E++8              | 1       | TX+              | Transmissão de Dados |
|          |                   | 2       | TX-              | Transmissão de Dados |
|          |                   | 3       | RX-              | Recepção de Dados    |
|          |                   | 6       | RX+              | Recepção de Dados    |

### 4.2.2 Chave, LED e Conector

#### 4.2.1.5 Funções do SW1 Indicações de LED

| CHAVE | FUNÇÃO                                                  | OFF        | ON (PADRÃO) |
|-------|---------------------------------------------------------|------------|-------------|
| 1-1   | Acesso ao Programa de Administração                     | Inibido    | Habilitado  |
| 1-2   | Comando/Localizar Evento (Teste de Software)            | Habilitado | Inibido     |
| 1-3   | Simplified Message Desk Control (SMDI – Correio de Voz) | SMDI ON    | SMDI OFF    |
| 1-4   | Banco de Dados Padrão na Inicialização                  | Inibido    | Habilitado  |

Antes de configurar o Sistema, a chave 1-4 deve estar em ON e depois da inicialização colocar em OFF e ON para inicializar o banco de dados padrão do sistema. Uma vez que o banco de dados tenha sido inicializado, a chave 1-4 deve ser colocada na posição OFF para proteger o banco de dados.

Após colocar a chave SW2 da bateria de lítio em ON para proteger os dados do RAM/RTC, instale as placas opcionais a MBU.

NOTA—

- A chave SW2-DIP deve ser colocada em ON para proteger o banco de dados do Sistema em caso de falha na energia.
- Conforme a necessidade, substitua as baterias por um mesmo tipo ou equivalente recomendado pelo fabricante; O Sistema não irá funcionar normalmente se a bateria for incorretamente substituída.
- Assegure-se de descartar as baterias usadas de acordo com as instruções do fabricante e/ou regulamento do governo local.
- O 4<sup>°</sup> pólo do SW1 deve estar em OFF para proteger as funcionalidades programadas na programação Admin após o Sistema ser ligado e inicializado.

| LED            | SIGNIFICADO                                                             |
|----------------|-------------------------------------------------------------------------|
| LD1 (Azul)     | Alternado — Aceso, 300msec; Apagado, 300msec.                           |
| LD2 (Azul)     | Estado de Em Uso ou Em Repouso — Aceso, Um ou mais Porta(s) em uso;     |
|                | Apagado, repouso                                                        |
| LD3 (Azul)     | Temporizador — Pisca a cada 100msec.                                    |
| LD4 (Azul)     | Atualização Ativa do LCD — Pisca a cada 300msec.                        |
| LD5 (Vermelho) | Estado da Conexão do USB ao PC- Aceso, conectado; Apagado, desconectado |

#### INDICAÇÕES DE LED

### 4.3 Unidade de Expansão da Placa Principal (EMBU/NTB412)

A EMBU (mostrada na Figura 4.3A) fornece o seguinte:

- Circuitos de Interface DKT e SLT
- Circuito de Geração de Toque de Campainha
- Contatos de Relé Externo para LBC ou outras Finalidades
- Circuito de Decodificação de Dispositivo Periférico
- Circuito de Geração de Relógio Mestre
- Circuito PFT [CO1 ⇔ a última porta SLT (STA8)]
- Circuito PCM de Processamento de Voz com dispositivo ACT2 (ASIC, comutação de voz incluindo DSP) para geração de tom PCM e controle de ganho PCM.

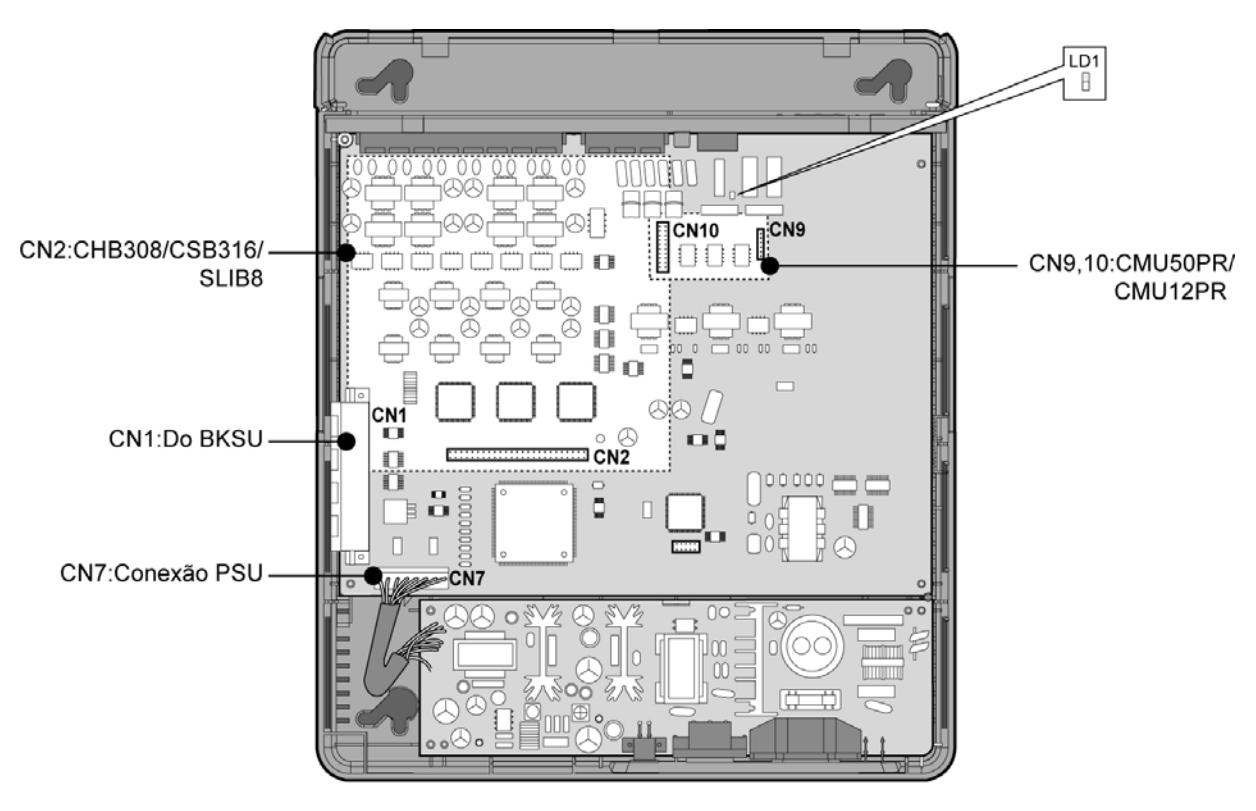

#### EMBU FIGURA 4.3A EMBU

NOTA-

- Quando a energia CA falha, a última porta SLT no EMBU será conectada ao CO1 automaticamente.
- Ainda que a energia do EKSU seja desligada enquanto que ambos os sistemas (BKSU e EKSU) estejam funcionando adequadamente, a BKSU reinicializará automaticamente.

A EMBU é instalada na KSU e oferece vários tipos de conectores e tomadas modulares RJ11 para a conexão de placas de periféricos de diversas funções (veja Figura 4.3B e Tabela).

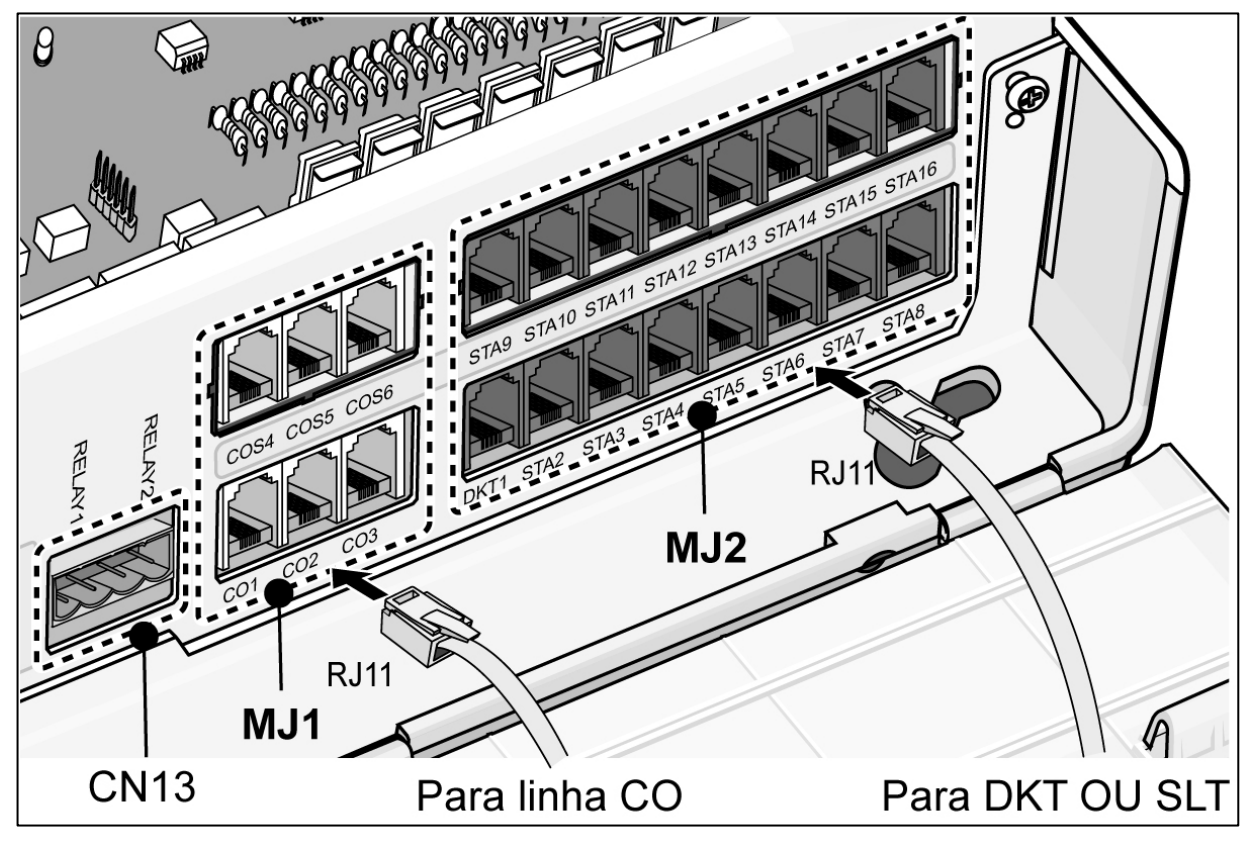

FIGURA 4.3B PORTAS DE CONEXÃO DA EMBU

| CHAVE/CONECTOR | FUNÇÕES                                               | OBSERVAÇÃO  |
|----------------|-------------------------------------------------------|-------------|
| CN1            | Conexão da KSU Básica com Cabo de Conexão             | 50 Pinos    |
| CN2            | Instalação de CO e placa de Extensão CHB308 (NTB417), | 50 Pinos    |
|                | CSB316 (NTB418), SLIB8 (NTB416)                       |             |
| CN9 e CN10     | Instalação CMU50PR (NTB415) /CMU12PR (NTB414)         | 6 e 8 Pinos |
| CN13           | Contato de Relé Externo                               | 4 Pinos     |
| CN7            | Conexão PSU                                           | 7 Pinos     |
| MJ1            | 3 conexões CO                                         | 3 Conjuntos |
| MJ2            | 8 conexões DKTs ou 8 SLTs                             | 8 Conjuntos |

#### INDICAÇÕES DE LED

| LED        | SIGNIFICADO                          |
|------------|--------------------------------------|
| LD1 (Azul) | Alternado—ON, 300msec; OFF, 300msec. |

### 4.3.1 Tomada Modular (MJ1 – MJ3) Designação de Pinos

### 4.3.1.1 EMBU MJ1(CO)

#### EMBU MJ1 – 1,2,3

| CONECTOR | NÚMERO DO PINO | NÚMERO     | NOME DO SINAL |
|----------|----------------|------------|---------------|
| RJ11     |                | 1,2        | N/A           |
|          | 3,4            | CO-T, CO-R |               |
|          | 1 6            | 5,6        | N/A           |

#### EMBU MJ2 - 1,2,3,4,5,6,7,8 (EXTENSÃO)

| CONECTOR | NÚMERO DO PINO | NÚMERO | NOME DO SINAL |
|----------|----------------|--------|---------------|
| RJ11     |                | 1      | N/A           |
|          | ſ              | 2      | DKT-T         |
|          |                | 3,4    | SLT-T, SLT-R  |
|          |                | 5      | DKT-R         |
|          | 1 6            | 6      | N/A           |

NOTA—Quando instalando a DKT ou SLT em Portas Híbridas (MJ2-1,2,3,4,5,6,7,8), respeite a pinagem acima. De outro modo, a DKT ou SLT não irá funcionar corretamente.

#### TERMINAL DKT

| CONECTOR | NÚMERO DO PINO | NÚMERO    | NOME DO SINAL |
|----------|----------------|-----------|---------------|
| RJ11     |                | 1         | N/A           |
|          |                | 2         | RING          |
|          | 3,4            | Reservado |               |
| //~      |                | 5         | TIP           |
|          | / 16           | 6         | N/A           |

#### **TERMINAL SLT**

|      | CONECTOR | NÚMERO DO PINO | NÚMERO | NOME DO SINAL |
|------|----------|----------------|--------|---------------|
| RJ11 | 67       |                | 1,2    | N/A           |
|      | - All    |                | 3,4    | TIP, RING     |
|      |          | 1 6            | 5,6    | N/A           |

#### 4.3.1.2 CN13 DESIGNAÇÃO DOS PINOS (CONTATO DE RELÉ)

| CONECTOR | NÙMERO | NOME DO SINAL |
|----------|--------|---------------|
| 4 PIN    | 1      | Relé 1-pino1  |
|          | 2      | Relé 1-pino2  |
|          | 3      | Relé 2-pino1  |
| 1 4      | 4      | Relé 2-pino2  |

### 4.4 Instalação de Linha CO e Placa de Extensão

| PLACA              | LINHA                | TIPO DE<br>CONECTOR | DESCRIÇÃO                              | САВО                                     | OBS. |
|--------------------|----------------------|---------------------|----------------------------------------|------------------------------------------|------|
| CHB308<br>(NTB417) | 3 CO e 8SLT ou 8 DKT | RJ11                | 3 Linhas CO e 8<br>Interfaces Híbridas | DKT: 4 fios<br>CO SLT: 2 fios            |      |
| CSB316<br>(NTB418) | 3 CO e 16 SLT        | RJ11                | 3 Linhas CO e 16<br>Interfaces SLT     | 2 fios                                   |      |
| SLIB8<br>(NTB416)  | 8 SLT                | RJ11                | 8 Interfaces SLT                       | 2 fios                                   |      |
| VOIB<br>(NTB422)   | 4 canais             | RJ45                | Unidade Voz sobre IP                   | 4 canais                                 |      |
| E1HB8<br>(NTB4190  | 3 CO e 8SLT ou 8 DKT | RJ45, RJ11          | E1R2 e 8 interfaces<br>Híbridas        | E1: 8 fios<br>DKT: 4 fios<br>SLT: 2 fios |      |

### 4.4.1 CHB308 / NTB417 (Placa de Interface 3 Linhas CO e 8 Híbridas)

A CHB308 pode ser instalada no conector CHB308/CSB316/SLIB8 (CN2) da MBU ou EMBU, e fornece 3 CO/PBX Loop Start de interfaces de linhas CO que suportam sinalização Pulso/DTMF. Cada interface contém circuitos de campainha e corrente de enlace, conversões A/D e D/A, e circuito de sinalização de pulso.

Esta também fornece 8 portas Híbridas (8 interfaces DKTs ou 8 interfaces SLT), e pode detectar sinais FSK para identificação do Chamador, sinais DTMF para identificação do Chamador, tom de progresso da chamada. Esta também fornece três caminhos de fone fora do gancho para o CID/SMS.

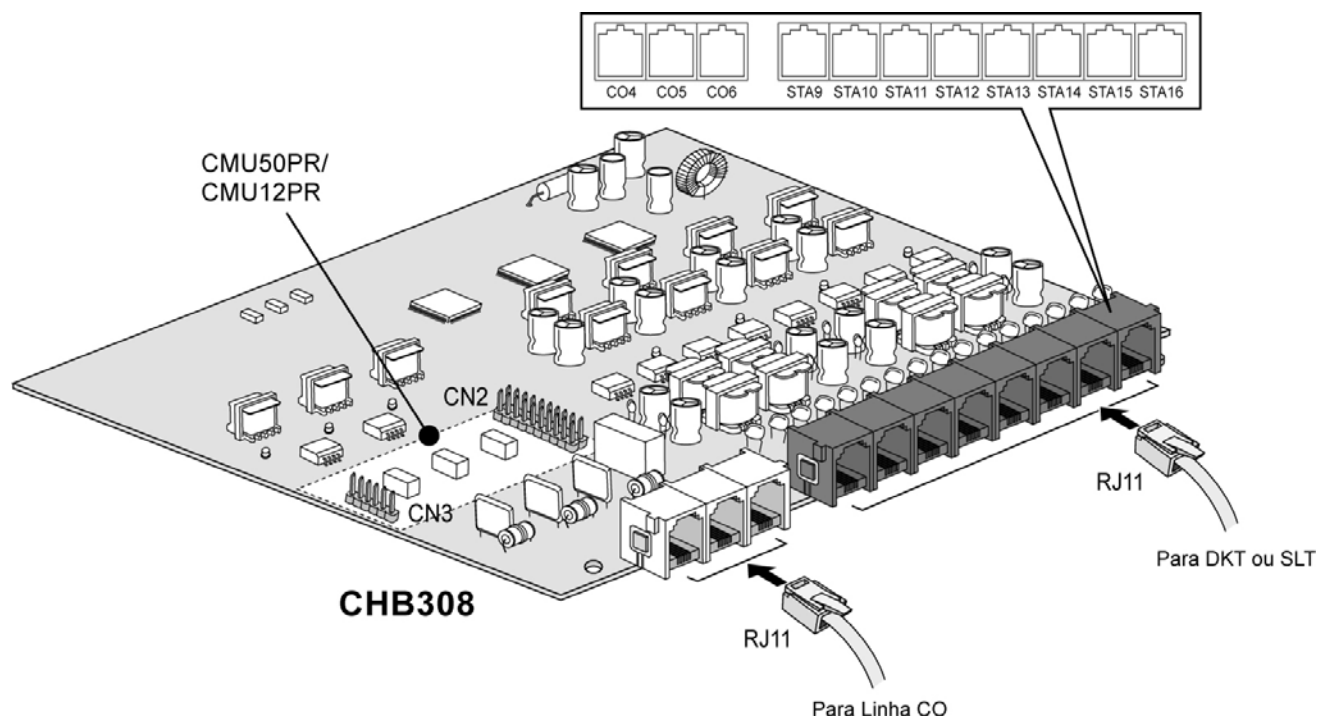

FIGURA 4.4.1 CHB308

#### 4.4.1.1 Tomada Modular (MJ1-MJ2) Designação dos Pinos

|      | CONECTOR | NÚMERO DO PINO | NÚMERO | NOME DO SINAL |
|------|----------|----------------|--------|---------------|
| RJ11 | 6D       |                | 1,2    | N/A           |
|      | ES .     |                | 3,4    | CO-T, CO-R    |
|      |          | 1 6            | 5,6    | N/A           |

#### CHB308 MJ1 - 1,2,3

#### CHB308 MJ2 – 1,2,3,4,5,6,7,8 (EXTENSÃO)

| CONECTOR | NÚMERO DO PINO | NÚMERO | NOME DO SINAL |
|----------|----------------|--------|---------------|
| RJ11     |                | 1      | N/A           |
| - A      |                | 2      | DKT-T         |
|          | 1001           | 3,4    | SLT-T, SLT-R  |
|          |                | 5      | DKT-R         |
| 5        | 1 6            | 6      | N/A           |

### 4.4.1.2 Placa Adicional CMU50PR/NTB415 (Pulsos de Medição-50 Hz e unidade de

#### Detecção de Inversão de Polaridade)

A CMU50PR fornece 3 canais de detecção de Pulsos de Medição para 50Hz e fornece 3 canais de Detecção de Inversão de Polaridade para pulso de medição. Pode ser instalado no MBU (NTB411), EMBU (NTB412), CHB308 (NTB417), ou CSB316 (NTB418).

#### 4.4.1.3 Placa Adicional CMU12PR/NTB414 (Pulsos de Medição-12KHz ou 16 KHz e

#### unidade de Detecção de Inversão de Polaridade)

A CMU12PR fornece 3 canais de detecção de Pulsos de Medição para 12 kHz ou 16 KHz e fornece 3 canais de Detecção de Inversão de Polaridade para contador de chamada. Pode ser instalado no MBU (NTB411), EMBU (NTB412), CHB308 (NTB417), ou CSB316 (NTB418).

### 4.4.2 CSB316/NTB418 (Placa de Interface 3 CO e 16 SLT)

A CSB316 pode ser instalada no conector CHB308/CSB316/SLIB8(CN2) da MBU ou EMBU, provendo 16 interfaces SLT. Podem ser gerados sinais FSK e DTMF para identificador de chamadas.

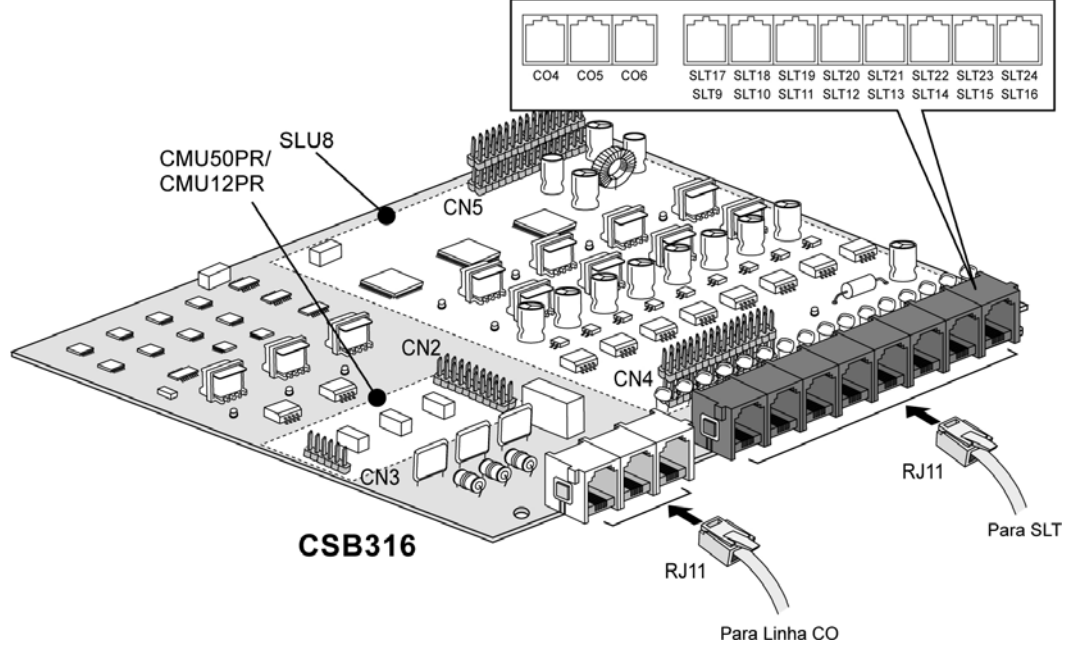

FIGURA 4.4.2.1 CSB316

#### 4.4.2.1 Tomada Modular Designação dos Pinos

#### CSB316 MJ1 - 1,2,3

| CONECTOR                                 | NÚMERO DO PINO | NÚMERO | NOME DO SINAL |
|------------------------------------------|----------------|--------|---------------|
| RJ11                                     |                | 1,2    | N/A           |
| - All All All All All All All All All Al |                | 3,4    | CO-T, CO-R    |
|                                          | 1 6            | 5,6    | N/A           |

#### CSB316 MJ2 - 1,2,3,4,5,6,7,8

| CONECTOR | NÚMERO DO PINO | NÚMERO | NOME DO SINAL |
|----------|----------------|--------|---------------|
| RJ11     |                | 1      | N/A           |
|          | <u></u>        | 2      | SLT-T         |
|          |                | 3,4    | SLT-T, SLT-R  |
| //~      |                | 5      | SLT-R         |
|          |                | 6      | N/A           |

NOTA—A CSB316 é fornecida com 8 Blocos de Terminais

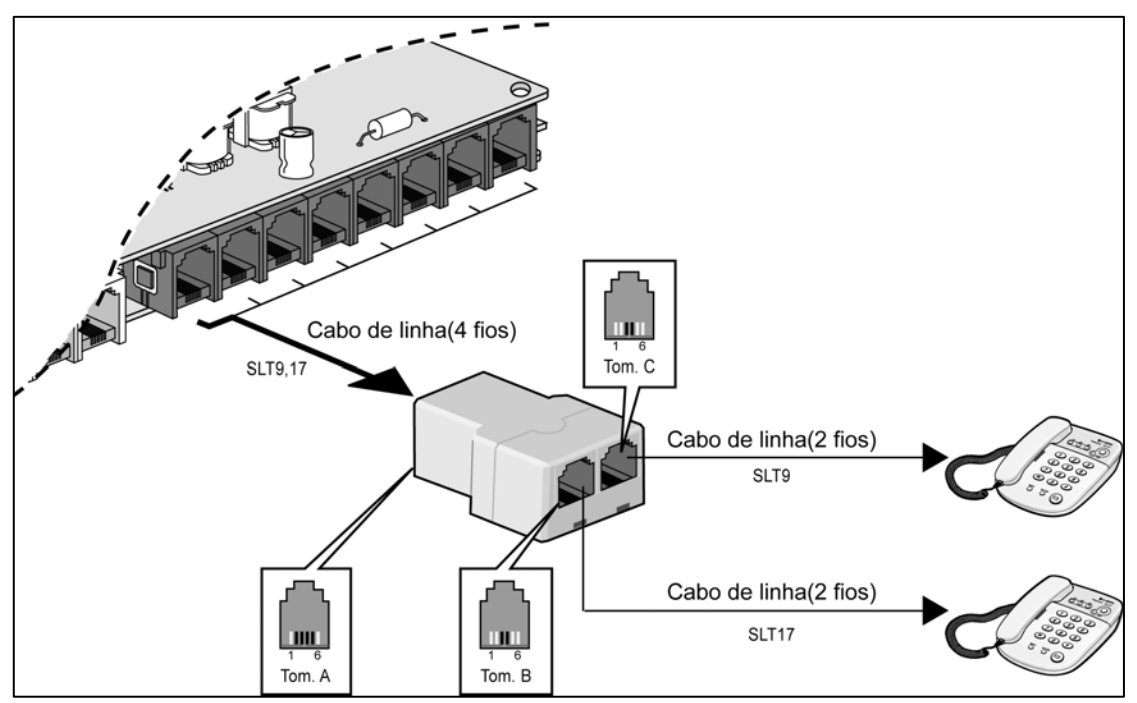

FIGURA 4.4.2.2 BLOCO DE TERMINAIS

#### TERMINAL SLT

|      | CONECTOR | NÚMERO DO PINO | NÚMERO | NOME DO SINAL |
|------|----------|----------------|--------|---------------|
| RJ11 | 67       |                | 1,2    | N/A           |
|      | -        |                | 3,4    | TIP, RING     |
|      |          | 1 6            | 5,6    | N/A           |

#### 4.4.2.2 Placa Adicional CMU50PR/NTB415 (Pulsos de Medição-50 Hz e unidade de

#### Detecção de Inversão de Polaridade)

A CMU50PR fornece 3 canais de Detecção de Pulsos de Medição para 50Hz e 3 canais de Detecção de Inversão de Polaridade para pulsos de medição. Este pode ser instalado na MBU (NTB411), EMBU (NTB 412), CHB308 (NTB417), ou CSB316 (NTB418).

#### 4.4.2.3 Placa Adicional CMU12PR/NTB414 (Pulsos de Medição-12KHz e unidade de

#### Detecção de Inversão de Polaridade)

A CMU12PR fornece 3 canais de detecção de Pulsos de Medição 12 KHz ou 16KHz e 3 canais de Detecção de Inversão de Polaridade para pulsos de medição. Este pode ser instalado na MBU (NTB411), EMBU (NTB 412), CHB308 (NTB417), ou CSB316 (NTB418).

#### 4.4.2.4 Placa Adicional SLU8 (Unidade de Interface 8SLT)

A SLU8 fornece 8 interfaces SLT e deve ser instalada somente na CSB316 (NTB418). Esta pode ser instalada somente na CSB316 (NTB418) como padrão, quando fornecida.

### 4.4.3 SLIB8/NTB416 (Placa de Interface 8 SLT)

A SLIB8 pode ser instalada no conector CHB308/CSB316/SLIB8(CN2) da MBU ou EMBU, e fornece 8 possíveis interfaces SLT. Esta pode gerar sinais de saída FSK de identificação do Chamador; sinais DTMF para saída da Identificação do Chamador.

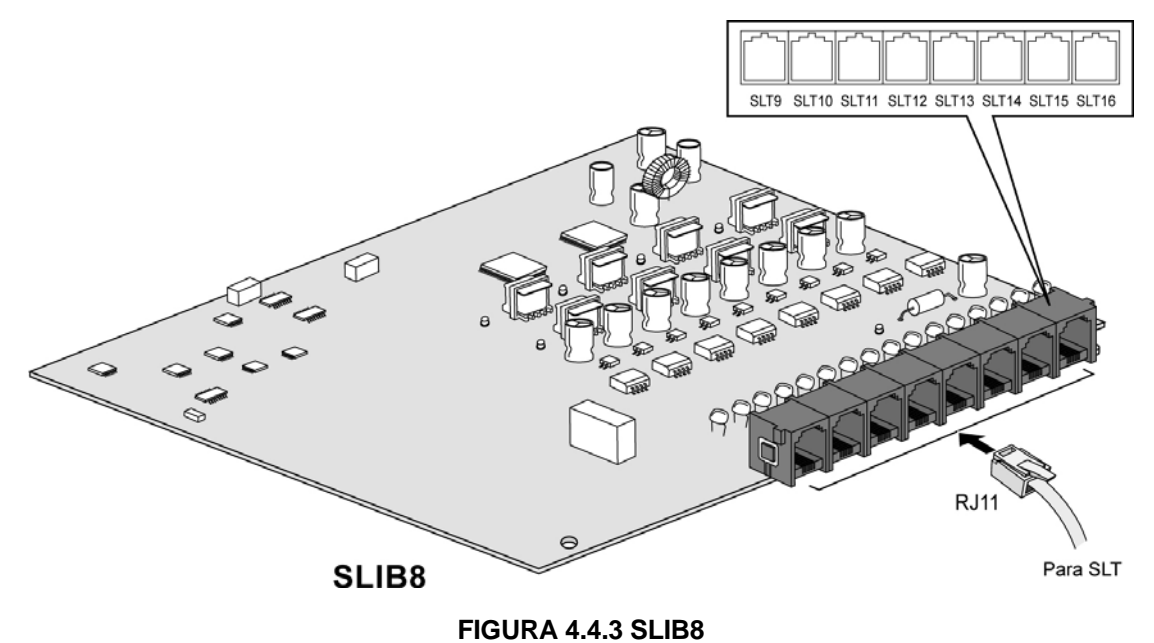

4.4.3.1 Tomada Modular Designação dos Pinos

| SLIB8 MJ2 | 2 – 1,2, | 3,4,5,6 | ,7,8 |
|-----------|----------|---------|------|
|-----------|----------|---------|------|

| CONECTOR | NÚMERO DO PINO | NÚMERO | NOME DO SINAL |
|----------|----------------|--------|---------------|
| RJ11     |                | 1      | N/A           |
| 5 JA     |                | 2      | Reservado     |
|          |                | 3,4    | SLT-T, SLT-R  |
|          |                | 5      | Reservado     |
| 1.6      | 6              | N/A    |               |

### 4.4.4 VOIB/NTB422 (Placa de protocolo de Voz sobre Internet – 4 canais)

- A VOIB pode ser instalada na MBU e fornece quatro canais VoIP.
- O comprimento do cabo ethernet deve ser menor que 10 m.

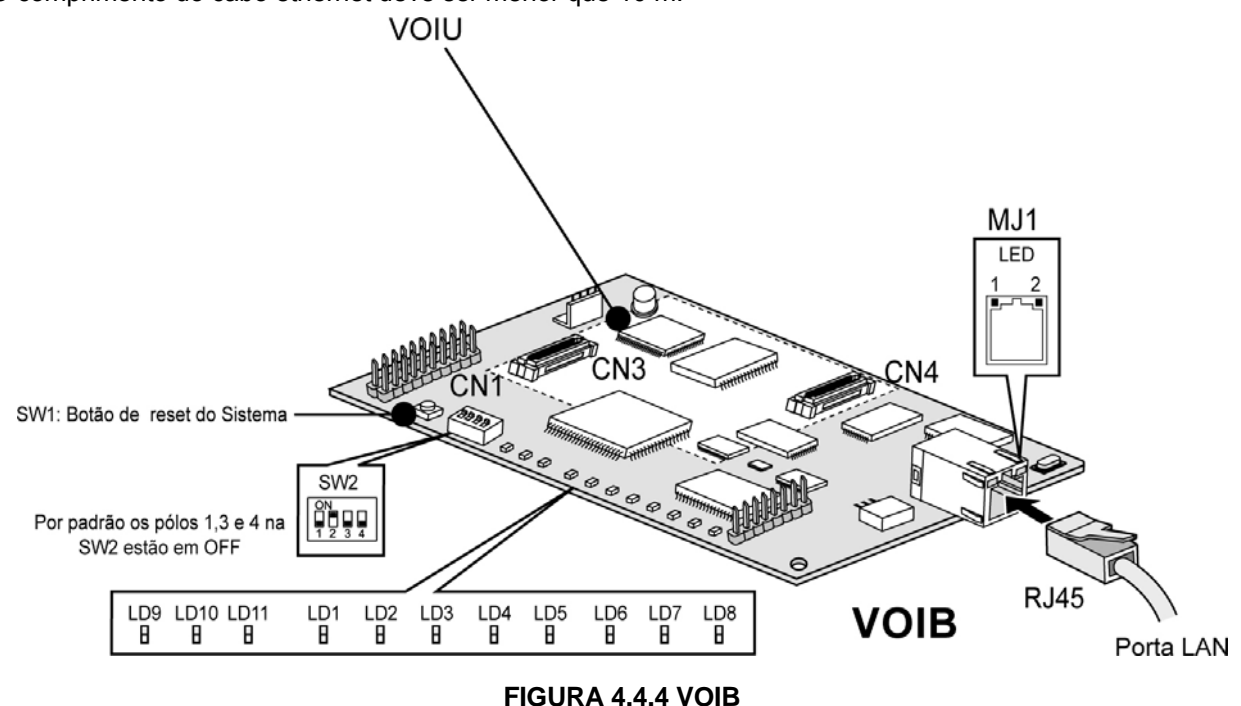

A VOIB pode ser instalada na MBU Básica e fornece interface Ethernet para aplicações de S/W e funcionalidades VoIP com uma placa filha de VoIP.

A VOIB tem capacidade de no máximo 4 canais com um (1) VOIB, e a VOIU fornece quatro (4) canais adicionais VoIP.

| Item                 | Especificação                                |
|----------------------|----------------------------------------------|
| Interface LAN        | 10 Base-T Ethernet (IEEE 802.3)              |
| Velocidade           | 10 Mbps (Auto-Negociação)                    |
| Duplex               | Half Duplex ou Full Duplex (Auto-Negociação) |
| Protocolo VoIP       | H.323 Revisão 2                              |
| Compressão de Voz    | G.711/G.726/G729/G.723.1                     |
| Comutação de Voz/Fax | Т.38                                         |
| Cancelamento de Eco  | G.165                                        |

#### 4.4.4.1 Funções de Várias chaves e conectores

| Chave / Conector | Funções                                         | Observação                         |
|------------------|-------------------------------------------------|------------------------------------|
| SW1              | Chave de Reset da VOIB para CPU (S32510A)       |                                    |
| SW2              | Pólo 2: Seleção do modo Boot, outros: reservado | Padrão : Pólo 2 (ON), Outros (OFF) |
| CN1              | JTAG(Joint Test Action Group) para debug        |                                    |
| CN2              | RS232C Conexão de Ferramenta de Teste           |                                    |
| CN3 e CN4        | Conexão da Placa VOIU                           |                                    |
| CN5              | Conexão da MBU                                  |                                    |
| MJ1              | Conexão do Cabo de Rede (RJ-45)                 |                                    |

#### Indicações de LED

| LED                    | Funções                                                                   | Obs. |
|------------------------|---------------------------------------------------------------------------|------|
| LD1                    | LED Indicação de Canal 1 Ocupado (Aceso: Ocupado, Apagado: Livre)         |      |
| LD2                    | LED Indicação de Canal 2 Ocupado (Aceso: Ocupado, Apagado: Livre)         |      |
| LD3                    | LED Indicação de Canal 3 Ocupado (Aceso: Ocupado, Apagado: Livre)         |      |
| LD4                    | LED Indicação de Canal 4 Ocupado (Aceso: Ocupado, Apagado: Livre)         |      |
| LD5                    | LED Indicação de Canal 5 Ocupado (Aceso: Ocupado, Apagado: Livre)         |      |
| LD6                    | LED Indicação de Canal 6 Ocupado (Aceso: Ocupado, Apagado: Livre)         |      |
| LD7                    | LED Indicação de Canal 7 Ocupado (Aceso: Ocupado, Apagado: Livre)         |      |
| LD8                    | LED Indicação de Canal 8 Ocupado (Aceso: Ocupado, Apagado: Livre)         |      |
| LD9                    | LED estado de operação do DSP da VOIU (Aceso: Normal, Apagado: Falha)     |      |
| LD10                   | LED estado de operação do DSP da VOIB (Aceso: Normal, Apagado: Falha)     |      |
| LD11                   | LED de Interrupção DSP HINT LED (Aceso: Ativo, Apagado: Livre)            |      |
| MJ1-LD2(amarelo)       | LED estado da velocidade (Apagado: 10Mbps)                                |      |
| MJ1-LD1(verde/laranja) | LED estado da conexão (Aceso: Conexão, Alternado: Transferência de Dados) |      |

#### 4.4.4.2 Designação dos Pinos

| CONECTOR | NÚMERO DO PINO | NÚMERO  | NOME DO SINAL | CONECTOR             |
|----------|----------------|---------|---------------|----------------------|
| RJ45     |                | 4,5,7,8 | RESI          | ERVADO               |
|          | [=]-*          | 1       | TX+           | Transmissão de Dados |
|          |                | 2       | TX-           | Transmissão de Dados |
|          |                | 3       | RX-           | Recepção de Dados    |
|          |                | 6       | RX+           | Recepção de Dados    |

**\* NOTA** - 10BASE-T utiliza cabo UTP Categoria 3 ou maior.

#### 4.4.4.3 VOIU/NTB423 (Unidade de protocolo Internet – 4 canais)

A VOIB pode ser instalada na VOIB e fornece quatro canais VoIP.

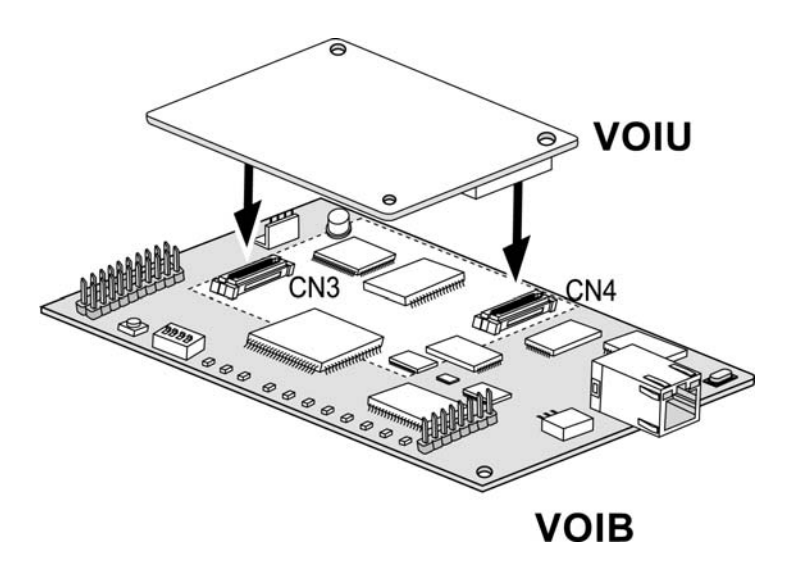

FIGURA 4.4.5 VOIU

### 4.4.5 E1HB8/NTB419 (Placa de Interface E1R2 e 8 Híbridas)

A Placa de interface E1R2 e 8 Híbridas (E1HB8) é baseada na norma ITU-T G.704, G.703 e G.823.

Esta cobre o formato do quadro CEPT que consiste de 32 intervalos de tempo de 8 bits, com taxa de dados a 2.048 MHz. Dos 32 intervalos de tempo, 30 intervalos de tempo são definidos como canais de informação, que são os canais 1-15 e 17-31 que correspondem aos canais telefônicos 1-30.

O quadro tem a duração de 125usec e contém 32 intervalos de tempo (TS) de 8 bits. O TS 0 é designado para alinhamento de quadro de sincronismo, e o TS 16 é designado como canal de sinalização, os outros TS estão disponíveis para alocação do canal B.

O quadro CEPT possui quatro bits de sinalização, A, B, C e D. Os bits de sinalização para todos os 30 canais de informação são transmitidos no intervalo de tempo 16 para os canais 1-15. O E1HB8 suporta discagem por pulso, discagem por DTMF, e sinalização de registro MFC-R2 (baseada na Recomendação ITU-T Q.440-480).

Os dados e bit de relógio são transmitidos pelo NT mestre e extraídos pelo TE escravo. O sistema ipLDK-60 será posicionado no TE escravo. O circuito PLL no E1HB8 extrai o relógio de referência do feixe de bits e gera o relógio principal (32.768MHz) que é sincronizado com a linha de tronco digital.

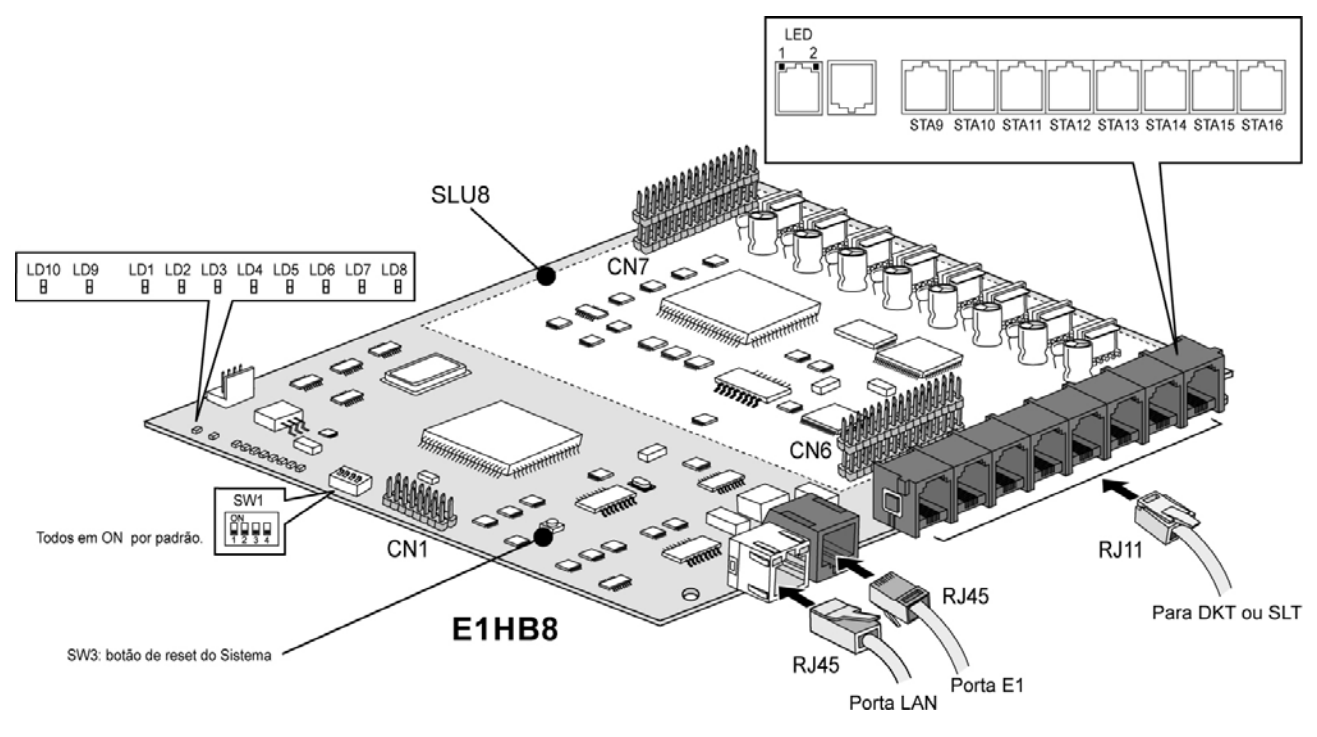

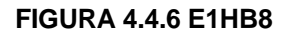

#### Designação dos Pinos

#### PORTA LAN

| Conector | Número do Pino | Número            | Nome do Sinal        | FUNÇÃO               |
|----------|----------------|-------------------|----------------------|----------------------|
| RJ45     |                | 4,5,7,8 Reservado |                      | rvado                |
| ~        | 8              | 1                 | TX+                  | Transmissão de Dados |
|          | 2              | TX-               | Transmissão de Dados |                      |
|          | 3              | RX-               | Recepção de Dados    |                      |
|          |                | 6                 | RX+                  | Recepção de Dados    |

#### <u>PORTA E1</u>

| Conector | Número do Pino | Número | Nome do Sinal |
|----------|----------------|--------|---------------|
| RJ45     |                | 1      | RX-T          |
| 1        |                | 2      | RX-R          |
|          |                | 4      | TX-T          |
|          |                | 5      | TX-R          |
|          | =   '          | 3      | TX-R          |
|          |                | 6      | TX-R          |
|          |                | 7, 8   | N/A           |

#### <u>PORTA RJ11</u>

| CONECTOR | NÚMERO DO PINO | NÚMERO | NOME DO SINAL |
|----------|----------------|--------|---------------|
| RJ11     |                | 1      | N/A           |
| stall a  |                | 2      | DKT-T         |
|          |                | 3      | SLT-T         |
|          |                | 4      | SLT-R         |
|          | 1 6            | 5      | DKT-R         |
|          | 6              | N/A    |               |

#### Funções de conectores variados

| Conector/Chave | Função                                      | Obs.              |
|----------------|---------------------------------------------|-------------------|
| SW1            | Teste de sistema (Não usado)                | Padrão: desligado |
| SW3            | Chave de Reset                              |                   |
| CN1            | Porta JTGA para emulação de CPU             |                   |
| CN2            | Porta serial (RS232C) para rastrear o E1HB8 |                   |
| CN3            | Porta JTAG para emulador de DSP             |                   |
| CN6/CN7        | Conector para SLU8                          |                   |

#### Indicações de LED

|      | Função                                             | E                | Obs                    |          |
|------|----------------------------------------------------|------------------|------------------------|----------|
|      | T unção                                            | Aceso            | Apagado                | 003.     |
| LD1  | Sincronização PLL                                  | Erro Sincronismo | Normal                 |          |
| LD2  | Perda do Sinal da Linha                            | LOS              | Normal                 |          |
| LD3  | AIS                                                | Alarme de erro   | Normal                 |          |
| LD4  | Erro de Alinhamento de Quadro                      | Erro FA          | Normal                 |          |
| LD5  | Multiquadro                                        | Erro MF          | Normal                 |          |
| LD6  | Erro de Sincronismo de Placa                       | Erro             | Normal                 |          |
| LD7  | Indicação do canal em uso                          | Canal em uso     | Todos os canais livres |          |
| LD8  | Indicação de operação normal                       | Piscando         |                        |          |
| LD9  | Seleção de clock PLL                               | Externo          | Interno                | Vermelho |
| LD10 | Indicação de uso de interface 8 portas<br>Hibridas | Em uso           | Ocioso                 |          |

\* Nota

1) No funcionamento normal do relógio mestre, o LED 8 pisca e o LED 9 acende.

2) No funcionamento normal do relógio mestre, o LED 8 pisca e o LED 7 acende.

3) Se a linha E1 não tem sinal, os LED 2, 4, 5 e 7 estão acesos.

4) Se pelo menos um dos LED 2, 3, 4 e 5 está aceso, indica que a linha E1 está com falha. Desse modo, é necessário contatar um técnico para verificar a linha E1.

### 4.5 Instalação de Outras Placas

# 4.5.1 Unidade de Interface de Correio de Voz (VMIU/NTB420) / Unidade de Auto Atendimento (AAFU/NTB421)

A Unidade de Interface de Correio de Voz (VMIU) pode ser instalada no conector VMIU/AAFU (CN5) da MBU e fornece mensagens ao Sistema, ACD/UCD, além de Saudações de Usuários.

A Unidade de Auto Atendimento (AAFU) pode ser instalada no conector VMIU/AAFU (CN5) da MBU, e fornece mensagens para o Sistema e Mensagens para a ACD/UCD.

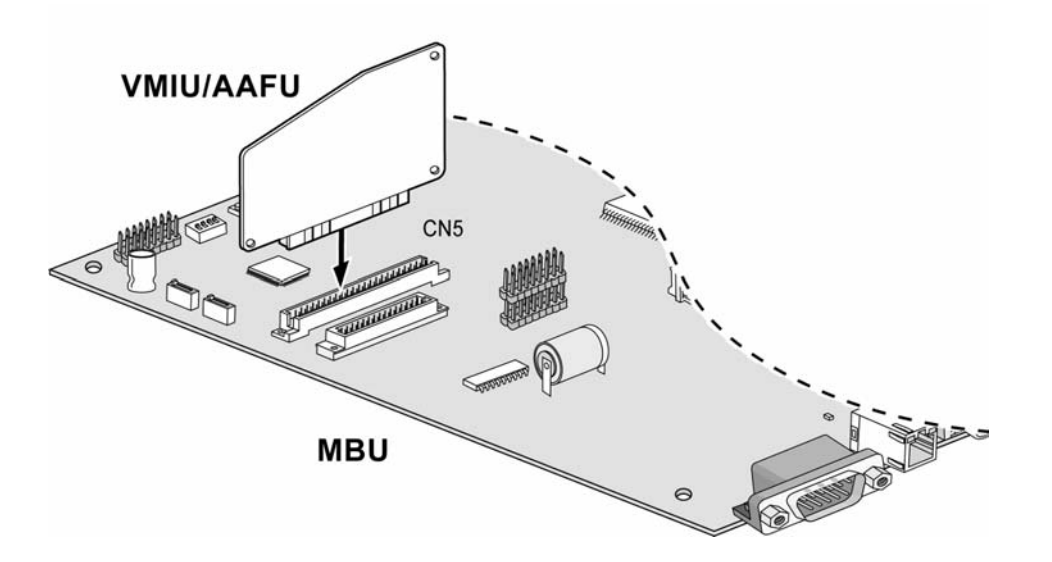

#### FIGURA 4.5.1 VMIU/AAFU

#### DESCRIÇÃO VMIU

| ITEM                                       | DETALHE  |
|--------------------------------------------|----------|
| Canal                                      | 4 Canais |
| Tempo Máximo de Gravação:                  | 123 Min. |
| Saudação do Sistema (mensagem do sistema)  | 24 Min.  |
| Tempo de Gravação do Usuário               | 99 Min.  |
| Número Max. de Mensagens de Voz do Usuário | 800      |

NOTA—As saudações de usuário são armazenadas em memórias N e Flash e não se perderão quando a energia do Sistema for desligada ou resetada.

A chaves da MBU SW1-4 e SW2 controlam a proteção das mensagens gravadas.

#### DESCRIÇÃO AAFU

| ITEM                                       | DETALHE  |
|--------------------------------------------|----------|
| Canal                                      | 4 Canais |
| Tempo Máximo de Gravação:                  | 33 Min.  |
| Saudação do Sistema (mensagem do sistema)  | 24 Min.  |
| Tempo de Gravação do Usuário               | 9 Min.   |
| Número Max. de Mensagens de Voz do Usuário | 800      |

### 4.5.2 Unidade de Função Modem (MODU/NTB413)

A MODU deve ser instalada no conector MODU (CN4) da MBU, e fornece conexão de modem analógica. Esta suporta Protocolos Bell, ITU-T, V.34, V.32BIS, V.90 a uma velocidade de 300bps até 33Kbps, com negociação automática de taxa.

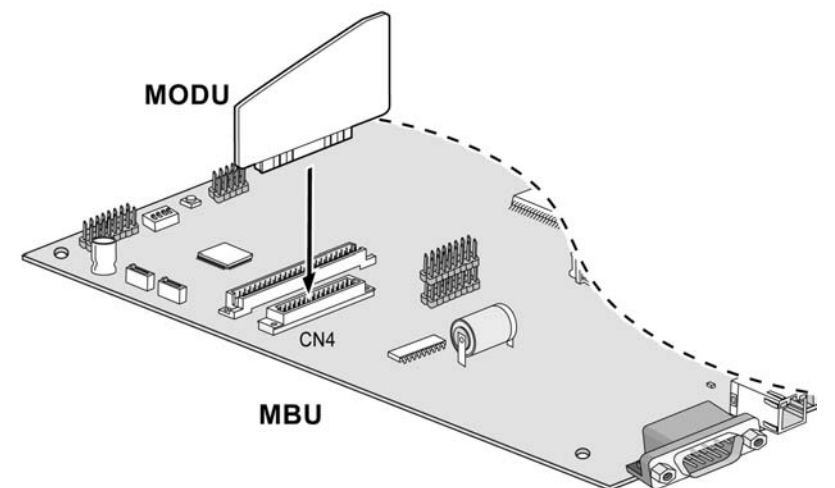

FIGURA 4.5.2 MODU

### 4.5.3 CMU50PR/NTB415 (Unidade de Pulso de Medição-50Hz e Detecção de

### Inversão de Polaridade)

A Unidade de Pulso de Medição-50Hz e Detecção de Inversão de Polaridade (CMU50PR) fornecem 3 circuitos de Pulso de Medição de 50Hz e fornece 3 canais de Detecção de Inversão de Polaridade para Pulso de Medição ou sinalização. Esta pode ser instalada nas MBU (NTB411), EMBU (NTB412), CHB308 (NTB417) e CSB316 (NTB418).

### 4.5.4 CMU12PR/NTB414 (Unidade de Pulso de Medição 12KHz ou 16 KHz e

#### Detecção de Inversão de Polaridade)

A unidade de Pulso de Medição-12KHz (ou 16KHz) e Detecção de Inversão de Polaridade (CMU12PR) fornece 3 canais de Detecção de Pulsos de Medição para 12KHz (ou 16KHz) e fornece 3 canais de Detecção de Inversão de Polaridade para Pulso de Medição ou sinalização. Esta pode ser instalada nas MBU (NTB411), EMBU (NTB412), CHB308 (NTB417) e CSB316 (NTB418).

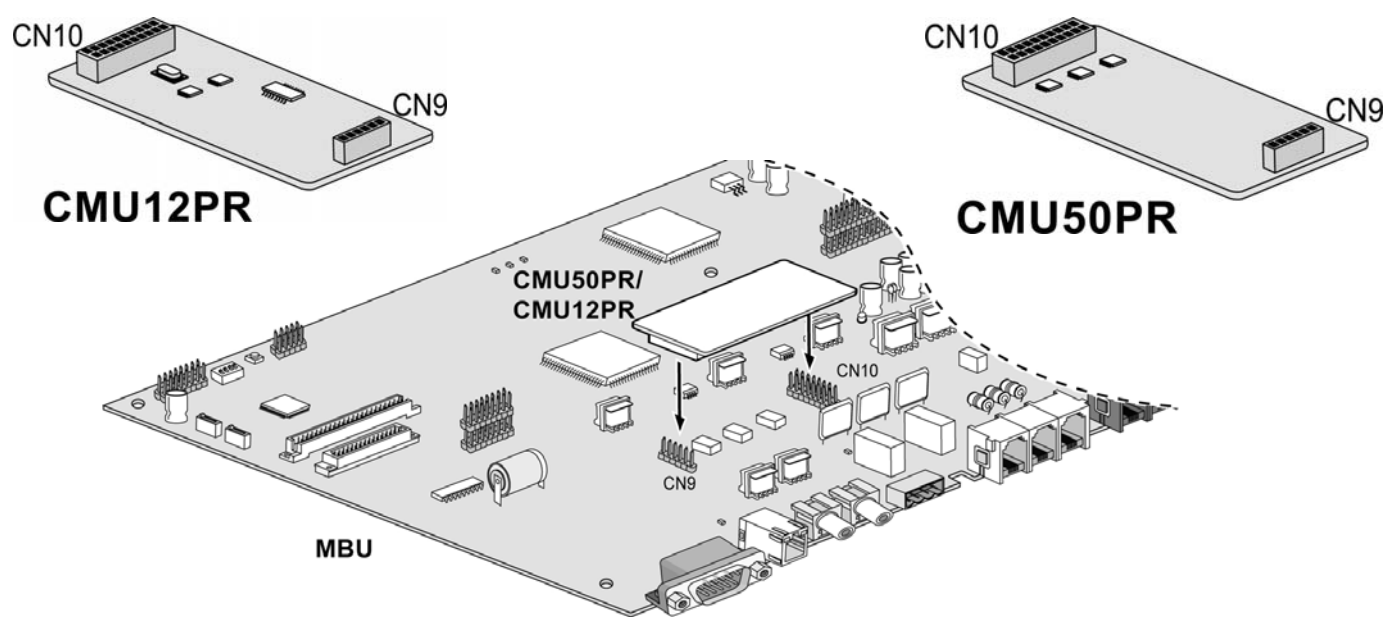

FIGURA 4.5.6 CMU12PR E CMU50PR

# Conexão de Terminais e Método de Fiação e

### 5.1 Modelos de Telefone Porteiros

Vários tipos de terminais digitais podem ser utilizados com o ipLDK-60 MBU (NTB411), EMBU (NTB412), CHB308 (NTB417), CSB316 (NTB418) e E1HB8 (NTB419) como listado na Tabela abaixo:

| MODELO                                         | DESCRIÇÃO                                    |
|------------------------------------------------|----------------------------------------------|
| LDP-6212D (NTB424-Preto), (NTB426-Cinza Claro) | Display LCD de 3 Linhas, 12 Teclas Flexíveis |
| LDP-6230D (NTB425-Preto), (NTB427-Cinza Claro) | Display LCD de 3 Linhas, 30 Teclas Flexíveis |
| LIP-6012D                                      | Display LCD de 3 Linhas, 12 Teclas Flexíveis |
| LIP-6030D                                      | Display LCD de 3 Linhas, 30 Teclas Flexíveis |
| LDP DSS (NTB428)                               | Console DSS de 48 Teclas                     |
| LDP-DPB (NTB429)                               | Caixa de Telefone de Portaria                |

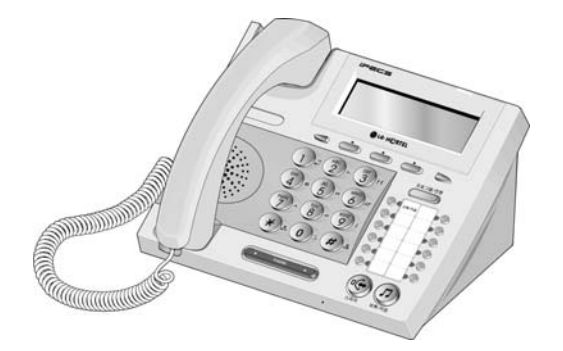

LDP-6212D

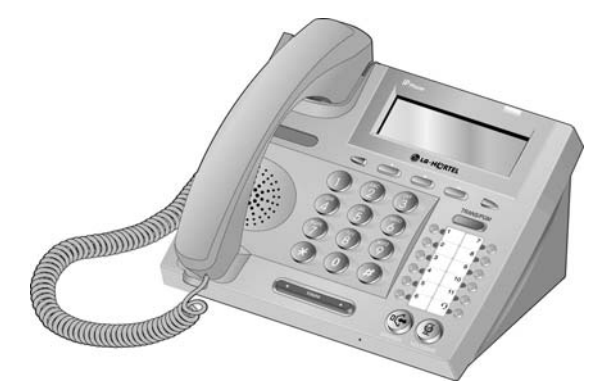

LIP-6012D

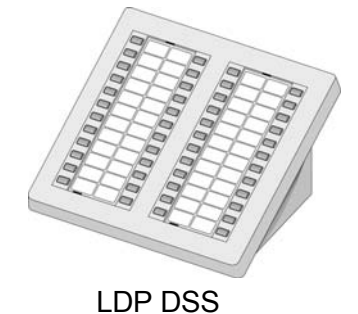

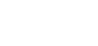

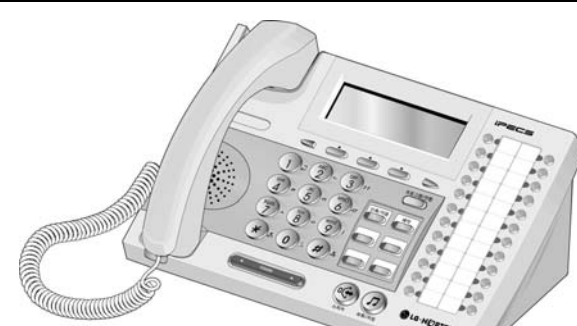

LDP-6230D

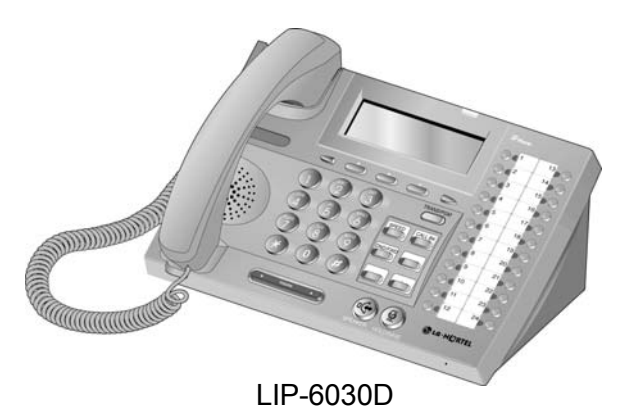

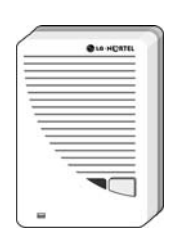

LDP-DPB

### 5.1.1 Distância da Cabeação do Terminal

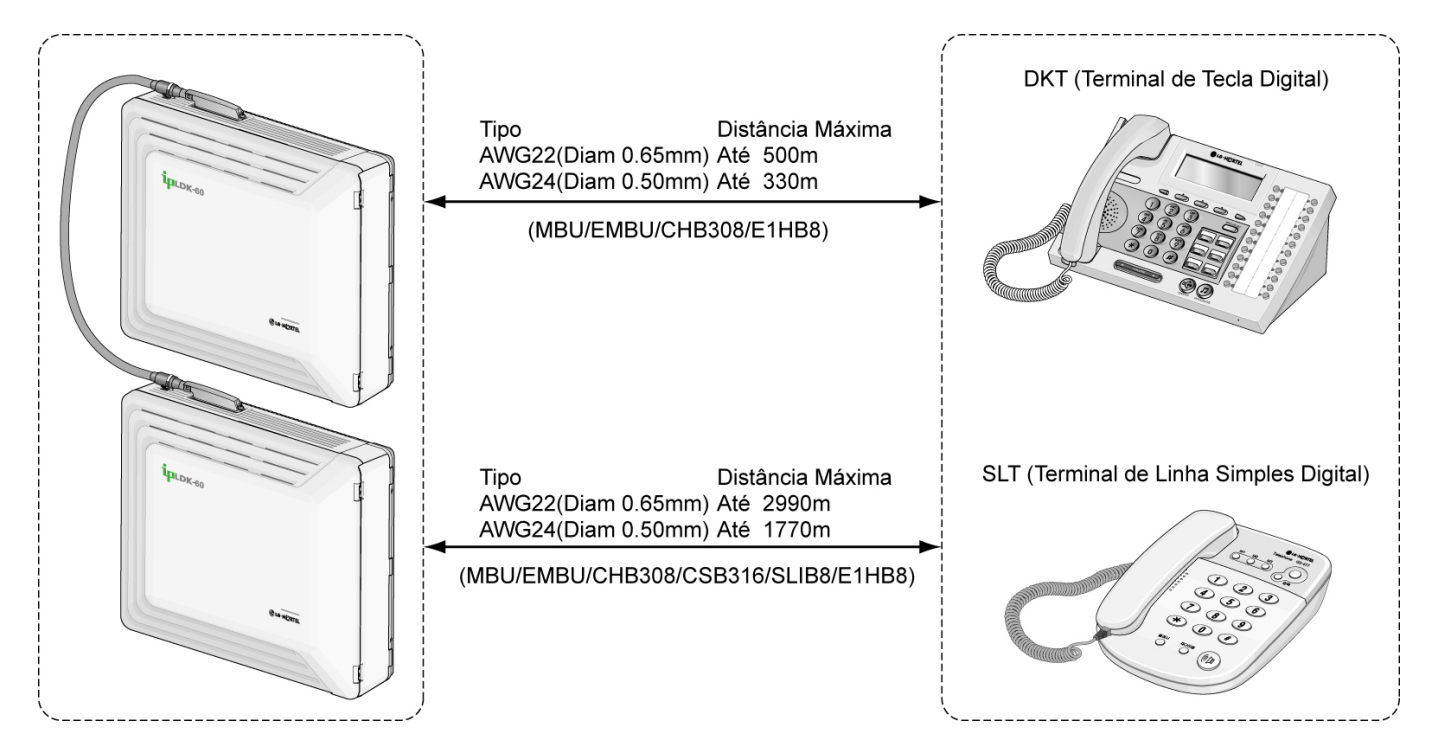

FIGURA 5.1.1 DISTÂNCIA DA CABEAÇÃO AO TERMINAL

### 5.1.2 Conexão de Terminal Básica

### 5.1.2.1 DKT e DSS

A figura seguinte ilustra como conectar o DKT ao Sistema:

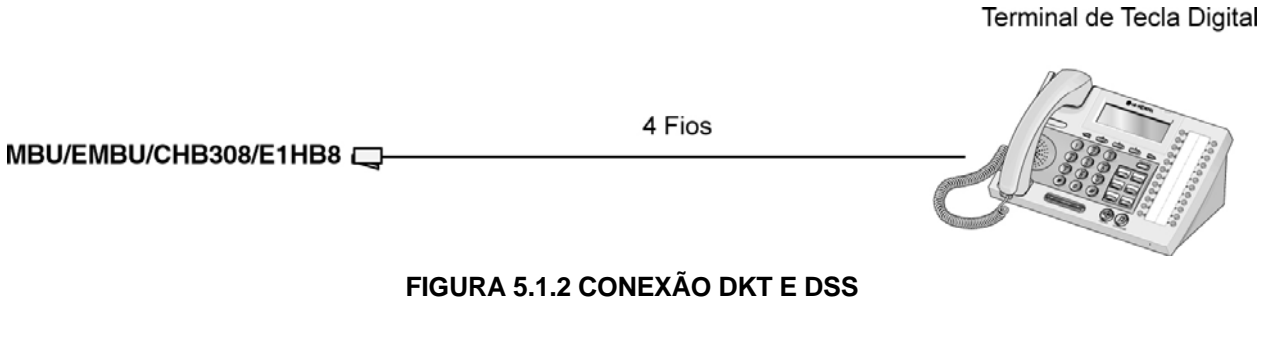

#### DESIGNAÇÃO DOS PINOS

| CONECTOR | NÚMERO DO PINO | NÚMERO | NOME DO SINAL |
|----------|----------------|--------|---------------|
| RJ11     |                | 1      | N/A           |
|          |                | 2      | RING          |
|          |                | 3,4    | Reservado     |
|          |                | 5      | TIP           |
|          |                | 6      | N/A           |

#### 5.1.2.2 SLT

A figura seguinte ilustra como conectar o SLT no Sistema:

|                                    |                         | SLT                             |
|------------------------------------|-------------------------|---------------------------------|
| MBU/EMBU/CHB308/CSB316/SLIB8/E1HB8 | 2 Fios                  | 535<br>535<br>555<br>555<br>558 |
| FIGUE                              | RA 5.1.3 CONEXÃO DO SLT |                                 |

#### DESIGNAÇÃO DOS PINOS

|      | CONECTOR | NÚMERO DO PINO | NÚMERO | NOME DO SINAL |
|------|----------|----------------|--------|---------------|
| RJ11 |          | <u>ا کر</u>    | 1,2    | N/A           |
|      | - AN     |                | 3,4    | TIP, RING     |
|      |          | 1 6            | 5,6    | N/A           |

### 5.1.3 Conectando Terminais Adicionais

A MBU fornece conexões para uma fonte de música externa, uma porta de busca (page), um contato de relé, e um monitor de entrada de detecção de alarme através das tomadas de áudio PJ1 (VERMELHO, MOH Externo) e PJ2 (AZUL, Page Externo) e uma MJ3 (Tomada Modular RJ11).

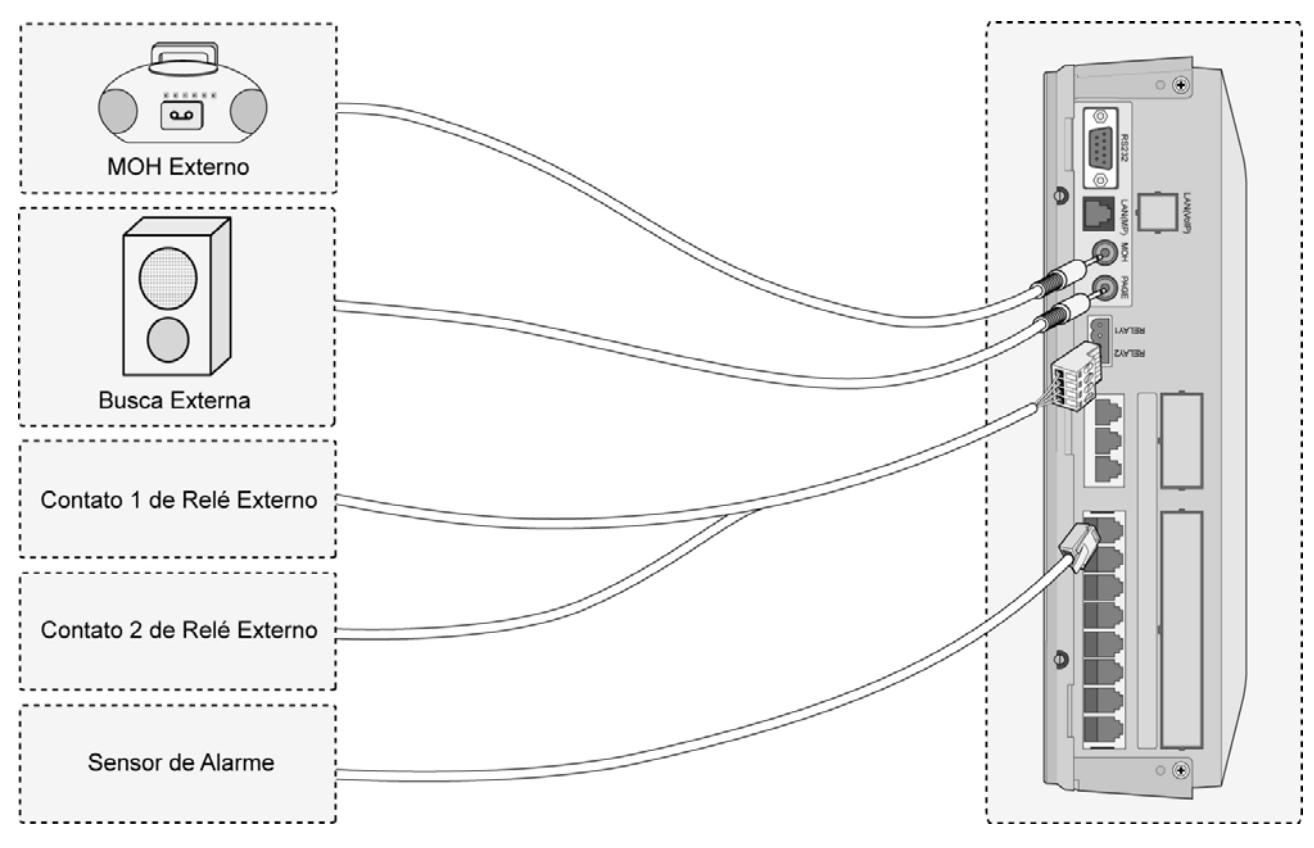

FIGURA 5.1.4 CONEXÃO DE TERMINAL ADICIONAL

#### 5.1.3.1 Fiação da Fonte de Música Externa

A MBU acomoda uma porta de música externa através da tomada de áudio PJ1 (VERMELHA).

#### 5.1.3.2 Contatos de Relé

A MBU/EMBU fornece 2 contatos de Relé que é utilizada para uma campainha tipo cigarra externa ou para finalidade geral através do pino No. 1-4 do CN13.

#### 5.1.3.3 Fiação da Porta de Busca (Paging) Externa

A MBU suporta uma porta de paging externo para uma tomada de áudio PJ2 (Azul).

#### 5.1.3.4 Fiação para Detecção de Alarme

A MBU fornece uma entrada de detecção de alarme externo, a qual pode ser utilizada para transmitir notificações às extensões quando um interruptor externo é fechado ou aberto (programável através da programação Admin). Esta entrada de detecção de alarme é fornecida através da MJ2-1 pinos 3-4 do MBU.

### 5.2 Passagem dos Cabos

#### 5.2.1 Fiação para Montagem na Parede

Para instalar a fiação para montagem em parede, siga os passos seguintes:

- 1. Verifique se as BKSU e EKSU foram instaladas corretamente.
- 2. Conecte os cabos à porta CO/STA e as portas MOH/RS-232C como mostrado na Figura 5.2.1.
- 3. Conecte o cabo de Energia e o cabo da Bateria.
- 4. Remova as peças plásticas.
- 5. Amarre todos os cabos e o cabo de Energia (se desejado) através do anel de presilha na parte inferior direita das KSUs utilizando a presilha de cabo fornecida.
- 6. Feche a tampa das KSUs e feche a tampa de cabos.

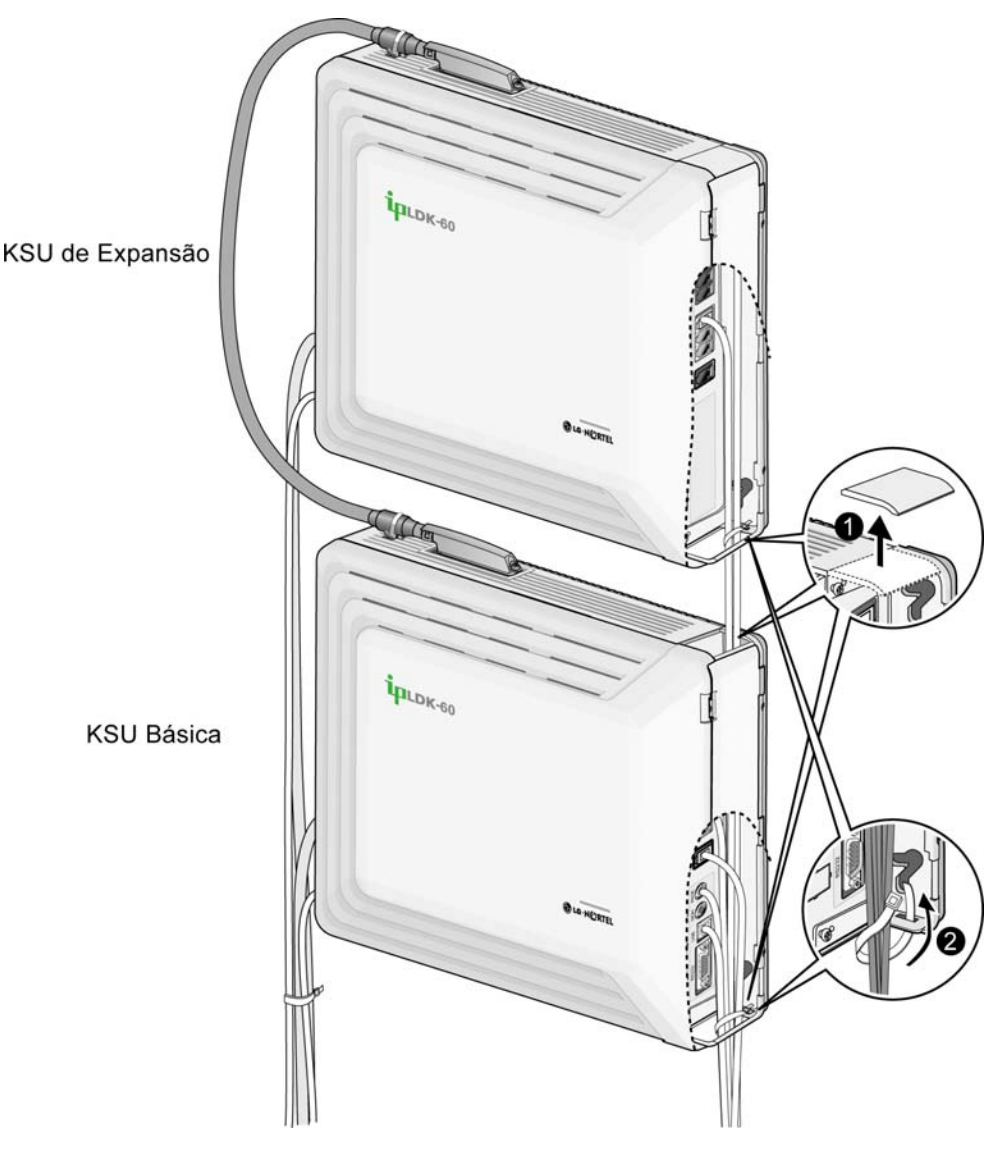

FIGURA 5.2.1 FIAÇÃO PARA MONTAGEM EM PAREDE

Edição 1

### 5.2.2 Fiação para Montagem em Gabinete

- 1. Verifique se as BKSU e EKSU foram instaladas corretamente.
- 2. Conecte os cabos à porta CO/STA e as portas MOH/RS-232C como mostrado na Figura 5.2.2.
- 3. Conecte o cabo de Energia e o cabo de Bateria.
- 4. Remova as peças de plástico.
- 5. Amarre todos os cabos e o cabo de Energia (se desejado) através do anel de presilha na parte inferior direita das KSUs utilizando a presilha fornecida.
- 6. Feche a tampa das KSUs e feche a tampa de cabos.

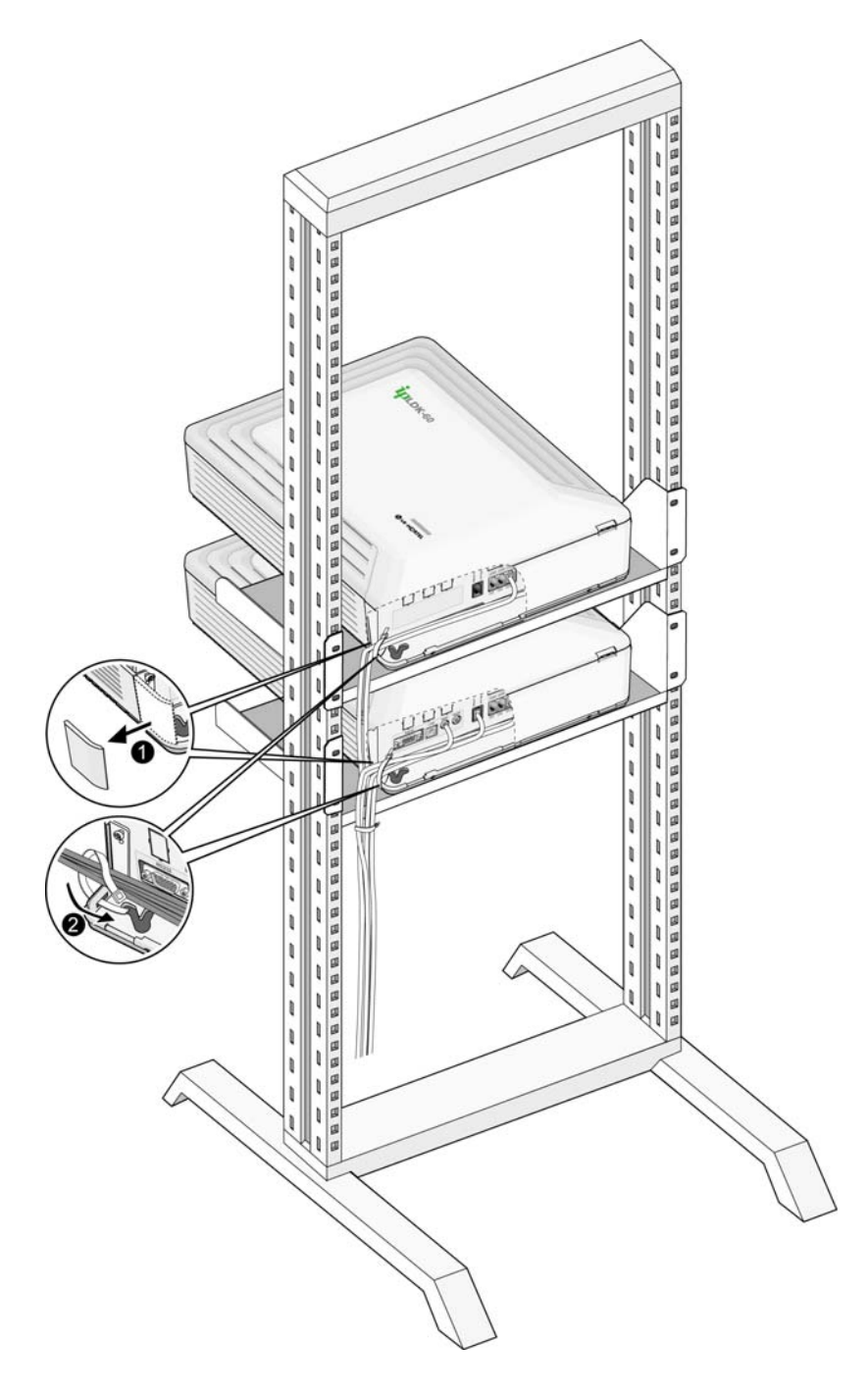

#### FIGURA 5.2.2 FIAÇÃO DE MONTAGEM EM GABINETE

## INICIALIZANDO O IPLDK-60

### 6.1 Antes de Inicializar o Sistema ipLDK-60

Para preparar a programação, execute os passos seguintes:

- 1. A chave DIP (SW2) deve estar em ON antes de instalar a MBU de modo a proteger os dados do Sistema e em caso de falha de energia.
- 2. Verifique se a chave DIP (SW1) na MBU está em ON.
- 3. Conecte o cabo de energia CA no Sistema ipLDK-60 e na tomada CA.
- 4. Programe o Código do País (PGM100) se aplicável.
- 5. Resete o Sistema ipLDK-60.
- 6. Acione o 4º pólo da (SW1) da MBU para OFF quando o Sistema funcionar normalmente, para proteger as funcionalidades programadas após o Sistema ligar e se inicializar.

### 6.2 Programação Básica

O Sistema ipLDK-60 pode ser programado para atender as necessidades individuais do cliente. Existem duas maneiras de executar a Programação Admin:

- PC Admin Veja o Manual de Programação Admin para o PC
- DKT Neste manual, é descrita a Programação Admin do DKT (Estação 100).

### 6.2.1 Programação do DKT

Toda a programação é executada no Ramal 100 (Porta #00) utilizando o Telefone de Teclas Digital LDP-6230D.

Ramais de programação adicional podem ser designados (113 - FLEX1), mas somente um DKT pode estar ativo por vez no modo de programação.

Quando estiver no modo programação, o Ramal 100 não funciona como um telefone normal, mas sim como um instrumento de programação com todas as teclas redefinidas. As teclas de discagem são utilizadas para entrar informações numéricas nos vários campos de dados:

- Teclas Flexíveis As 24 teclas no lado direito são utilizados para indicar um campo de dado específico e para entrar com informações.
- 3 Teclas de Software (BACK(RETORNO) / DELETE(APAGAR) / SAVE(SALVAR)) são utilizadas para retornar, apagar dados ou para salvar os dados de entrada.

#### 6.2.1.1 Explicações das Teclas

A Figura 6.2.1.1 descreve as teclas e teclas de funções (veja os guias de usuário **LDP-6230D** e **LIP-6030D** para informações detalhadas e instruções de operação).

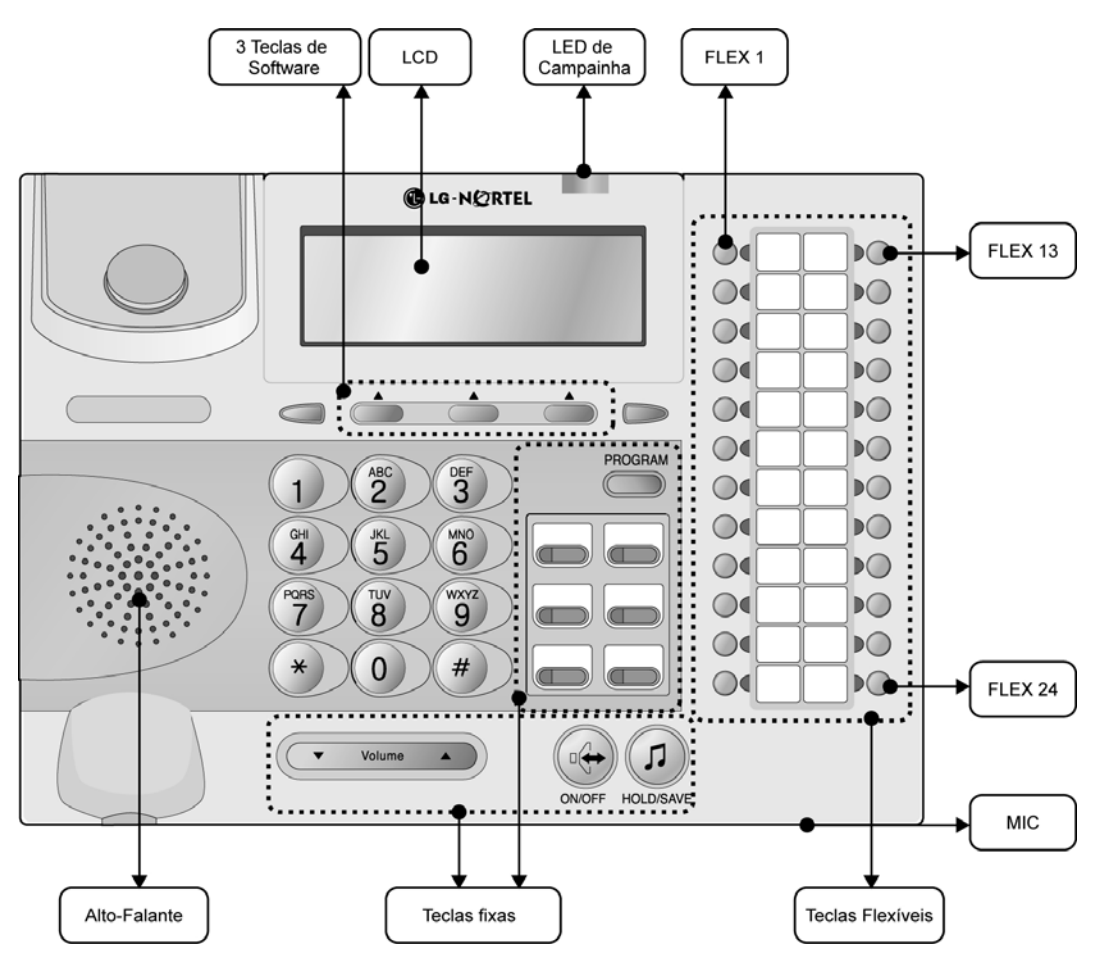

FIGURA 6.2.1.1 DESCRIÇÃO DAS TECLAS DO LDP-6230D

3 Teclas de LED de LCD FLEX 1 Software Campainha Phone FLEX 13 13 1 14 15 () € 3 16 17 ◯€ 5 6 18 TRANSIPGI <sup>АВС</sup> 3 19 20 SPEED CALL BK 5 0 9 21 8 9 DND/FWD 0 10 22 ◯( 11 23 # 0 0 12 24 FLEX 24 Л C LG-NØRTEL MIC Alto-Falante Teclas Flexíveis Teclas fixas

FIGURA 6.2.1.2 DESCRIÇÃO DAS TECLAS DO LIP-6030D

### 6.2.2 Entrando no Modo de Programação

Para entrar no modo de programação, execute os passos seguintes:

- 1. Tire o Fone do gancho. Ou
- 1. Pressione a tecla [MON] na Estação Admin; o tom ICM deve ser ouvido.
- 2. Pressione a tecla [TRANS/PGM] e digite \* #; deve ser ouvido um tom de confirmação.
- 3. Entre com a senha de Admin se a senha foi configurada; um tom de confirmação deve ser ouvido indicando que o Ramal está em Modo de Programação.
- 4. Cada programa é acessado pressionando a tecla **[TRANS/PGM]**, a mensagem seguinte deve aparecer no display:

ENTER PGM NUMBER

5. Digite o número de três dígitos do programa. Se um erro for cometido quando entrar com um dado. a tecla **[TRANS/PGM]** irá retornar ao estado anterior.

NOTA—Para retornar ao estado anterior quando estiver no modo de Programação Admin, pressione a tecla Retorno [BACK] entre as 3 teclas de Software (apaga os campos de dados temporários).

#### 6.2.2.1 Procedimento de Atualização Permanente

Para aceitar as alterações quando em programação, execute os Passos seguintes:

- 1. Pressione a tecla **[HOLD/SAVE]** quando todas as alterações forma realizadas de modo a salvar os dados permanentemente.
- Um tom de confirmação deve ser ouvido quando a tecla [HOLD/SAVE] é pressionada e se todos os dados foram configurados corretamente. Se houve algum erro na entrada dos dados, um tom de erro será ouvido e os dados não serão salvos na memória permanente.

#### 6.2.2.2 Resetando o Sistema

Para restaurar o Sistema, execute o seguinte:

1. Entre [PGM] +450 e então [FLEX] +15 e pressione a tecla [HOLD/SAVE].

### 6.2.3 Pré-Programação

#### 6.2.3.1 Local PGM – Código Nacional e Nome do Local (PGM 100)

#### NOTA-O 4º pólo da chave DIP (SW1) na MBU deve estar na posição ON.

#### Código Nacional

Para configurar o Código Nacional, execute os passos seguintes:

- Pressione a tecla [TRANS/PGM] + número PGM (100) então [FLEX1] + 55 [Código Nacional para o Brasil].
- 2. Pressione a tecla [HOLD/SAVE] para aceitar a alteração.
- 3. Agora coloque em repouso o ipLDK-60 para inicializar o Banco de dados para o código Nacional.
- 4. Coloque o 4<sup>°</sup> pólo da (SW1) da MBU na posição OFF quando o sistema funcionar normalmente, para proteger as funcionalidades programadas.

#### Nome do Local

- 1. Pressione a tecla **[TRANS/PGM]** + Entre com o nome do Local (use o mapa seguinte do DKT, Max. de 23 caracteres permitido), e então pressione **[FLEX2]**.
- 2. Pressione a tecla [HOLD/SAVE] para aceitar a alteração.

MAPA DE CARACTERES DE TECLAS DO DKTU

| Q - 11                                        | A - 21                               | D - 31                                         |
|-----------------------------------------------|--------------------------------------|------------------------------------------------|
| Z - 12                                        | B - 22                               | E - 32                                         |
| 13                                            | C - 23                               | F - 33                                         |
| 1 - 10                                        | 2 - 20                               | 3 - 30                                         |
| G – 41                                        | J - 51                               | M - 61                                         |
| H - 42                                        | K - 52                               | N - 62                                         |
| I - 43                                        | L - 53                               | O - 63                                         |
| 4 – 40                                        | 5 - 50                               | 6 - 60                                         |
| P - 71<br>Q -72<br>R - 73<br>S - 74<br>7 - 70 | T - 81<br>U - 82<br>V - 83<br>8 - 80 | W - 91<br>X - 92<br>Y - 93<br>Z - 94<br>9 - 90 |
| *1 - Vazio<br>*2 - :<br>*3 - ,                | 0-00                                 |                                                |

| Edição 1 |
|----------|
|----------|

| PAÍS             | CÓDIGO | PAÍS       | CÓDIGO | PAÍS            | CÓDIGO |
|------------------|--------|------------|--------|-----------------|--------|
| América do Norte | 1      | Argentina  | 54     | Austrália       | 61     |
| Bahrain          | 973    | Bangladesh | 880    | Bélgica         | 32     |
| Bolívia          | 591    | Brasil     | 55     | Brunei          | 673    |
| Burma            | 95     | Camarões   | 237    | China           | 56     |
| China (Taiwan)   | 886    | CIS        | 7      | Colômbia        | 57     |
| Costa Rica       | 506    | Chipre     | 357    | República Checa | 42     |
| Dinamarca        | 45     | Equador    | 593    | Egito           | 20     |
| El Salvador      | 503    | Etiópia    | 251    | Fiji            | 679    |
| Finlândia        | 358    | França     | 33     | Gabão           | 241    |
| Alemanha         | 49     | Gana       | 233    | Grécia          | 30     |
| Guam             | 671    | Guatemala  | 502    | Guiana          | 592    |
| Haiti            | 509    | Honduras   | 504    | Hong Kong       | 852    |
| Índia            | 91     | Indonésia  | 62     | Irã             | 98     |
| Iraque           | 964    | Irlanda    | 353    | Israel          | 972    |
| Itália           | 39     | Japão      | 81     | Jordânia        | 962    |
| Quenia           | 254    | Coreia     | 82     | Kuwait          | 965    |
| Libéria          | 231    | Líbia      | 218    | Luxemburgo      | 352    |
| Malásia          | 60     | Malta      | 356    | México          | 52     |
| Mônaco           | 377    | Marrocos   | 212    | Holanda         | 31     |
| Nova Zelândia    | 64     | Nigéria    | 234    | Noruega         | 47     |
| Omã              | 968    | Paquistão  | 92     | Panamá          | 507    |
| P.N.G.           | 675    | Paraguai   | 595    | Peru            | 51     |
| Filipinas        | 63     | Portugal   | 351    | Qatar           | 974    |
| Arábia Saudita   | 966    | Senegal    | 221    | Cingapura       | 65     |
| África do Sul    | 27     | Espanha    | 34     | Sri Lanka       | 94     |
| Suazilândia      | 268    | Suécia     | 46     | Suíça           | 41     |
| TELKOM           | *27    | Tailândia  | 66     | Tunísia         | 216    |
| Turquia          | 90     | U.A.E.     | 971    | Reino Unido     | 44     |
| Uruguai          | 598    | Venezuela  | 58     | Vietnã          | 84     |
| Y.A.R.           | 967    | TELSTRA    | *61    |                 |        |

#### 

#### 6.2.3.2 Configuração das Placas (PGM 101)

Para usar a linha CO, linha de extensão e placa, primeiramente o código dessa placas deve ser registrado no sistema pelo PGM101, para poder usar normalmente a placa.

Quando estiver registrando a placa, se o 4º pólo (SW1) da MBU está em ON, a placa é automaticamente registrada. E se estiver usando o Sistema ipLDK-60, no caso de adicionar novas placas, se configurá-las de modo passivo você poderá usá-las. Quando o 4º pólo (SW1) da MBU está ON e a placa automaticamente registrada, deverá posicionar o 4º pólo (SW1) da MBU para OFF e restaurar o sistema.

No modo de programação Admin,

- 1. Pressione a tecla [TRANS/PGM] + número PGM (101)
- 2. Entre com o número da posição (2 dígitos)
- 3. Pressione a tecla [FLEX1].
- 4. Entre com o código do Tipo da Placa (2 dígitos)
- 5. Pressione a tecla [HOLD/SAVE] para aceitar a alteração.

|        | IDENTIFICAÇÃO DA FLACA |       |        |      |        |
|--------|------------------------|-------|--------|------|--------|
| STA    | CÓDIGO                 | COL   | CÓDIGO | ETC  | CÓDIGO |
| SLIB16 | 13                     | LCOB3 | 33     | VMIU | 64     |
| SLIB8  | 14                     | E1    | 40     | AAFU | 65     |
| HYBRID | 17                     | VIOB  | 41     |      |        |

#### 

|         | ~       | ~       |
|---------|---------|---------|
|         |         |         |
| DELINIC | 40 DA F | JUSICAU |
|         |         |         |

| NÚMERO DA POSIÇÃO | POSIÇÃO                            | TIPOS DE PLACAS      |
|-------------------|------------------------------------|----------------------|
| 01                | Híbrida na BKSU                    | HÍBRIDA              |
| 02                | Placa de extensão opcional na BKSU | HÍBRIDA,SLIB8,SLIB16 |
| 03                | Porta híbrida na EKSU              | HÍBRIDA              |
| 04                | Placa de extensão opcional na EKSU | HÍBRIDA,SLIB8,SLIB16 |
| 05                | LCOB na BKSU                       | LCOB3                |
| 06                | LCOB/E1HB8 opcional na BKSU        | LCOB3, E1 (DCOB)     |
| 07                | LCOB na EKSU                       | LCOB3                |
| 08                | LCOB opcional na EKSU              | LCOB3                |
| 09                | VMIB/AAFB                          | VMIU, AAFU           |
| 10                | VOIB                               | VOIB                 |

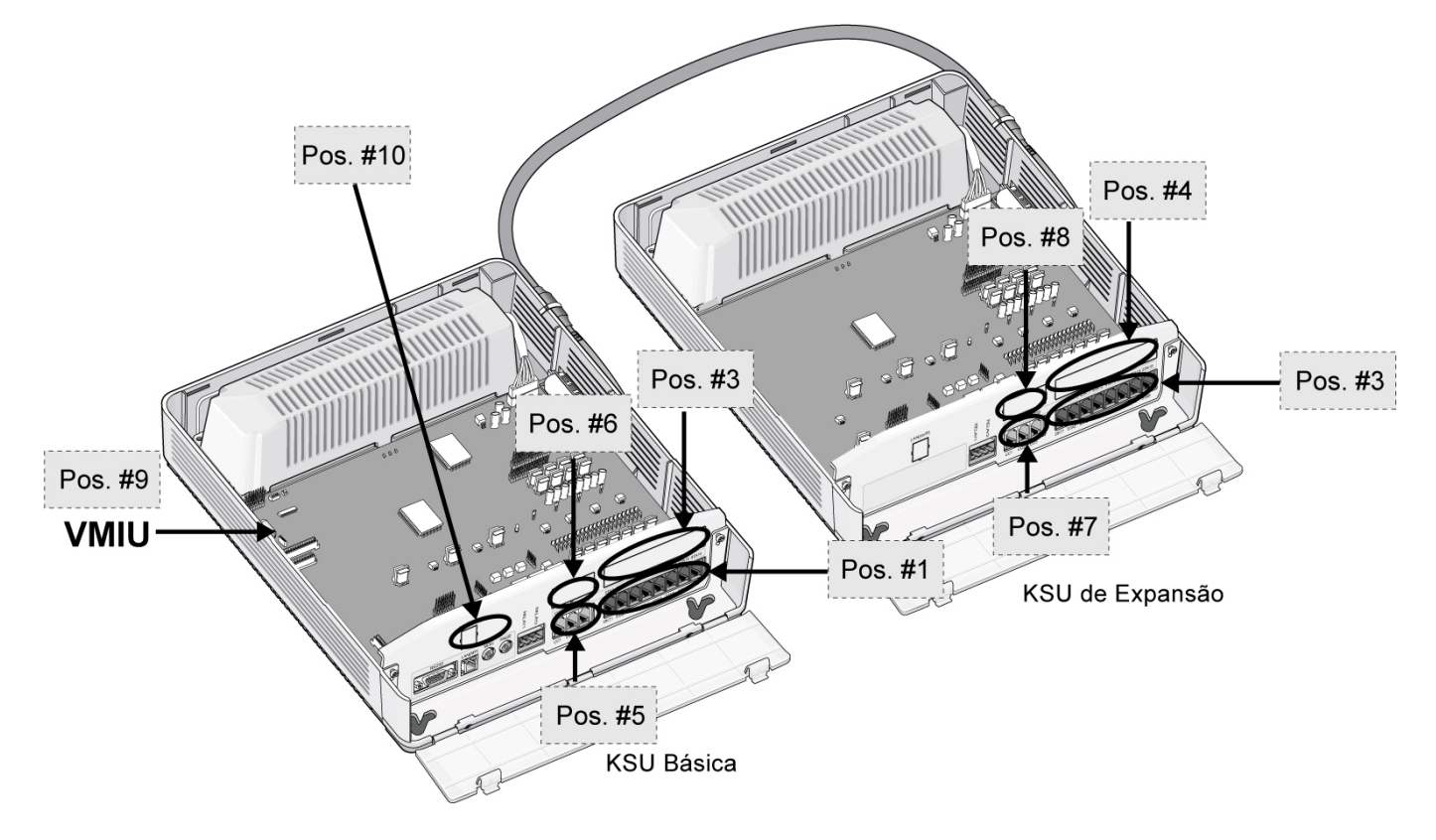

FIGURA 6.2.3.2 LOCALIZAÇÃO DAS POSIÇÕES

#### 6.2.3.3 Configuração das Posições Lógicas (PGM 103)

Se a configuração de cada placa está finalizada, esta é automaticamente registrada por um número de posição. O usuário pode reconfigurar a posição de cada Linha CO ou linha de extensão dependendo das circunstâncias do usuário.

Por exemplo, se a placa da linha CO (LCOB) está instalada na Posição 5 e na Posição 6 a linha CO 01-03 torna-se linha CO da posição 5. Mas se instalar cada placa de linha CO ao contrário, a linha CO 01-03 torna-se linha CO da Posição 6

#### Placa COL

- 1. Pressione a tecla [TRANS/PGM] + número PGM (103)
- 2. Pressione a tecla [FLEX1].
- 3. Entre com o número de posição lógica (posição da placa CO: 05-08, 10)
- 4. Pressione a tecla [HOLD/SAVE] para aceitar a alteração.

#### Placa STA

- 1. Pressione a tecla [TRANS/PGM] + número PGM (103)
- 2. Pressione a tecla [FLEX2].
- 3. Entre com o número de posição lógica (posição da placa STA: 01-04)
- 4. Pressione a tecla [HOLD/SAVE] para aceitar a alteração.

#### Placa VMIU

- 1. Pressione a tecla [TRANS/PGM] + número PGM (103)
- 2. Pressione a tecla [FLEX3].
- 3. Entre com o número de posição lógica (posição da placa VMIU: 09)
- 4. Pressione a tecla [HOLD/SAVE] para aceitar a alteração.

#### 6.2.3.4 Tipo de Plano de Numeração (PGM 104)

Para configurar o Tipo de Plano de Numeração, execute o seguinte:

- 1. Pressione a tecla [TRANS/PGM] + 104.
- 2. Entre com o tipo de numeração (1 dígito, veja a Tabela).
- 3. Pressione a tecla [HOLD/SAVE] para aceitar a alteração.

#### TIPO DE PLANO DE NUM ERAÇÃO

| TIPO DE CONJUNTO<br>DE NÚMEROS/<br>PRESSIONE # | FAIXA DE<br>INTERCOMUNICAÇÃO | PADRÃO | OBSERVAÇÃO                                                        |
|------------------------------------------------|------------------------------|--------|-------------------------------------------------------------------|
| 1                                              | 100 – 147                    | Sim    | Como tipo básico, o 1º dígito do número do<br>Ramal deve ser 1-4. |
| 2                                              | 100 – 147                    | Não    | O número do Ramal pode ser alterado até 799.                      |
| 3                                              | 100 – 147                    | Não    |                                                                   |
| 4                                              | 700 – 747                    | Não    |                                                                   |
| 5                                              | 200 - 247                    | Não    |                                                                   |
| 6                                              | 21 – 68                      | Não    |                                                                   |
| 7                                              | 100 – 147                    | Não    |                                                                   |
| 8                                              | 100 – 147                    | Não    | O número do Ramal pode ser alterado até 999.                      |

#### 6.2.3.5 Plano de Numeração Flexível (PGM 105)

Para configurar o Plano de Numeração Flexível, execute os passos seguintes:

- 1. Pressione a tecla **[TRANS/PGM]** + 105.
- 2. Entre com a Faixa de Ramal (digite os números Iniciais e Finais como descrito na tabela).
- 3. Pressione a tecla [HOLD/SAVE] para aceitar as alterações.

#### DETALHES DO PLANO DE NUMERAÇÃO

| ST  | ATIO       | N NUI      | MBERS      | DESCRIÇÃO                                                                                                    |
|-----|------------|------------|------------|----------------------------------------------------------------------------------------------------|
| 000 | 001        | 002        | 003        | [TRANS/PGM] + 105                                                                                                    |
| 100 | 101        | 102        | 103        |                                                                                                    |
| 000 | 001<br>101 | 002<br>102 | 003<br>103 | Número do Ramal Designado—Quatro números de ramal correspondem a 4 números de porta. O comprimento do número de Ramal está na faixa de 2 a 4 dígitos. Existem dois métodos para alterar o número de Ramal:<br>Digite dois números de ramal – Digite a faixa de início e fim dos números de Ramal. O LCD irá mostrar o valor da faixa discada. Pressione a tecla <b>[HOLD/SAVE]</b> para aceitar a faixa. Todos os LEDs dos BTNs apagarão.<br>Pressione uma das teclas FLEX 1-4 – Cada tecla FLEX (1-4) é designada para um número de Ramal correspondente (1- 4) no LCD atual. O LED da tecla Flexível ficará firme. Digite o número de Ramal e pressione a tecla <b>[HOLD/SAVE]</b> para aceitar a alteração, ou pressione outra tecla Flexível para designar um número de Ramal a outros ramais sem salvar. |
|     |            |            |            | Para alterar os próximos 4 números de Ramal então pressione a tecla [▼]. Se desejar alterar os números de Ramais anteriores, pressione a tecla [▲].<br>Para apagar todos os números de Ramal, pressione a tecla <b>[SPEED]</b> e pressione a tecla <b>[HOLD/SAVE]</b> ; todos os números de Ramais serão apagados.                                                                                                    |
| 000 | 001        | 002        | 003        | Pressione a tecla [HOLD/SAVE] para salvar as alterações permanentemente no                                                                                                    |
| 100 | 400        | 102        | 103        | banco de dados (Ex: Pressione FLEX 2, digite 400 e pressione a tecla [HOLD/SAVE]).                                                                                                    |

#### 6.2.3.6 Plano de Numeração Flexível (PGM 106-107)

Para configurar a Numeração Flexível usando PGM 106, execute os passos seguintes:

- 1. Pressione a tecla [TRANS/PGM] + 106.
- 2. Entre com o código desejado (veja a Tabela).
- 3. Pressione a tecla [HOLD/SAVE] para aceitar as alterações.

| FLEX | ITEM                                      | VALOR PADRÃO |
|------|-------------------------------------------|--------------|
| 1    | Faixa de Números Piloto de Grupo de Ramal | 620-629      |
| 2    | Faixa de Números de Zona de Page Interno  | 501-510      |
| 3    | Chamadas Total de Page Interno            | 543          |
| 4    | Page Encontre-me                          | 544          |
| 5    | Zona de Page Externo                      | 545          |
| 6    | Chamada de Page Total (Interno/Externo)   | 549          |
| 7    | Código de Conta SMDR                      | 550          |
| 8    | Comando Flash para Linha CO               | 551          |
| 9    | Rediscagem do Último Número (LNR)         | 552          |
| 10   | Não Perturbe                              | 553          |
| 11   | Transferência de Chamada                  | 554          |
| 12   | Programa de Discagem Abreviada            | 555          |
| 13   | MSG Espera/Habilita Retorno               | 556          |
| 14   | MSG Espera/Resposta de Retorno            | 557          |

#### PLANO DE NUMERAÇÃO FLEXÍVEL (PGM106)

#### ipLDK-60 Descrição de Hardware e Manual de Instalação INICIALIZANDO O SISTEMA

| FLEX | ITEM                                                 | VALOR PADRÃO |
|------|------------------------------------------------------|--------------|
| 15   | Acesso de Discagem Abreviada                         | 558          |
| 16   | Cancela DND/CFW/Pré-Seleciona Funcionalidades de MSG | 559          |
| 17   | Retém SLT                                            | 560          |
| 18   | Reservado                                            |              |
| 19   | Reservado                                            |              |
| 20   | Seleciona Modo de Programa SLT                       | 563          |
| 21   | Nova Rota ACD                                        | 564          |

Para configurar a numeração Flexível usando PGM 107, execute os passos seguintes:

- 1. Pressione a tecla [TRANS/PGM] + 107.
- 2. Entre com o código desejado (veja a Tabela).
- 3. Pressione a tecla [HOLD/SAVE] para aceitar as alterações.

#### PLANO DE NUMERAÇÃO FLEXÍVEL (PGM 107)

| FLEX | ITEM                                          | VALOR PADRÂO                     |
|------|-----------------------------------------------|----------------------------------|
| 1    | Reset de Alarme                               | 565                              |
| 2    | Captura de Chamada de Grupo                   | 566                              |
| 3    | UCD Grupo DND                                 | 568                              |
| 4    | Atendimento Noturno                           | 569                              |
| 5    | Faixa de Local para Estacionamento da Chamada | 601-610                          |
| 6    | Captura de Chamada Direta                     | 7                                |
| 7    | Acesso ao Grupo de Linha CO                   | 801-824                          |
|      |                                               | (8+ Número de Linha de Grupo CO) |
| 8    | Acesso a linha CO Individual                  | 88 (88 + Número de Linha CO)     |
| 9    | Reservado                                     | Reservado                        |
| 10   | Acesso ao Grupo de Linha CO Retido            | 8*                               |
| 11   | Acesso a Linha CO Individual retida           | 8# (8# + Número de Linha CO)     |
| 12   | Acesso a Linha CO no 1º Grupo de Linha CO     | 0                                |
|      | Disponível                                    |                                  |
| 13   | Chamada de Atendente                          | 9                                |
| 14   | Abrir Porta – 1                               | #*1                              |
| 15   | Abrir Porta – 2                               | #*2                              |
| 16   | Abrir Porta – 3                               | #*3                              |
| 17   | Abrir Porta – 4                               | #*4                              |
| 18   | Habilita Espera VM MSG                        | *8                               |
| 19   | Cancela Espera VM MSG                         | *9                               |

Para configurar a numeração Flexível usando PGM 109, execute os passos seguintes:

- 1. Pressione a tecla [TRANS/PGM] + 109.
- 2. Entre com o código desejado (veja a Tabela).
- 3. Pressione a tecla [HOLD/SAVE] para aceitar as alterações.

#### PLANO DE NUMERAÇÃO FLEXÍVEL (PGM 109)

| FLEX | ITEM                                                | VALOR PADRÃO |
|------|-----------------------------------------------------|--------------|
| 1    | Reservado                                           |              |
| 2    | Reservado                                           |              |
| 3    | Reservado                                           |              |
| 4    | Sala de Conferência                                 | 57           |
| 5    | Reunir Page de Conferência SLT                      | 58           |
| 6    | Não Supervisionado Extensão de Tempo de Conferência | ##           |
| 7    | Reservado                                           |              |

#### 6.2.3.7 Configuração de Sistema IP (PGM 108)

Para configurar a funcionalidade IP, execute o seguinte. Use a tecla # para pular para o próximo item de menu, conforme necessário:

#### Nome IP

- 1. Pressione a tecla [TRANS/PGM] + 108.
- 2. Pressione a tecla FLEX1.
- 3. Entre com o Nome IP desejado (até 15 caracteres, veja seção 6.2.3.1 mapa de teclas do DKTU para Caracteres).
- 4. Pressione a tecla [HOLD/SAVE] para aceitar as alterações.

#### Endereço IP do Servidor

- 1. Pressione a tecla [TRANS/PGM] + 108.
- 2. Pressione a tecla FLEX2.
- 3. Entre com o endereço IP do servidor (12 dígitos). (ex., 192168131154 para IP : 192.168.131.154 )
- 4. Pressione a tecla [HOLD/SAVE] para aceitar as alterações.

#### Endereço IP do CLI

- 1. Pressione a tecla [TRANS/PGM] + 108.
- 2. Pressione a tecla FLEX3.
- 3. Entre com o endereço IP do CLI (12 dígitos).
- 4. Pressione a tecla [HOLD/SAVE] para aceitar as alterações.

#### Endereço do Gateway

- 1. Pressione a tecla [TRANS/PGM] + 108.
- 2. Pressione a tecla **FLEX4**.
- 3. Entre com o endereço do Gateway (12 dígitos).
- 4. Pressione a tecla [HOLD/SAVE] para aceitar as alterações.

#### Endereço da Máscara de Sub-rede

- 1. Pressione a tecla [TRANS/PGM] + 108.
- 2. Pressione a tecla **FLEX5**.
- 3. Entre com a Mascara de Sub-rede (12 dígitos).
- 4. Pressione a tecla [HOLD/SAVE] para aceitar as alterações.

## DIAGNÓSTICO DE FALHAS

| PROBLEMA                              | CAUSA/SINTOMA                                                                | SOLUÇÃO                                                                                                    |
|---------------------------------------|------------------------------------------------------------------------------|----------------------------------------------------------------------------------------------------|
| FALHA NA ENERGIA DO                   | Curto circuito de energia em alguma(s) placa(s)                              | Troque a placa defeituosa por uma em<br>bom estado.<br>Limpe cada placa com um pano seco                                                         |
| SISTEMA                               | LEDs LD1-4 na MBU estão todos<br>Acesos ou todos Apagados                    | Verifique o fusível da PSU.<br>Troque a PSU por uma idêntica.                                                                                    |
|                                       | Curto circuito de energia em<br>alguma(s) placa(s)                           | Verifique a conexão de cada placa<br>com a MBU.<br>Verifique a PSU.                                                                              |
| O SISTEMA NÃO FUNCIONA                | Má conexão da placa                                                          | Verifique se há curto circuito na MBU<br>ou nas placas.<br>Pressione a tecla de Reset quando a                                                   |
|                                       | O banco de dados do Sistema não funciona                                     | chave DIP (SW1 para proteção do<br>banco de dados) estiver na posição<br>padrão.                                                                 |
|                                       | Circuito de Extensão defeituoso                                              | Troque a placa defeituosa por uma em<br>boas condições.                                                                                          |
|                                       | Conexão defeituosa entre a<br>MBU/EMBU/CHB308/CSB316/E1HB8<br>e a DKT        | Verifique a conexão entre a linha SLT<br>e o DKT no MDF, e refaça a conexão.<br>Repare qualquer conexão<br>interrompida entre o sistema e o DKT. |
| DKTU NAO FUNCIONA                     | Proximidade da DKT e Sistema                                                 | Verifique a distância entre a<br>MBU/EMBU/CHB308/CSB316/E1HB8<br>e o DKT                                                                         |
|                                       | DKT Defeituosa                                                               | Conecte a DKT em outra porta de extensão que funciona. Se a DKT continua não funcionando, troque-a.                                              |
| SI Τ ΝÃΟ FUNCIONA                     | Placa<br>MBU/EMBU/CHB308/CSB316/EIBH8<br>ou SLIB8 defeituosa.                | Troque a placa defeituosa por uma em<br>boas condições.                                                                                          |
|                                       | Conexão defeituosa entre a<br>MBU/EMBU/CHB308/CSB316/E1HB8<br>ou SLIB8 e SLT | Verifique a conexão da placa entre as<br>linhas da SLT e DKT no MDF, e<br>refaça a conexão.                                                      |
| FALHA DE FUNCIONAMENTO<br>NA LINHA CO | Falha na ANCR                                                                | Verifique a U8 (dispositivo de<br>detecção Tom e processamento de<br>Voz).                                                                       |
|                                       | Conexão defeituosa                                                           | Verifique todas as conexões.                                                                                                    |
| O KSU DE EXPANSÃO NÃO                 | Seqüência de Inicialização                                                   | Ligue a KSU Básica após ligar a KSU<br>de Expansão. E então pressione a<br>tecla Reset                                                           |
|                                       | Conexão do cabo                                                              | Verifique se o cabo está corretamente<br>conectado para condição de trabalho.                                                                    |
| RUÍDO NA MOH EXTERNA E                | Ruído induzido no fio entre o Sistema e o amplificador                       | Assegure-se de que seja usado um cabo blindado entre o sistema e o amplificador.                                                                 |
| PORTA DE BUSCA (PAGING)               | Nível de entrada excessivo da fonte de música externa                        | Diminua o nível de saída da fonte de<br>música externa utilizando o controle<br>de volume na fonte de música.                                    |